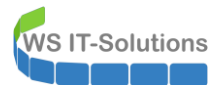

# <u>Inhalt</u>

| Zielsetzung                                        | 2  |
|----------------------------------------------------|----|
| IST-Situation                                      | 2  |
| Soll-Situation                                     | 2  |
| Migrationsplan                                     | 2  |
| Vorbereitung                                       | 2  |
| Aufbau der neuen VM                                | 2  |
| Sichtung von Informationen auf dem alten Server    | 9  |
| aktuelle Konfiguration des DHCP                    | 11 |
| aktuelle Konfiguration des DNS                     | 12 |
| aktuelle Konfiguration des Active Directory        | 14 |
| aktuelle ATA-Konfiguration und Vorbereitung im ATA | 16 |
| Maintenance                                        | 17 |
| Deinstallation                                     |    |
| Vorbereitung der Migration der Rolle DHCP          |    |
| Vorbereitung der Migration der Rolle DNS           | 19 |
| Vorbereitung der neuen VM                          | 20 |
| Entfernen der Rolle Active Directory               | 23 |
| Bereitstellung des neuen Servers                   | 29 |
| Austausch der VM                                   | 29 |
| Bereitstellung des neuen Domain Controllers        | 30 |
| Betriebssystemvorbereitung                         | 31 |
| Bereitstellung der Rolle Active Directory          | 32 |
| Konfiguration Monitoring                           | 36 |
| Bereitstellung der Rolle DHCP                      | 37 |
| Bereitstellung der Rolle DNS                       | 40 |
| Integration ins ATA (mit TroubleShooting)          | 41 |
| Nacharbeiten                                       | 47 |
| Datensicherung des Windows Servers                 | 47 |
| Bereinigung im Hyper-V, Windows Update und Cleanup | 49 |
| PowerShell JEA-PAM-AdminGUI                        | 51 |
| Kontrolle LDAPS                                    | 51 |
| Installation LAPS                                  | 52 |
| Zusammenfassung                                    | 52 |
|                                                    |    |

## <u>Zielsetzung</u>

## IST-Situation

Heute ist der letzte Domain Controller WS-DC3 an der Reihe und wird auf Windows Server 2019 aktualisiert. Die beiden anderen DCs laufen bereits mit diesem Betriebssystem.

Mein Active Directory arbeitet über zwei Standorte. Die Domain Controller haben dabei ein festes Replikations-Schema:

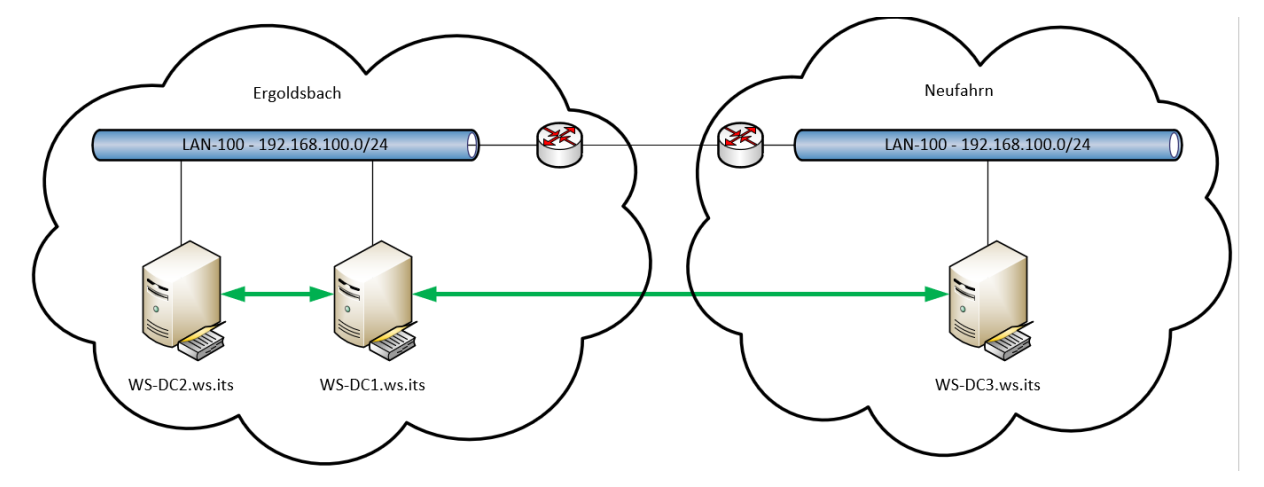

Die beiden DCs in Ergoldsbach haben eine grafische Oberfläche. Der WS-DC3 ist als Server Core installiert worden. Meine Gesamtstruktur arbeitet mit der Funktionsebene Windows Server 2016.

Im Nebenstandort Neufahrn ist der Domain Controller alleine. Es gibt also keine Ausfallsicherheit. Alle Clients und Server verwenden daher den WS-DC1 im Standort Ergoldsbach als sekundären DNS-Server. Da auch der DHCP-Service auf dem WS-DC3 keine Verfügbarkeitsfunktion (DHCP-Failover) erhalten hat, sind die Lease-Zeiten entsprechend lang gewählt worden.

Alle Domain Controller laufen als virtuelle Maschine – jede hat dabei ihren eigenen Hyper-V-Host darunter.

Alle Domain Controller sind Teil meiner Privileged Access Management Lösung und stellen deren Kernfunktion durch ein Just-Enough-Administration-Enpunkt (JEA) zur Verfügung.

### Soll-Situation

Heute soll der Domain Controller WS-DC3 von Windows Server 2016 auf Windows Server 2019 aktualisiert werden. Dabei müssen die Services Active Directory Domain Controller, DNS und DHCP migriert werden.

Die Namen und die IP-Adressen der Domain Controller möchte ich wiederverwenden. So spare ich mir den Aufwand, jeden (!) Service und jedes Gerät zu rekonfigurieren.

### **Migrationsplan**

Wie bei den ersten Servern auch kommt hier ein Wipe & Load Szenario zur Anwendung: Zuerst entferne ich den alten Server aus meiner Infrastruktur. Anschließend installiere ich einen neuen Server mit den gleichen Namen und der gleichen IPv4-Konfiguration und richte die Services wieder ein.

## **Vorbereitung**

### <u>Aufbau der neuen VM</u>

Ich beginne mit der Berechtigung meiner beiden Adminkennungen, da ich ein Zero-Privilege-Modell verwende: meine Adminkennungen haben 24/7 keine Berechtigungen. Diese werden durch mein PAM-Tool erst bei Bedarf und dabei auf Zeit vergeben:

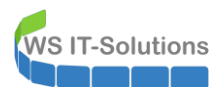

| 🛥 PAM-AdminGUI - verbunden mit                                                                                          | WS-DC1.ws.its (Version V2.00)                                                                   |                                                                                                    |                                                                                                    |
|----------------------------------------------------------------------------------------------------|-------------------------------------------------------------------------------------------------|----------------------------------------------------------------------------------------------------|----------------------------------------------------------------------------------------------------|
| Zeitraum: 3 Stunden                                                                                                    | ~                                                                                               |                                                                                                    |                                                                                                    |
| Ziel-DC:                                                                                                    | ✓ zu DC replizieren                                                                             | zu allen DC replizieren Die automatische AD-Replikation                                                                                                    | ion ist aktiv.                                                                                                    |
| Security-Tiers:                                                                                                    | Admins:                                                                                         | mögliche Gruppen:                                                                                                    | aktive Mitgliedschaften:                                                                                                    |
| x                                                                                                    |                                                                                                 | (                                                                                                    | x                                                                                                    |
| The 0 - Domain Administration<br>The 1 - Server Administration<br>Tre 2 - Oler Administration<br>Tier 3 - Service Admin |                                                                                                 | GG-Admin-AD-Sion<br>GG-Admin-DHCP<br>GG-Admin-DNS<br>GG-Admin-Setup-ApplockerAusnahme-AdminDir<br>GG-Admin-Setup-ApplockerAusnahme-ueberall<br>Schema-Admins                                                                                                    | Gültigkeit Gruppe<br>statisch Protected Users<br>2020-09-20 16:35:22 Domianer-Admins<br>2020-09-20 16:35:22 GG-SEC-DomainController-Admins<br>2020-09-20 16:35:22 Organisations-Admins                                                                                                    |
| bereit - Wähle eine Gruppe zur Bearbeit PAM-AdminGUI - verbunden mit Zeitraum: 3 Stunden Ziel-DC: Security Tiers:       | ung der Mitgliedschaft aus.       WS-DC1.ws.its (Version V2.00)       v       zu DC replizieren | zu ellen DC replizieren<br>zu ellen DC replizieren<br>zoödliche Grupper                                                                                                    | entfernen entferne alle                                                                                                    |
| Security-Hers:                                                                                                    | Admins:                                                                                         | moglicne Gruppen:                                                                                                    | aktive mitgliedschaften:                                                                                                    |
| alle<br>Tier0 - Domain Administration<br>Tier1 - Server Administration<br>Tier3 - Service Admin                         | stephan-T1                                                                                      | GG-Admin-AD-GPO<br>GG-Admin-AD-Join<br>GG-Admin-AD-Join<br>GG-Admin-AD-Join<br>GG-Admin-AD-Solents<br>GG-Admin-APS-Server<br>GG-Admin-APS-Server<br>GG-Admin-MX<br>GG-Admin-MX<br>GG-Admin-PKI<br>GG-Admin-PKI<br>GG-Admin-PKI<br>GG-Admin-Setup-ApplockerAusnahme-ueberal<br>GG-Admin-Setup-ApplockerAusnahme-ueberal<br>GG-Admin-Setup-ApplockerAusnahme-ueberal<br>GG-Admin-Setup-ApplockerAusnahme-ueberal<br>GG-Admin-Setup-ApplockerAusnahme-ueberal<br>GG-Admin-Setup-ApplockerAusnahme-ueberal<br>GG-Admin-Setup-ApplockerAusnahme-ueberal<br>GG-Admin-Setup-ApplockerAusnahme-ueberal<br>GG-Admin-Setup-ApplockerAusnahme-ueberal<br>GG-SEC-Server-HiP-Admins<br>GG-SEC-Server-HiP-Admins<br>GG-SEC-Server-RDS-Admins<br>Organization Management | Image         Gütigkeit         Gruppe           statisch         Protected Users         2020-09-20 16:36:22         GG-Admin-DHCP           2020-09-20 16:36:22         GG-Admin-DNS         2020-09-20 16:36:23         GG-Admin-HyperV           2020-09-20 16:36:23         GG-Admin-HyperV         2020-09-20 16:36:23         GG-Admin-HyperV           2020-09-20 16:36:23         GG-Admin-HyperV-Storage         2020-09-20 16:36:23         GG-SEC-Server-Standard-Admins |
| bereit - Wähle eine Gruppe zur Bearbeit                                                                                 | tung der Mitgliedschaft aus.                                                                    | hinzufügen                                                                                                    | entfernen entferne alle                                                                                                    |

Um einen schnellen Austausch zu ermöglichen, stelle ich das neue Betriebssystem in einer neuen VM auf dem Hyper-V-Server WS-HV3 im Standort Neufahrn bereit:

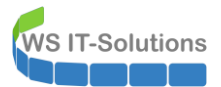

| Hyper-V-Manager<br>WS-HV3 | Virtuelle Computer             | Abschließen                                                                                                    | computer<br>des Assistenten für neue virtuelle Computer                                                                                                    | ^ |
|---------------------------|--------------------------------|----------------------------------------------------------------------------------------------------|----------------------------------------------------------------------------------------------------|---|
|                           | Prüfpunkte WS-DC3 Erst Kon Ger | Vorbemerkungen<br>Name und Pfad angeben<br>Generation angeben<br>Speicher zuweisen<br>Netzwerk konfigurieren<br>Virtuelle Festplatte verbinden<br>Zusammenfassung | Der Assistent für neue virtuelle Computer wurde erfolgreich abgeschlossen. Der folgende virtuelle<br>Computer wird erstellt:<br>Beschreibung:<br>Name: WS-DC3<br>Generation: Generation 2<br>Arbeitsspeicher: 2048 MB<br>Netzwerk: VLANs<br>Festplatte: Keine<br>Klicken Sie auf 'Fertig stellen', um den virtuellen Computer zu erstellen und den Assistenten zu<br>beenden. |   |

Vor einigen Wochen hatte ich bereits ein Betriebssystem-Image in einer VHDX-Datei vorbereitet. Ich kopiere die Datei in das Verzeichnis der virtuellen Maschine:

| 📙   🔁 🔜 🖛   Base              | Verwalten             |                    | - 🗆                | ×         |                          | <b>-</b> -   1 | WS-DC3       |               |                    |
|-------------------------------|-----------------------|--------------------|--------------------|-----------|--------------------------|----------------|--------------|---------------|--------------------|
| Datei Start Freigeben Ansicht | Datenträgerimagetools |                    |                    | ~ 🕐       | Datei                    | Start          | Freigeben    | Ansicht       |                    |
| ← → × ↑ 📙 > Dieser PC → Hyp   | er-V (V:) > Base      | ✓ Ö "Base" dur     | chsuchen           | P         | $\leftarrow \rightarrow$ | ~ 个            | - Hyper-     | V (V:) > Hype | r-V > WS-DC3       |
| 📌 Schnellzugriff              | Name                  |                    | Änderungsdatum     | Тур       | 📌 Sch                    | nellzugrif     | f            |               | Name               |
| Deskton                       | - Win2019-1908.vhdx   |                    | 09.08.2019 20:26   | Festpl    | Dec                      | kton           |              |               | Snapshots          |
| Walther Stephan - T1          |                       | /hdx               | 15.11.2019 18:51   | Festpl    | 2 W                      | alther Ct      | mhan T1      |               | Virtual Hard Disks |
|                               |                       |                    |                    |           | <b>a</b> "               | aitrier, st    | epilari - TT |               | Virtual Machines   |
| Dieser PC                     |                       |                    |                    |           |                          | eser PC        |              |               |                    |
| System (C:)                   |                       | 14% abgeschlosse   | n                  |           | -                        |                | ×            |               |                    |
| DVD-RW-Laufwerk (D:)          |                       | Fin Element wird w | on Bace pach WS-Di | 2 konier  |                          |                | D:)          |               |                    |
| BACKUP-USB (E:)               |                       | 14% aboeschi       | oscen              | us kopiei |                          | iii.           | <b>v</b>     |               |                    |
| 🛖 Freigaben (M:)              |                       | 1470 abgeserie     | 033011             |           |                          |                | _            |               |                    |
| Hyper-V (V:)                  |                       |                    |                    |           |                          |                |              |               |                    |
| Base                          |                       |                    |                    | 0         | ieschwindig              | keit: 288      | MB/s         |               |                    |
| Hyper-V                       |                       |                    |                    |           |                          |                |              |               |                    |
| ISO                           |                       |                    |                    |           |                          |                |              |               |                    |
| Bibliotheken                  |                       | Restdauer: Ungefä  | hr 30 Sekunden     |           |                          |                |              |               |                    |
| BACKUP-USB (E:)               |                       | Verbleibende Eleme | ente: 1 (10,0 GB)  |           |                          |                |              |               |                    |
|                               |                       |                    |                    |           |                          |                |              |               |                    |
|                               |                       | 🔿 Weniger Detail   | ls                 |           |                          |                |              |               |                    |
| Systemsteuerung               |                       |                    |                    |           | 6 84                     |                | CD (5)       |               |                    |
| A Pablerkorb                  |                       |                    |                    |           | - BA                     | ACKUP-U        | 2B (E:)      |               |                    |

Der neue Servername entspricht dem alten. Damit ich nicht durcheinander komme, benenne ich die neue VM einfach um:

| Hyper-V-Manager        |                    |                 |             |                   |              |        |              |
|------------------------|--------------------|-----------------|-------------|-------------------|--------------|--------|--------------|
| Datei Aktion Ansicht ? |                    |                 |             |                   |              |        |              |
| 🗢 🤿 🙍 🖬 🚺 🖬            |                    |                 |             |                   |              |        |              |
| Hyper-V-Manager        | Virtuelle Computer |                 |             |                   |              |        |              |
|                        | Name               | Phase           | CPU-Auslast | Zugewiesener Spei | Betriebszeit | Status | Konfiguratio |
|                        | WS-DC3             | Wird ausgeführt | 7 %         | 4096 MB           | 6.12:09:03   |        | 8.0          |
|                        | WS-DC3-neu         | Aus             |             |                   |              |        | 9.0          |
|                        | WS-FS3             | Wird ausgeführt | 2 %         | 1328 MB           | 6.12:08:39   |        | 8.0          |
|                        | WS-PFS2            | Wird ausgeführt | 0 %         | 4096 MB           | 6.12:09:09   |        | 8.0          |
|                        |                    |                 |             |                   |              |        |              |

Die Server haben ein eigenes VLAN. Das ermöglicht mir eine gezielte Filterung und Überwachung der Netzwerkverbindungen. Da das Servernetz (VLAN 110) nicht ins Internet darf, patche ich den Server ins Client-VLAN 111:

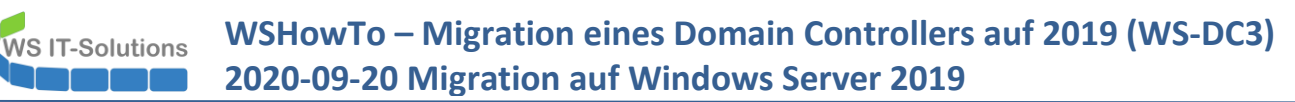

| Hyper-V-Manager                |                                                         | 💼 Einstellungen für "WS-DC3-neu" auf "WS-HV3"                                                                                                    | – 🗆 X                                                                                                    |
|--------------------------------|---------------------------------------------------------|----------------------------------------------------------------------------------------------------|----------------------------------------------------------------------------------------------------|
| Datei Aktion Ansicht ?         |                                                         | WS-DC3-neu 🗸 🕨 🖏                                                                                                    |                                                                                                    |
| ←<br>Hyper-V-Manager<br>WS-HV3 | Virtuelle Computer Name P WS-DC3 V WS-DC3neu A WS-F53 V | Kardware     Aradware hinzufügen     Firmware     Starteintragsänderungen aussteh     Sicherheit     Xcheltsspeicher     2048 MB                                                            | te                                                                                                    |
|                                | WS-PFS2 V                                               | B     Prozessor       4     virtuelle Prozessoren       5     SCSI-Controler       Computer für verwendet wir       111       B     Netzwerkkarte       VLNis       X verwaltung       Name | AN-ID wird das virtuelle LAN angegeben, das von diesem virtuellen<br>die gesamte Netzwerkkommunikation über diese Netzwerkkarte<br>d.<br>waltung<br>enverwaltung aktivieren<br>wie die Netzwerkandprafie von diesem Netzwerkarlanter. |
|                                | Prüfpunkte<br>WS-DC3-neu                                | WS-DC3-neu verwendet wi<br>integrationsdienste<br>Einige Dienste verfügbar<br>Pröduktion<br>Speicherort für die Smart Paging-D<br>V: Hyper-VWS-DC3                                          | rd, Sowohl "Minimale Bandbreite" als auch "Maximale Bandbreite"<br>gabit pro Sekunde gemessen.<br>breite: 0 Mbit/s<br>doreite: 0 Mbit/s<br>in Mindest- oder Maximalwert gelten soll, geben Sie "0" an.                                |
|                                | Erstellt:<br>Konfiguratio<br>Generation:<br>Anmerkung:  | Automatische Startaktion<br>Neustart bei vorheriger Ausführung<br>Automatische Stoppaktion<br>Speichern                                                                                     | intfernen", um den Netzwerkadapter von diesem virtuellen Computer zu<br>Entfernen                                                                                                    |
|                                | Zusammenfassung Arbeitsspeich                           |                                                                                                    | OK Abbrechen Anwenden                                                                                                    |

Nach dem Einschalten der VM läuft das Out-Of-Box-Experience-Setup durch. Abschließend muss ich das neue, lokale Administrator-Passwort eingeben:

| C:\Windows\system32\LogonUI.exe                              | - | x |
|--------------------------------------------------------------|---|---|
| Administrator                                                |   |   |
| Das Benutzerkennwort muss vor der Anmeldung geändert werden. |   |   |
|                                                              |   |   |
| bbrechen                                                     |   |   |
|                                                              |   |   |
|                                                              |   |   |
|                                                              |   |   |
|                                                              |   |   |
|                                                              |   |   |
|                                                              |   |   |
|                                                              |   |   |
|                                                              |   |   |
|                                                              |   |   |
|                                                              |   |   |
|                                                              |   |   |
|                                                              |   |   |
|                                                              |   |   |
|                                                              |   |   |
|                                                              |   |   |
|                                                              |   |   |
|                                                              |   |   |
|                                                              |   |   |
|                                                              |   |   |
|                                                              |   |   |
|                                                              |   |   |
|                                                              |   |   |
|                                                              |   |   |

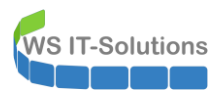

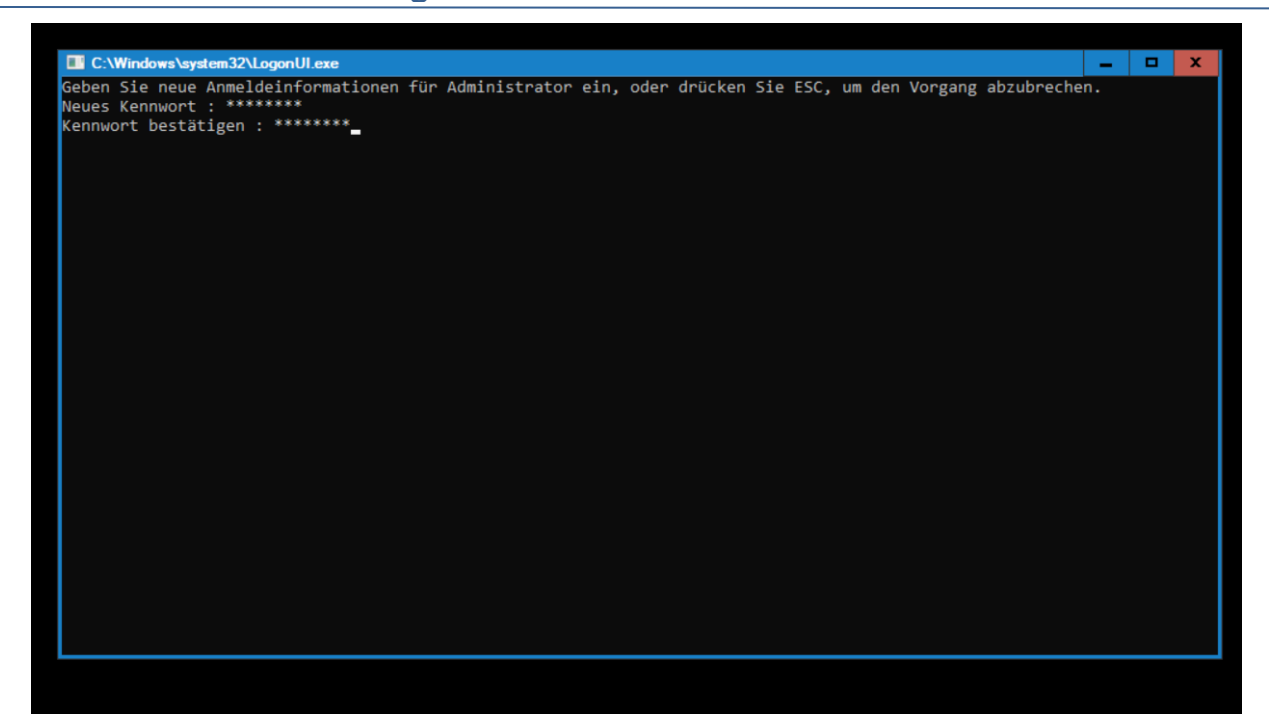

Das Betriebssystem habe ich als Server Core ohne grafische Oberfläche installiert. Daher geht es mit sconfig weiter:

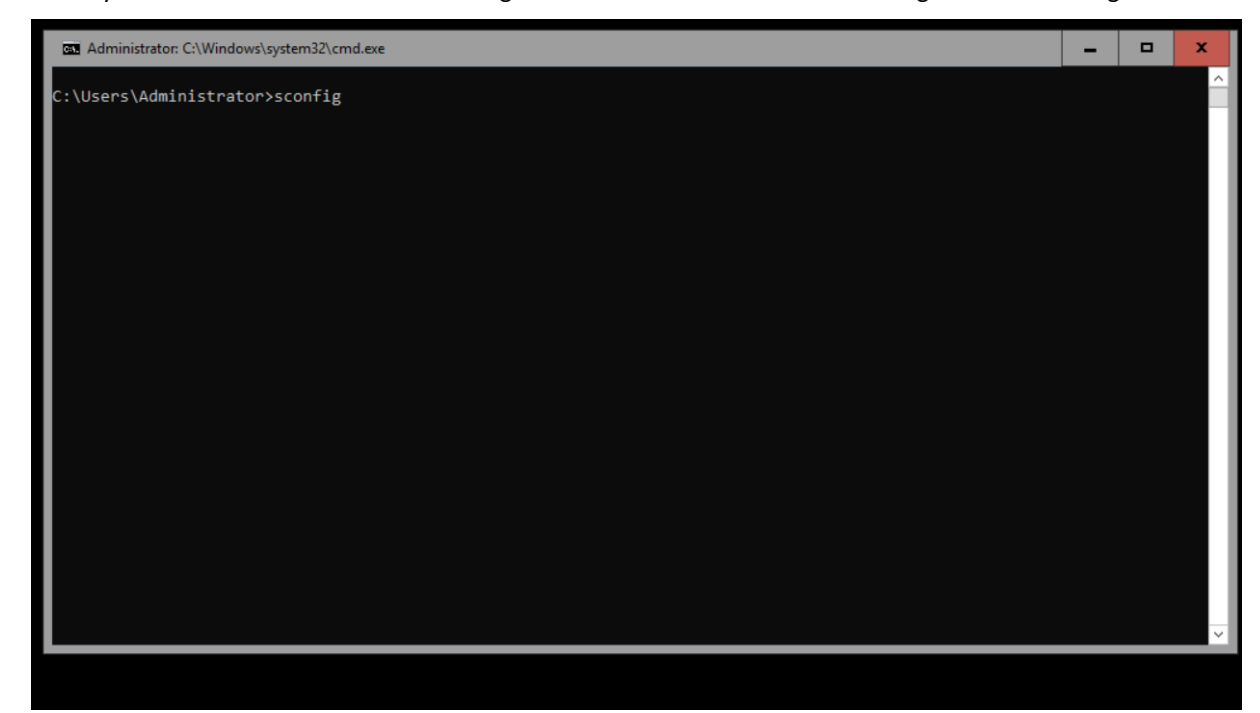

Zuerst kontrolliere ich die Netzwerk-Konfiguration. Der neue Server hat eine IPv4 vom DHCP-Server erhalten:

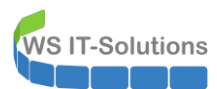

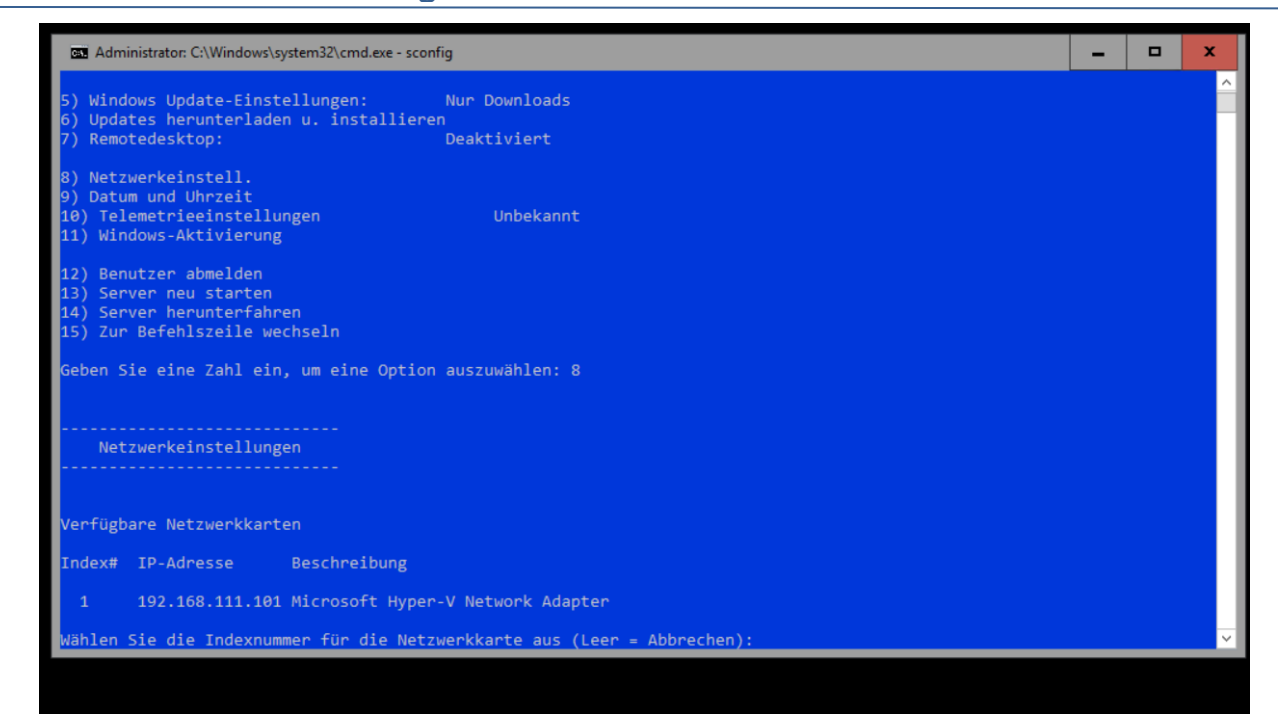

Damit kann das System das Internet erreichen. Ich starte die Aktualisierung des Betriebssystems:

| Administrator: C:\Windows\system32\cmd.exe - sconfi                                                                                                    | g                                                                                        | -   |       | x   |
|----------------------------------------------------------------------------------------------------|------------------------------------------------------------------------------------------|-----|-------|-----|
| 14) Server herunterfahren<br>15) Zur Befehlszeile wechseln                                                                                                    |                                                                                          |     |       | ^   |
| Geben Sie eine Zahl ein, um eine Option                                                                                                    | auszuwählen: 6                                                                           |     |       |     |
| Serverkonfigura                                                                                                    | tion                                                                                     |     |       |     |
| <ol> <li>Domäne/Arbeitsgruppe:</li> <li>Computername:</li> <li>Lokalen Administrator hinzufügen</li> <li>Remoteverwaltung konfigurieren</li> <li>Windows Update-Einstellungen:</li> <li>Updates herunterladen u. installieren</li> <li>Remotedesktop:</li> </ol> | Arbeitsgruppe: WORKGROUP<br>WIN-VKGRADFF66F<br>Aktiviert<br>Nur Downloads<br>Deaktiviert |     |       |     |
| 9) ም C:\Windows\System32\cscript.exe                                                                                                    |                                                                                          | - 1 | .   1 | o x |
| 16 Microsoft (R) Windows Script Host, Ver<br>11 Copyright (C) Microsoft Corporation. J<br>12 Nach (a)llen oder nur nach (e)mpfohler<br>12 Alle geeigneten Updates werden gesuch<br>14 Ge                                                                         | rsion 5.812<br>Alle Rechte vorbehalten.<br>nen Updates suchen? a<br>t                    |     |       |     |

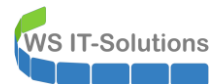

| Administrator: C:\Windows\system32\cmd.exe - se                                                                                                    | config                                                                                                    | _ 🗆 X                                                                                                    |
|----------------------------------------------------------------------------------------------------|----------------------------------------------------------------------------------------------------|----------------------------------------------------------------------------------------------------|
| 14) Server herunterfahren<br>15) Zur Befehlszeile wechseln                                                                                                    |                                                                                                    | ^                                                                                                    |
| Geben Sie eine Zahl ein, um eine Onti                                                                                                    | on auszuwählen: 6                                                                                                    |                                                                                                    |
| deben sie eine zunz ein, um eine oper                                                                                                    |                                                                                                    |                                                                                                    |
| Convertentia                                                                                                    |                                                                                                    |                                                                                                    |
| Serverkontig                                                                                                    | uration                                                                                                    |                                                                                                    |
| 1) Domäne/Arbeitsgruppe:                                                                                                    | Arbeitsgruppe: WORKGROUP                                                                                                    |                                                                                                    |
| <ol> <li>Computername:</li> <li>Lokalen Administrator hinzufügen</li> </ol>                                                                                                    | WIN-VKGKADFFOOF                                                                                                    |                                                                                                    |
| 4) Remoteverwaltung konfigurieren                                                                                                    | Aktiviert                                                                                                    |                                                                                                    |
| <ol> <li>Windows Update-Einstellungen:</li> <li>Updates herunterladen u. installie</li> </ol>                                                                                                    | Nur Downloads<br>rren                                                                                                    |                                                                                                    |
| 7) Remotedesktop:                                                                                                    | Deaktiviert                                                                                                    |                                                                                                    |
| <ol> <li>Motzworkoj sctali</li> <li>P C:\Windows\System32\cscript.exe</li> </ol>                                                                                                    |                                                                                                    | X                                                                                                    |
| 10<br>11 Alle geeigneten Updates werden ges                                                                                                    | ucht                                                                                                    |                                                                                                    |
| 12 Liste geeigneter Elemente auf dem                                                                                                    | Computer:                                                                                                    |                                                                                                    |
| 12<br>12 1> 2020-05 Kumulatives Update für<br>22 2020-01 Update für Windows Serv                                                                                                    | .NET Framework 3.5, 4.7.2 und 4.8 für Windows Server 2                                                                                                    | 2019 für x64 (KB4556441)                                                                                           |
| 3> Security Intelligence-Update für                                                                                                    | r Microsoft Defender Antivirus - KB2267602 (Version 1.                                                                                                    | .317.390.0)                                                                                                    |
| Ge 47 2020-05 Kumulatives opuate fur                                                                                                    | windows Server 2019 (1009) fur X04-basierte Systeme (K                                                                                                    | ND4351655)                                                                                                    |
| (A)lle Updates, kei(n)e Updates od                                                                                                    | er (b)estimmtes Update?                                                                                                    |                                                                                                    |
|                                                                                                    |                                                                                                    |                                                                                                    |
|                                                                                                    |                                                                                                    |                                                                                                    |
| Administrator: C:\Windows\system32\cmd.exe - si                                                                                                    | config                                                                                                    | _ 🗆 X                                                                                                    |
| Administrator: C:\Windows\system32\cmd.exe - so<br>14) Server herunterfahren<br>15) Zur Befehlszeile wechseln                                                                                                    | config                                                                                                    | = • ×                                                                                                    |
| Administrator C:\Windows\system32\cmd.exe -so<br>14) Server herunterfahren<br>15) Zur Befehlszeile wechseln<br>Geben Sie eine Zahl ein, um eine Opti                                                                                                    | config<br>.on auszuwählen: 6                                                                                                    | _ D X                                                                                                    |
| Administrator C:\Windows\system32\cmd.exe-so<br>14) Server herunterfahren<br>15) Zur Befehlszeile wechseln<br>Geben Sie eine Zahl ein, um eine Opti                                                                                                    | config<br>on auszuwählen: 6                                                                                                    | – 🗆 X                                                                                                    |
| Administrator C:\Windows\system32\cmd.exe-so<br>14) Server herunterfahren<br>15) Zur Befehlszeile wechseln<br>Geben Sie eine Zahl ein, um eine Opti<br>Serverkonfig                                                                                                    | config<br>.on auszuwählen: 6<br>.uration                                                                                                    | _ D X                                                                                                    |
| Administrator C:\Windows\system32\cmd.exe - so<br>14) Server herunterfahren<br>15) Zur Befehlszeile wechseln<br>Geben Sie eine Zahl ein, um eine Opti<br>Serverkonfig                                                                                                    | config<br>on auszuwählen: 6<br>uuration                                                                                                    |                                                                                                    |
| Administrator: C:\Windows\system32\cmd.exe - so<br>14) Server herunterfahren<br>15) Zur Befehlszeile wechseln<br>Geben Sie eine Zahl ein, um eine Opti<br>Serverkonfig<br>1) Domäne/Arbeitsgruppe:<br>2) Computername:                                                                                                    | config<br>on auszuwählen: 6<br>uration<br>Arbeitsgruppe: WORKGROUP<br>WIN-VKGRADFF66F                                                                                                    |                                                                                                    |
| Administrator. C:\Windows\system32\cmd.exe - so<br>Administrator. C:\Windows\system32\cmd.exe - so<br>Administrator. C:\Windows\system32\cmd.exe - so<br>Server administrator administrator ad                                                                                                    | on auszuwählen: 6<br>uration<br>Arbeitsgruppe: WORKGROUP<br>WIN-VKGRADFF66F<br>Aktiviert                                                                                                    |                                                                                                    |
| Administrator: C:\Windows\system32\cmd.exe - so<br>14) Server herunterfahren<br>15) Zur Befehlszeile wechseln<br>Geben Sie eine Zahl ein, um eine Opti<br>Serverkonfig<br>                                                                                                    | config<br>on auszuwählen: 6<br>guration<br>Arbeitsgruppe: WORKGROUP<br>WIN-VKGRADFF66F<br>Aktiviert<br>Nur Downloads                                                                                                    |                                                                                                    |
| Administrator. C:\Windows\system32\cmd.exe -su<br>Administrator. C:\Windows\system32\cmd.exe -su<br>Surverkell<br>Geben Sie eine Zahl ein, um eine Opti<br>Serverkonfig<br>Computername:<br>Lokalen Administrator hinzufügen<br>Remoteverwaltung konfigurieren<br>Windows Update-Einstellungen:<br>Updates herunterladen u. installie<br>Remotedesktop:                                                                                                    | config<br>con auszuwählen: 6<br>puration<br>Arbeitsgruppe: WORKGROUP<br>WIN-VKGRADFF66F<br>Aktiviert<br>Nur Downloads<br>rren<br>Deaktiviert                                                                                                    |                                                                                                    |
| Administrator: C:\Windows\system32\cmd.exe - so<br>Administrator: C:\Windows\system32\cmd.exe - so<br>Administrator: C:\Windows\system32\cmd.exe - so<br>Administrator in a constraint<br>Serverkonfig<br>Domäne/Arbeitsgruppe:<br>Computername:<br>Computername:<br>C | config<br>on auszuwählen: 6<br>uration<br>Arbeitsgruppe: WORKGROUP<br>WIN-VKGRADFF66F<br>Aktiviert<br>Nur Downloads<br>rren<br>Deaktiviert<br>Neustant erforderlich                                                                                                   |                                                                                                    |
| Administrator: C:\Windows\system32\cmd.exe - si<br>14) Server herunterfahren<br>15) Zur Befehlszeile wechseln<br>Geben Sie eine Zahl ein, um eine Opti<br>Serverkonfig<br>1) Domäne/Arbeitsgruppe:<br>2) Computername:<br>3) Lokalen Administrator hinzufügen<br>4) Remoteverwaltung konfigurieren<br>5) Windows Update-Einstellungen:<br>6) Updates herunterladen u. installie<br>7) Remotedesktop:<br>8) Notzuopkoisetall<br>9) Staupokoisetall<br>9) C:\Windows\System32\cscript.exe                                                                                                    | config<br>con auszuwählen: 6<br>puration<br>Arbeitsgruppe: WORKGROUP<br>WIN-VKGRADFF66F<br>Aktiviert<br>Nur Downloads<br>pren<br>Deaktiviert<br>I Neustart erforderlich                                                                                               |                                                                                                    |
| Administrator: C:\Windows\system32\cmd.exe - so<br>Administrator: C:\Windows\system32\cmd.exe - so<br>Administrator: C:\Windows\system32\cmd.exe - so<br>Serverkonfig<br>Demained Arbeitsgruppe:<br>Computername:<br>Lokalen Administrator hinzufügen<br>Computername:<br>Lokalen Administrator hinzufügen<br>Windows Update-Einstellungen:<br>Updates herunterladen u. installie<br>Remotedesktop:<br>Notzwonkoinstall<br>C:\Windows\System32\cscript.exe<br>C:\Windows\System32\cscript.exe<br>Administrator Update für                                                                                                    | config<br>con auszuwählen: 6<br>uration<br>Arbeitsgruppe: WORKGROUP<br>WIN-VKGRADFF66F<br>Aktiviert<br>Nur Downloads<br>rren<br>Deaktiviert<br>I Neustant erforderlich X<br>Zum Abschließen von Windows Updates ist ein Neustant erforderlich.                        | – 🗆 X                                                                                                    |
| Administrator: C:\Windows\system32\cmd.exe - si<br>Administrator: C:\Windows\system32\cmd.exe - si<br>Administrator: C:\Windows\system32\cmd.exe - si<br>Ceben Sie eine Zahl ein, um eine Opti<br>Serverkonfig<br>Domäne/Arbeitsgruppe:<br>Computername:<br>Domäne/Arbeitsgruppe:<br>Computername:<br>Lokalen Administrator hinzufügen<br>Remoteverwaltung konfigurieren<br>Windows Update-Einstellungen:<br>Updates herunterladen u. installie<br>Remotedesktop:<br>Mintownskoigetall<br>C:\Windows\System32\cscript.exe<br>C:<br>C:\Windows\System32\cscript.exe<br>C:<br>Domaine/Arbeitsgruppe:<br>Serverkonfigurieren<br>S:<br>WintowsSystem32\cscript.exe<br>C:<br>Serverkonfigurieren<br>C:<br>C:<br>C:<br>C:<br>C:<br>C:<br>C:<br>C:<br>C:<br>C:                                                                                                    | config<br>con auszuwählen: 6<br>guration<br>Arbeitsgruppe: WORKGROUP<br>WIN-VKGRADFF66F<br>Aktiviert<br>Nur Downloads<br>pren<br>Deaktiviert<br>Nur Downloads<br>tren<br>Zum Abschließen von Windows Updates ist ein Neustart erforderlich.<br>Jett neu starten?      | _ □ ×<br>_ □ ×<br>2019 für x64 (KB4556441): Erfolgr<br>eich                                                        |
| Administrator: C:\Windows\system32\cmd.exe - si<br>Administrator: C:\Windows\system32\cmd.exe - si<br>Administrator: C:\Windows\system32\cmd.exe - si<br>Administrator: Administrator: Administrator<br>Domäne/Arbeitsgruppe:<br>Computername:<br>Lokalen Administrator hinzufügen<br>Remoteverwaltung konfigurieren<br>Windows Update-Einstellungen:<br>Updates herunterladen u. installie<br>Remotedesktop:<br>Natzwonkoisctall<br>C:\Windows\System32\cscript.exe<br>C:<br>Administrator binzufügen<br>Administrator binzufügen<br>C:\Windows\System32\cscript.exe<br>C:<br>Security Intelligence-Update für<br>Advage-05 Kumulatives Update für<br>C:\Windows Servi<br>C:\Windows Servi<br>C:\Windows Serv                                                         | config<br>con auszuwählen: 6<br>puration<br>Arbeitsgruppe: WORKGROUP<br>WIN-VKGRADFF66F<br>Aktiviert<br>Nur Downloads<br>rren<br>Deaktiviert<br>Nur Downloads<br>rren<br>Deaktiviert<br>Law Abschließen von Windows Updates ist ein Neustart erforderlich.<br>Ja Nein | _ □ ×<br>_ □ ×<br>2019 für x64 (KB4556441): Erfolgr<br>eich<br>x317.390.0): Erfolgreich<br>KB4551853): Erfolgreich |
| Administrator: C:\Windows\system32\cmd.exe - si 14) Server herunterfahren 15) Zur Befehlszeile wechseln Geben Sie eine Zahl ein, um eine Opti Serverkonfig 1) Domäne/Arbeitsgruppe: 2) Computername: 3) Lokalen Administrator hinzufügen 4) Remoteverwaltung konfigurieren 5) Windows Update-Einstellungen: 6) Updates herunterladen u. installie 7) Remotedesktop: 8) Notzuopkoisctall 9) C:Windows\System32\cscript.exe 11 12 2020-05 Kumulatives Update für eich 12 2020-05 Kumulatives Update für 14 > 2020-05 Kumulatives Update für 15 2020-05 Kumulatives Update für 16 Installationsergebnis: Erfolgreich                                                                                                    | config<br>on auszuwählen: 6<br>puration<br>Arbeitsgruppe: WORKGROUP<br>WIN-VKGRADFF66F<br>Aktiviert<br>Nur Downloads<br>tren<br>Deaktiviert<br>Nur Downloads<br>tren<br>Deaktiviert<br>LumAbschließen von Windows Updates ist ein Neustart erforderlich.<br>Ja Nein   | X<br><br>2019 für x64 (KB4556441): Erfolgr<br>eich<br>.317.390.0): Erfolgreich<br>KB4551853): Erfolgreich          |
| <pre>Administrator: C:\Windows\system32\cmd.exe - si 4) Server herunterfahren 15) Zur Befehlszeile wechseln Geben Sie eine Zahl ein, um eine Opti Serverkonfig 1) Domäne/Arbeitsgruppe: 2) Computername: 3) Lokalen Administrator hinzufügen 4) Remoteverwaltung konfigurieren 5) Windows Update-Einstellungen: 6) Updates herunterladen u. installie 7) Remotedesktop: 8) Notzwopkoinstall 9) C.\Windows\System32\cscript.exe 11 1&gt; 2020-05 Kumulatives Update für 12&gt; 2020-01 Update für Windows Serv 13&gt; Security Intelligence-Update für 14&gt; 2020-05 Kumulatives Update für 15 Ge Installationsergebnis: Erfolgreich Neustart erforderlich: Wahr</pre>                                                                                                    | config<br>con auszuwählen: 6<br>puration<br>Arbeitsgruppe: WORKGROUP<br>WIN-VKGRADFF66F<br>Aktiviert<br>Nur Downloads<br>men<br>Deaktiviert<br>I Neustart erforderlich.<br>Ja Nein                                                                                    | ـــــــــــــــــــــــــــــــــــــ                                                                              |

Auch wenn es nur eine Kommandozeile ist: Mit sconfig ist die Ersteinrichtung ein Kinderspiel! Das Patchlevel scheint mir aber mit der Version 2020-05 etwas alt zu sein. Daher starte ich nach dem Neustart einen weiteren Lauf:

| P C:\Windows\System32\cscript.exe                                                                                                    | -  | x |
|----------------------------------------------------------------------------------------------------|----|---|
| Microsoft (R) Windows Script Host, Version 5.812<br>Copyright (C) Microsoft Corporation. Alle Rechte vorbehalten.                          |    |   |
| Nach (a)llen oder nur nach (e)mpfohlenen Updates suchen? a                                                                                 |    |   |
| Alle geeigneten Updates werden gesucht                                                                                                    |    |   |
| Liste geeigneter Elemente auf dem Computer:                                                                                                |    |   |
| 1> 2020-09 Kumulatives Update für Windows Server 2019 (1809) für x64-basierte Systeme (KB4570333)                                          |    |   |
| Wählen Sie eine Option aus:<br>(A)lle Updates, kei(n)e Updates oder (b)estimmtes Update? a                                                 |    |   |
| Updates werden heruntergeladen                                                                                                    |    |   |
| Updates werden installiert                                                                                                    | ×  |   |
| Liste mit installierten Updates und individuellen Instal<br>1> 2020-09 Kumulatives Update für Windows Server 2019 (1<br>Jetzt neu starten? | ch |   |
| Installationsergebnis: Erfolgreich<br>Neustart erforderlich: Wahr Ja Nein                                                                  | ]  |   |
|                                                                                                    |    | ~ |

Das sieht schon besser aus. Da der Server eh gerade ins Internet kommt, aktiviere ich gleich noch das Betriebssystem.

### Sichtung von Informationen auf dem alten Server

**VS IT-Solutions** 

Wie bei allen Servern schaue ich mir die geplanten Aufgaben an. Die Aufgabe "Check-ADStart" startet ein PowerShell-Script, dass den Start der Services nach einem Betriebssystem-Neustart verifiziert. Den Task exportiere ich in das Dateisystem:

| Aufgabenplanung                                       |                      |        |                       |               |      |               |                     |                 |
|-------------------------------------------------------|----------------------|--------|-----------------------|---------------|------|---------------|---------------------|-----------------|
| Datei Aktion Ansicht ?                                |                      |        |                       |               |      |               |                     |                 |
| 🗢 🄿 🙍 🖬 🚺 🖬                                           |                      |        |                       |               |      |               |                     |                 |
| Aufgabenplanung (ws-dc3.w<br>Aufgabenplanungshibligt) | Name                 | Status | Trigger               |               | Näch | ste Laufzeit  | Letzte Laufzeit     | Ergebnis der le |
|                                                       | Check-ADStart        | Bereit | Beim Systemstart      |               |      |               | 17.09.2020 03:55:57 | Der Vorgang w   |
|                                                       | IpamDhcpProvisioning | Bereit | Bei Aufgabenerstellur | Ausführen     |      |               | 08.09.2019 16:21:43 | (0x103)         |
|                                                       | IpamDnsProvisioning  | Bereit | Bei Aufgabenerstellur | Beenden       |      |               | 08.09.2019 16:21:43 | (0x103)         |
|                                                       | ServerSicherung      | Bereit | Jeden Tag um 01:00 U  | Deaktivieren  |      | 2020 01:00:00 | 20.09.2020 01:00:01 | Der Vorgang w   |
|                                                       |                      |        |                       | Exportieren   |      |               |                     |                 |
|                                                       |                      |        |                       | Eigenschaften |      |               |                     |                 |
|                                                       |                      |        |                       | Löschen       |      |               |                     |                 |
|                                                       |                      |        |                       |               |      |               |                     |                 |
|                                                       |                      |        |                       |               |      |               |                     |                 |
|                                                       |                      |        |                       |               |      |               |                     |                 |
|                                                       |                      |        |                       |               |      |               |                     |                 |
|                                                       |                      |        |                       |               |      |               |                     |                 |
|                                                       | All                  | -      |                       |               |      |               |                     |                 |

Auf dem Systemdatenträger selber ist nicht viel zu finden. Die relevanten Verzeichnisse und Dateien kopiere ich in mein zentrales Admin-Share:

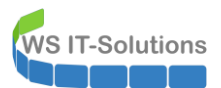

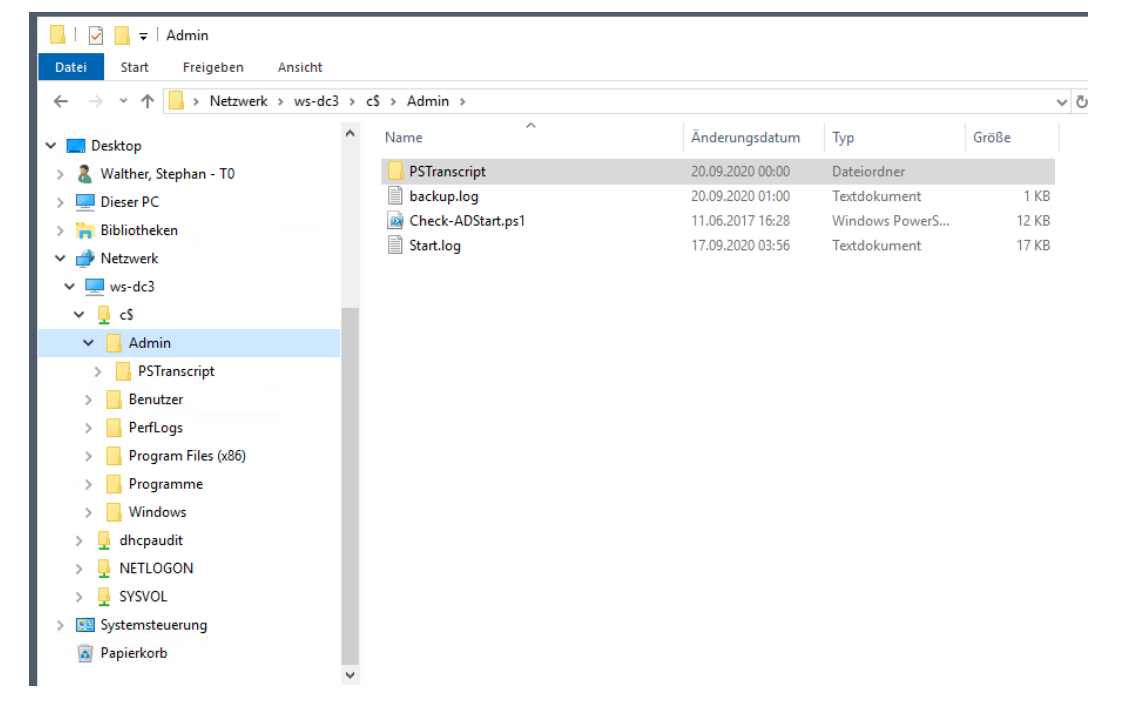

Jetzt prüfe ich, welche Rollen und Features installiert sind. Das geht sehr einfach mit der PowerShell. Die ISE ist auf einem 2016er Server Core nicht verfügbar. Daher starte ich diese auf meinem WS-DC1 und verbinde mich remote mit dem WS-DC3. Installiert sind die erwarteten Features:

| tei Bearbeiten Ansicht Tools Debuggen Add-Ons Hilfe<br>] 🙆 🔜 🔏 🐁 📋 ≽ 🖣 🍽 🕨 🗊 🔳 😪                           |                                     | D .           |  |  |  |  |  |
|----------------------------------------------------------------------------------------------------|-------------------------------------|---------------|--|--|--|--|--|
| Unbenannt1.ps1* X<br>1 Enter-PSSession -ComputerName ws-dc3                                                |                                     |               |  |  |  |  |  |
| 1 Enter-PSSession -ComputerName ws-dc3                                                                     |                                     |               |  |  |  |  |  |
| 2                                                                                                    |                                     |               |  |  |  |  |  |
| 3 Get-WindowsFeature   where installed                                                                     |                                     |               |  |  |  |  |  |
|                                                                                                    |                                     |               |  |  |  |  |  |
| $\frac{1}{100}$ and $\frac{1}{100}$ and $\frac{1}{100}$                                                    |                                     |               |  |  |  |  |  |
|                                                                                                    |                                     |               |  |  |  |  |  |
| DISPIAY NAME                                                                                               | Name                                | Install State |  |  |  |  |  |
| X] Active Directory-Domänendienste                                                                         | AD-Domain-Services                  | Installed     |  |  |  |  |  |
| X] Datei-/Speicherdienste                                                                                  | FileAndStorage-Services             | Installed     |  |  |  |  |  |
| [X] Datei- und iSCSI-Dienste                                                                               | File-Services                       | Installed     |  |  |  |  |  |
| [X] Dateiserver                                                                                            | FS-FileServer                       | Installed     |  |  |  |  |  |
| [X] Speicherdienste                                                                                        | Storage-Services                    | Installed     |  |  |  |  |  |
| k] DHCP-Server                                                                                             | DHCP                                | Installed     |  |  |  |  |  |
| X] DNS-Server                                                                                              | DNS                                 | Installed     |  |  |  |  |  |
| K] .NET Framework 4.6-Funktionen                                                                           | NET-Framework-45-Fea                | Installed     |  |  |  |  |  |
| [X] .NET Framework 4.6                                                                                     | NET-Framework-45-Core               | Installed     |  |  |  |  |  |
| [X] WCF-Dienste                                                                                            | NET-WCF-Services45                  | Installed     |  |  |  |  |  |
| [X] TCP-Portfreigabe                                                                                       | NET-WCF-TCP-PortShar                | Installed     |  |  |  |  |  |
| Gruppenrichtlinienverwaltung                                                                               | GPMC                                | Installed     |  |  |  |  |  |
| x] Remoteserver-verwaltungstools                                                                           | RSAI                                | Installed     |  |  |  |  |  |
| [X] ROITENVERWAITUNGSTOOTS                                                                                 | RSAI-ROIE-1001S                     | Installed     |  |  |  |  |  |
| [X] AD DS- UNU AD EDS-10015                                                                                | RSAT-AD-1001S                       | Installed     |  |  |  |  |  |
| [X] ACLIVE DIRECLORY-MODULT LUR WINDOWS P                                                                  | RSAT-AD-POWErShell                  | Installed     |  |  |  |  |  |
| () Windows Defender-Features                                                                               | Windows-Defender-Fea                | Installed     |  |  |  |  |  |
| kj wrhuows berender reacures                                                                               | Windows-Defender                    | Installed     |  |  |  |  |  |
| [X] Windows Defender                                                                                       | PowerShellPoot                      | Installed     |  |  |  |  |  |
| [X] Windows Defender                                                                                       |                                     | Inscarried    |  |  |  |  |  |
| <pre>[X] Windows Defender X] Windows Powershell [X] Windows Powershell 5.1</pre>                           | PowerShell                          | Installed     |  |  |  |  |  |
| [X] Windows Defender<br>X] Windows Powershell<br>[X] Windows Powershell 5.1<br>X] Windows Server-Sicherung | PowerShell<br>Windows-Server-Backup | Installed     |  |  |  |  |  |

Es gibt auch bei den Freigaben keine Überraschungen:

| Name      | ScopeName | Path                                    | Description                 |
|-----------|-----------|-----------------------------------------|-----------------------------|
| ADMIN\$   | *         | C:\Windows                              | Remoteverwaltung            |
| c\$       |           | c:\                                     | Standardfreigabe            |
| dhcpaudit |           | C:\Windows\svstem32\dhcp                |                             |
| IPC\$     |           |                                         | Remote-IPC                  |
| NETLOGON  |           | C:\Windows\SYSVOL\sysvol\ws.its\SCRIPTS | Ressource für Anmeldeserver |
| SYSVOL    |           | C:\Windows\SYSVOL\sysvol                | Ressource für Anmeldeserver |

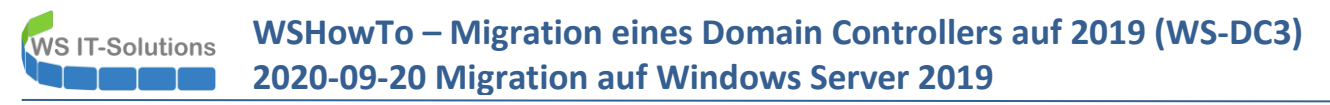

Installierte Anwendungen lassen sich ebenfalls remote ermitteln. Der Domain Controller wird durch einen lokal bereitgestellten Microsoft Advanced Threat Analytics Agent (ATA) überwacht:

| [ws-dc3]: PS C:\> Get-WmiObject -class win32_product   Format-Table -Property name,version                                  |                          |  |  |  |  |  |
|----------------------------------------------------------------------------------------------------|--------------------------|--|--|--|--|--|
| name<br>                                                                                                    | version                  |  |  |  |  |  |
| Microsoft Visual C++ 2013 x64 Additional Runtime - 12.0.21005<br>Microsoft Visual C++ 2013 x64 Minimum Runtime - 12.0.21005 | 12.0.21005<br>12.0.21005 |  |  |  |  |  |
| Microsoft Advanced Threat Analytics Gateway                                                                                 | 1.9.7478.57683           |  |  |  |  |  |
|                                                                                                    |                          |  |  |  |  |  |
| [ws-dc3]: PS C:\>                                                                                                    |                          |  |  |  |  |  |

Die Datensicherung liegt auf meinem Backup-Server. Bis auf einen Job sind alle erfolgreich verlaufen. Ein Rollback wäre also denkbar:

| → 👻 🛧 📙 > Dieser PC > System                                                                                                    | (C:) > Admin > Backup-BMR > \$Programm                                                                                                    |                                                                                                    |                                                                    |                           | ~ Ō         | "\$Program      | m" duro |
|----------------------------------------------------------------------------------------------------|----------------------------------------------------------------------------------------------------|----------------------------------------------------------------------------------------------------|--------------------------------------------------------------------|---------------------------|-------------|-----------------|---------|
| Schnellzugriff                                                                                                    | Name                                                                                                    | Änderungsdatum                                                                                                    | Тур                                                                | Größe                     |             |                 |         |
|                                                                                                    | 7zip                                                                                                    | 16.08.2019 10:27                                                                                                    | Dateiordner                                                        |                           |             |                 |         |
| Desktop                                                                                                    | Datensicherung-Auswertung.xlsm                                                                                                    | 19.11.2015 11:45                                                                                                    | XLSM-Datei                                                         | 1.602 KB                  |             |                 |         |
| 2 Walther, Stephan - T1                                                                                                    | Log-Serversicherung.csv                                                                                                    | 19.09.2020 05:03                                                                                                    | CSV-Datei                                                          | 1.619 KB                  |             |                 |         |
| Dieser PC                                                                                                    | Log-Sicherungsexport.csv                                                                                                    | 13.05.2015 16:16                                                                                                    | CSV-Datei                                                          | 1 KB                      |             |                 |         |
|                                                                                                    |                                                                                                    |                                                                                                    |                                                                    |                           |             |                 |         |
| System (C:)                                                                                                    | Puntima lag                                                                                                    | 20.00 2020 00.00                                                                                                    | Toutdaluumant                                                      | 2 40                      |             |                 |         |
| System (C:)                                                                                                    | Puntima lan                                                                                                    | 20.00.2020.00.00                                                                                                    | Tartelalumant                                                      | סע כ                      | _           |                 | ×       |
| System (C:) Admin Rackup PMP PS C:\Admin\Bac                                                                                                    | ■ Durations for<br>erShell<br>kup-BMR\\$Programm> Import-Csv -Path .\                                                                                                    | Log-Serversicherun                                                                                                    | Tottlohumoot<br>g.csv -Delimite                                    | r ';'   where se          | rver -      | □<br>EQ 'ws-dc3 | ×       |
| Left System (C:)<br>Admin<br>Backup-BMR SC:\Admin\Bac<br>Select -Last                                                                                                    | ■ Dusting to<br>erShell<br>kup-BMR\\$Programm> Import-Csv -Path .\<br>10   Format-Table                                                                                                    | 20.00.2020.00.00<br>Log-Serversicherun                                                                                           | Tottlohumont<br>g.csv -Delimite                                    | میں د<br>r ';'   where se | -<br>rver - | □<br>EQ 'ws-dc3 | ×<br>^  |
| <ul> <li>System (C:)</li> <li>Admin</li> <li>Backup-BMR</li> <li>SProgramm</li> <li>Start-Tag Start</li> </ul>                                                                                                    | ☐ Durtimotion<br>erShell<br>kup-BMR\\$Programm> Import-Csv -Path .\<br>10   Format-Table<br>t-Zeit End-Tag End-Zeit Server Stat                                                                                                    | Log-Serversicherun<br>us Volumen JobN                                                                                            | Tatdebument<br>g.csv -Delimite<br>ame Slot                         | n ';'   where se          |             | □<br>EQ 'ws-dc3 | ×       |
| <ul> <li>System (C:)</li> <li>Admin</li> <li>Backup-BMR</li> <li>Sprogramm</li> <li>PSTranscript</li> </ul>                                                                                                    | Puters in the second second s | Log-Serversicherun                                                                                                    | g.csv -Delimite                                                    | אר<br>ר';'   where se     |             | □<br>EQ 'ws-dc3 | ×       |
| <ul> <li>System (C:)</li> <li>Admin</li> <li>Backup-BMR</li> <li>SProgramm</li> <li>PSTranscript</li> <li>29.08.2020 01:0</li> <li>SQL-Reporting 0.02 01:0</li> </ul>                                                                                                    | Dusting Los  rShell  kup-BMR\\$Programm> Import-Csv -Path .\ 10   Format-Table  t-Zeit End-Tag End-Zeit Server Stat  0:03 29.08.2020 01:24:41 WS-DC3 OK  0:03 29.08.2020 01:23:08 WS-DC3 OK                                                                                                    | Log-Serversicherun<br>us Volumen JobN<br>                                                                                        | g.csv -Delimite<br>ame Slot<br><br>3<br>4                          | n';'   where se           | _           | □<br>EQ 'ws-dc3 | ×       |
| <ul> <li>System (C:)</li> <li>Admin</li> <li>Backup-BMR</li> <li>Sprogramm</li> <li>Sprogramm</li> <li>SqL-Reporting(1.09, 2020 01:0</li> <li>09.2020 01:0</li> <li>09.2020 01:0</li> </ul>                                                                                                    | ■ Dusting Los<br>erShell<br>Kup-BMR\\$Programm> Import-Csv -Path .\<br>10   Format-Table<br>t-Zeit End-Tag End-Zeit Server Stat<br>0:03 29.08.2020 01:24:41 WS-DC3 OK<br>0:03 01.09.2020 01:21:31 WS-DC3 OK<br>0:03 03.09.2020 01:21:31 WS-DC3 Feh                                                                                                    | Log-Serversicherun<br>us Volumen JobN<br><br>35784 BMR<br>35980 BMR<br>er -3 35942 BMR                                           | g.csv -Delimite<br>ame Slot<br>                                    | n';'   where se           |             | EQ 'ws-dc3      | ×       |
| Leven (C:)<br>Admin<br>Backup-BMR<br>SProgramm<br>PS C:\Admin\Bac<br>select -Last<br>SProgramm<br>Start-Tag Star<br>                                                                                                    | ■ Dusting Log<br>erShell<br>kup-BMR\\$Programm> Import-Csv -Path .\<br>10   Format-Table<br>t-Zeit End-Tag End-Zeit Server Stat<br>2:03 29.08.2020 01:22:4:41 WS-DC3 OK<br>2:03 01.09.2020 01:22:08 WS-DC3 OK<br>0:03 03.09.2020 01:21:31 WS-DC3 Fehl<br>2:03 05.09.2020 01:22:00 WS-DC3 OK                                                                                                    | Log-Serversicherun<br>us Volumen JobN<br>                                                                                        | g.csv -Delimite<br>ame Slot<br><br>4<br>5<br>5                     | n ';'   where se          |             | EQ 'ws-dc3      | ×       |
| System (C:) Admin PS C:\Admin\Bac Select - Last Short-Tag Star Scl-Reporting(1.09.2020 01:0 Benutzer PerfLogs 08.09.2020 01:0 Scl-Reporting(2.001.00)                                                                                                    | Dusting Line     Fshell     Kup-BMR\\$Programm> Import-Csv -Path .\     10   Format-Table     t-Zeit End-Tag End-Zeit Server Stat     3:03 29.08.2020 01:24:41 WS-DC3 OK     3:03 01.09.2020 01:23:08 WS-DC3 OK     3:03 03.09.2020 01:21:31 WS-DC3 Fehl     3:03 05.09.2020 01:22:90 WS-DC3 OK     3:03 05.09.2020 01:22:90 WS-DC3 OK     3:03 05.09.2020 01:24:51 WS-DC3 OK     3:03 08.09.2020 01:24:51 WS-DC3 OK     3:03 08.09.2020 01:24:51 WS-DC3 OK     3:04 08.09.2020 01:24:51 WS-DC3 OK     3:05 08.09.2020 01:24:51 WS-DC3 OK     3:05 08.09.2020 01:24:51 WS-DC3 OK     3:05 08.09.2020 01:24:51 WS-DC3 OK     3:05 08.09.2020 01:24:51 WS-DC3 OK     3:05 08.09.2020 01:24:51 WS-DC3 OK     3:05 08.09.2020 01:24:51 WS-DC3 OK     3:05 08.09.2020 01:24:51 WS-DC3 OK     3:05 08.09.2020 01:24:51 WS-DC3 OK     3:05 08.09.2020 01:24:51 WS-DC3 OK     3:05 08.09.2020 01:24:51 WS-DC3 OK     3:05 08.09.2020 01:24:51 WS-DC3 OK     3:05 08.09.2020 01:24:51 WS-DC3 OK     3:05 08.09.2020 01:24:51 WS-DC3 0K     3:05 08.09.2020 01:24:51 WS-DC3 0K    | Log-Serversicherun<br>us Volumen JobN<br>                                                                                        | g.csv -Delimite<br>ame Slot<br>                                    | n 'j'   where se          | _<br>rver - | EQ 'ws-dc3      | ×       |
| <ul> <li>System (C:)</li> <li>Admin</li> <li>Backup-BMR</li> <li>SProgramm</li> <li>PSTranscript</li> <li>SQL-Reporting1.09.2020 01:0</li> <li>Benutzer</li> <li>03.09.2020 01:0</li> <li>PerfLogs</li> <li>69.2020 01:0</li> <li>10.09.2020 01:0</li> </ul>                                                                                                    | ■ Dusting Loc<br>erShell<br>kup-BMR\\$Programm> Import-Csv -Path .\<br>10   Format-Table<br>t-Zeit End-Tag End-Zeit Server Stat<br>20:03 29:08.2020 01:24:41 WS-DC3 OK<br>0:03 01.09.2020 01:22:08 WS-DC3 OK<br>0:03 05.09.2020 01:22:09 WS-DC3 OK<br>0:03 05.09.2020 01:22:09 WS-DC3 OK<br>0:03 10.09.2020 01:22:41 WS-DC3 OK<br>0:03 10.09.2020 01:22:41 WS-DC3 OK                                                                                                    | Log-Serversicherun<br>US Volumen JobN<br>                                                                                        | g.csv -Delimite<br>ame Slot<br>                                    | n ';'   where se          | _           | EQ 'ws-dc3      | ×       |
| <ul> <li>System (C:)</li> <li>Admin</li> <li>Backup-BMR</li> <li>SProgramm</li> <li>PSTranscript</li> <li>SQL-Reportint</li> <li>SQL-Reportint</li> <li>Sol - 2020 01:0</li> <li>Benutzer</li> <li>OS-92020 01:0</li> <li>PerfLogs</li> <li>Neg-2020 01:0</li> <li>Porgram Files (h12.09.2020 01:0</li> </ul>                                                                                                    | ■ Dusting Los<br>erShell<br>kup-BMR\\$Programm> Import-Csv -Path .\<br>10   Format-Table<br>t-Zeit End-Tag End-Zeit Server Stat<br>3:03 29.08.2020 01:24:41 WS-DC3 OK<br>3:03 01.09.2020 01:22:08 WS-DC3 OK<br>3:03 05.09.2020 01:22:08 WS-DC3 OK<br>3:03 05.09.2020 01:22:08 WS-DC3 OK<br>3:03 08.09.2020 01:22:08 WS-DC3 OK<br>3:03 08.09.2020 01:22:151 WS-DC3 OK<br>3:03 12.09.2020 01:22:130 WS-DC3 OK<br>3:03 12.09.2020 01:22:130 WS-DC3 OK                                                                                                    | Log-Serversicherun<br>us Volumen JobN<br>35784 BMR<br>35980 BMR<br>35960 BMR<br>36020 BMR<br>36020 BMR<br>36070 BMR<br>36070 BMR | g.csv -Delimite<br>ame Slot<br><br>3<br>4<br>5<br>5<br>6<br>1<br>2 | n ';'   where se          |             | EQ 'ws-dci      | ×       |
| <ul> <li>System (C:)</li> <li>Admin</li> <li>Backup-BMR</li> <li>SProgramm</li> <li>SProgramm</li> <li>SQL-Reporting</li> <li>SQL-Reporting</li> <li>SQL-Reporting</li> <li>SQL-Reporting</li> <li>SQL-Reporting</li> <li>SQL-Reporting</li> <li>SQL-Reporting</li> <li>SQL-2020 01:0</li> <li>05.092.0202 01:0</li> <li>PerfLogs</li> <li>08.09.2020 01:0</li> <li>Porgram Files (N2.092.001:0</li> <li>SQ2020 01:0</li> <li>Program Files (N2.092.001:0</li> <li>SQ2020 01:0</li> <li>SQ2020 01:0</li> <li>Program Files (N2.092.001:0</li> <li>SQ2020 01:0</li> <li>SQ2020 01:0</li> <li< td=""><td>Dusting Line     Fshell     Kup-BMR\\$Programm&gt; Import-Csv -Path .\     10   Format-Table     t-Zeit End-Tag End-Zeit Server Stat      sea 29.08.2020 01:24:41 WS-DC3 OK     8:03 01.09.2020 01:23:08 WS-DC3 OK     8:03 03.09.2020 01:21:31 WS-DC3 Fehl     8:03 05.09.2020 01:22:00 WS-DC3 OK     8:03 10.09.2020 01:22:41 WS-DC3 OK     8:03 10.09.2020 01:22:41 WS-DC3 OK     8:03 10.09.2020 01:22:41 WS-DC3 OK     8:03 15.09.2020 01:21:30 WS-DC3 OK     8:03 15.09.2020 01:21:30 WS-DC3 OK     8:03 15.09.2020 01:21:30 WS-DC3 OK     8:03 15.09.2020 01:21:90 WS-DC3 OK     8:04 15.09.2020 01:21:00 WS-DC3 OK</td><td>Log-Serversicherun<br/>us Volumen JobN<br/></td><td>g.csv -Delimite<br/>ame Slot<br/></td><td>n 'j'   where se</td><td></td><td>C 'ws-dc3</td><td>×</td></li<></ul> | Dusting Line     Fshell     Kup-BMR\\$Programm> Import-Csv -Path .\     10   Format-Table     t-Zeit End-Tag End-Zeit Server Stat      sea 29.08.2020 01:24:41 WS-DC3 OK     8:03 01.09.2020 01:23:08 WS-DC3 OK     8:03 03.09.2020 01:21:31 WS-DC3 Fehl     8:03 05.09.2020 01:22:00 WS-DC3 OK     8:03 10.09.2020 01:22:41 WS-DC3 OK     8:03 10.09.2020 01:22:41 WS-DC3 OK     8:03 10.09.2020 01:22:41 WS-DC3 OK     8:03 15.09.2020 01:21:30 WS-DC3 OK     8:03 15.09.2020 01:21:30 WS-DC3 OK     8:03 15.09.2020 01:21:30 WS-DC3 OK     8:03 15.09.2020 01:21:90 WS-DC3 OK     8:04 15.09.2020 01:21:00 WS-DC3 OK                                                                                                    | Log-Serversicherun<br>us Volumen JobN<br>                                                                                        | g.csv -Delimite<br>ame Slot<br>                                    | n 'j'   where se          |             | C 'ws-dc3       | ×       |

#### aktuelle Konfiguration des DHCP

Wie sieht es im DHCP-Server aus? Dieser ist natürlich sauber im Active Directory registriert:

| 🚆 DHCP                 |                                                                                       |                       |               |  |
|------------------------|---------------------------------------------------------------------------------------|-----------------------|---------------|--|
| Datei Aktion Ans       | iicht ?                                                                               |                       |               |  |
| 🗢 🔿 🖄 📰 🎾              | 🕻 🗐 🧟 🗟 🛛 🚺 📰 🖳                                                                       |                       |               |  |
| PHCP → B ws-dc1.ws.its |                                                                                       | Name<br>IPv4<br>IPv6  |               |  |
|                        | Autorisierte Server verwalten                                                         |                       | ? ×           |  |
|                        | Autorisierte DHCP-Server:                                                             |                       |               |  |
|                        | Name IP-Adre                                                                          | esse                  | Autorisieren  |  |
|                        | ws-dc1.ws.its 192.16                                                                  | 8.100.1               | Aufheben      |  |
|                        | ws-dc3.ws.its 192.16                                                                  | 8.101.1               | Aktualisieren |  |
|                        | Wählen Sie einen Computer aus, und klicken<br>Computer der DHCP-Konsole hinzuzufügen. | Sie dann auf "OK", ur | n einen       |  |
|                        |                                                                                       | ОК                    | Schließen     |  |

Da es sich in Neufahrn nur um einen kleinen Außenstandort handelt, sind die Scopes sehr übersichtlich befüllt:

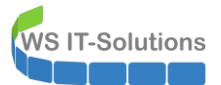

#### 🏆 DHCP

Datei Aktion Ansicht ?

| 🗢 🔿 🔁 📰 🖻 📑 🛛                                                                                                    |   |                   |                                          |                                                                 |
|----------------------------------------------------------------------------------------------------|---|-------------------|------------------------------------------|-----------------------------------------------------------------|
| DHCP<br>ws-dc1.ws.its<br>ws-dc3.ws.its<br>ws-dc3.ws.its<br>Bereich [172.19.121.0] DMZ-121<br>Adresspool<br>Adressleases<br>Sereichsoptionen<br>Richtlinien<br>Bereich [172.19.131.0] DMZ-131<br>Adresspool<br>Adressleases<br>Sereichsoptionen<br>Richtlinien<br>Bereich [192.168.111.0] LAN-101<br>Bereich [192.168.101.0] LAN-101<br>Adresspool<br>Adresspool<br>Richtlinien<br>Bereich [192.168.111.0] LAN-101<br>Sereich [192.168.111.0] LAN-101<br>Bereich [192.168.111.0] LAN-101<br>Sereich [192.168.111.0] LAN-101<br>Richtlinien<br>Bereichsoptionen<br>Richtlinien<br>Serveroptionen<br>Richtlinien<br>Richtlinien<br>Serveroptionen<br>Richtlinien<br>Serveroptionen<br>Richtlinien | ^ | Client-IP-Adresse | Name<br>WS-CL3.ws.its<br>WIN-VKGRADFF66F | Leaseablaufdatum<br>Reservierung (aktiv)<br>21.09.2020 13:37:34 |

Wie bereits erwähnt ist der WS-DC3 alleine für den Standort zuständig. Fällt er aus, dann werden die Services DNS und Active Directory über das VPN aus dem Hauptstandort Ergoldsbach übernommen. Dazu müssen Clients und Server natürlich die richtigen Konfigurationen erhalten. In den DHCP-Serveroptions ist daher der WS-DC2 als sekundärer DNS hinterlegt – eigentlich sollte hier laut meiner Dokumentation der WS-DC1 mit der 192.168.100.1/24 stehen. Aber das kennt man ja ...

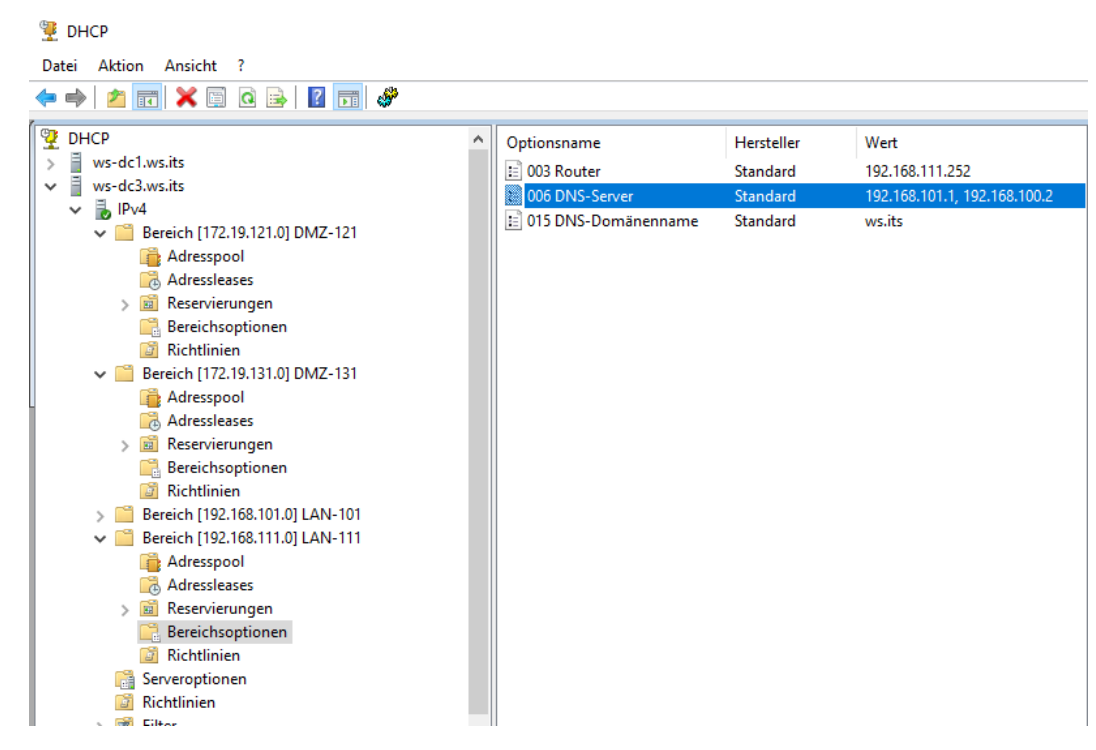

### aktuelle Konfiguration des DNS

Alle meine Zonen sind AD-integriert. Daher hostet der WS-DC3 ein Replikat jeder Zone. Wichtig ist hierbei, dass keine lokal konfigurierten Zonen vergessen werden:

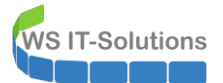

| Datei Aktion Ansicht ?                                                                                                    |          |                                                                                                    |                                                                                                    |                                                                                                    |             |
|----------------------------------------------------------------------------------------------------|----------|----------------------------------------------------------------------------------------------------|----------------------------------------------------------------------------------------------------|----------------------------------------------------------------------------------------------------|-------------|
| 🗢 🔿 🙇 📰 🙆 🖬 📋 🗐                                                                                                    |          |                                                                                                    |                                                                                                    |                                                                                                    |             |
| <ul> <li>DNS</li> <li>WS-DC1</li> <li>ws-dc2</li> <li>ws-dc3</li> <li>Forward-Lookupzonen</li> <li>Reverse-Lookupzonen</li> <li>Vertrauenspunkte</li> <li>Bedingte Weiterleitungen</li> </ul> | Name<br> | Typ<br>Active Directory-integriert, primär<br>Active Directory-integriert, primär<br>Active Directory-integriert, primär<br>Active Directory-integriert, primär<br>Active Directory-integriert, primär<br>Active Directory-integriert, primär<br>Active Directory-integriert, primär<br>Active Directory-integriert, primär<br>Active Directory-integriert, primär | Status<br>Wird ausgef<br>Wird ausgef<br>Wird ausgef<br>Wird ausgef<br>Wird ausgef<br>Wird ausgef<br>Wird ausgef<br>Wird ausgef | DNSSEC-Status<br>Nicht signiert<br>Nicht signiert<br>Nicht signiert<br>Nicht signiert<br>Nicht signiert<br>Nicht signiert<br>Nicht signiert<br>Nicht signiert<br>Nicht signiert | Schlüsselma |
|                                                                                                    |          |                                                                                                    |                                                                                                    |                                                                                                    |             |
| La DNS-Manager<br>Datei Aktion Ansicht ?<br>◆ → 2 000 Q Be 2 00 10 10 10 10 10 10 10 10 10 10 10 10                                                                                           | ]        |                                                                                                    |                                                                                                    |                                                                                                    |             |
| <ul> <li>▲ DNS-Manager</li> <li>Datei Aktion Ansicht ?</li> <li>◆ ● 2 □ 0 → 2 □ 1 0 0 → 2 □ 0 0 → 0 0 0 0 0 0 0 0 0 0 0 0 0 0 0 0</li></ul>                                                   | 🔂        | Τνρ                                                                                                    | Status                                                                                                    | DNSSEC-Status                                                                                                    | Schlüsselma |

Als Forwarder verwendet der DNS-Server das Gateway im Außenstandort. Root-Hints sind als Fallback aktiv. Das sollte ich auf dem neuen Server ausschalten:

| 🛔 DNS-Manager                                                                                                    |                                   |                                                                                                    |
|----------------------------------------------------------------------------------------------------|-----------------------------------|----------------------------------------------------------------------------------------------------|
| Datei Aktion Ansicht ?                                                                                                    |                                   |                                                                                                    |
| 🔶 🔿 🙍 📰 📓 🔒 🛛 🖬 🛔                                                                                                    | E1                                |                                                                                                    |
| <ul> <li>DNS</li> <li>WS-DC1</li> <li>ws-dc3</li> <li>Forward-Lookupzonen</li> <li>Reverse-Lookupzonen</li> <li>Vertrauenspunkte</li> <li>Bedingte Weiterleitungen</li> </ul> | Name<br>For<br>Rev<br>Bec<br>Stat | Eigenschaften von ws-dc3       ? X         Debugprotokollierung       Ereignisprotokollierung       Überwachen       Sicherheit         Schnittstellen       Weterleitungen       Erweitet       Stammhinweise         Bei Weterleitungen handelt es sich um DNS-Server, die von diesem       Server zum Auflösen von DNS-Abfragen nach Einträgen verwendet werden, die von diesem Server nicht aufgelöst werden können.         IP-Adresse       Vollqualifizierter Domänenname f         172.19.121.254       ws-gate2.ws.its         Weterleitungen verfügbar sind       Bearbeiten         Hinweis       Weterleitungen für eine bestimmte Domäne definiert, werden sie anstelle von Weiterleitungen auf Serverebene verwendet. Navigieren Sie zum Erstellen oder Anzeigen bedingter         OK       Abbrechen       Hilfe |

Sonst ist alles im Default konfiguriert:

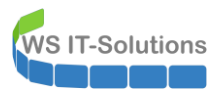

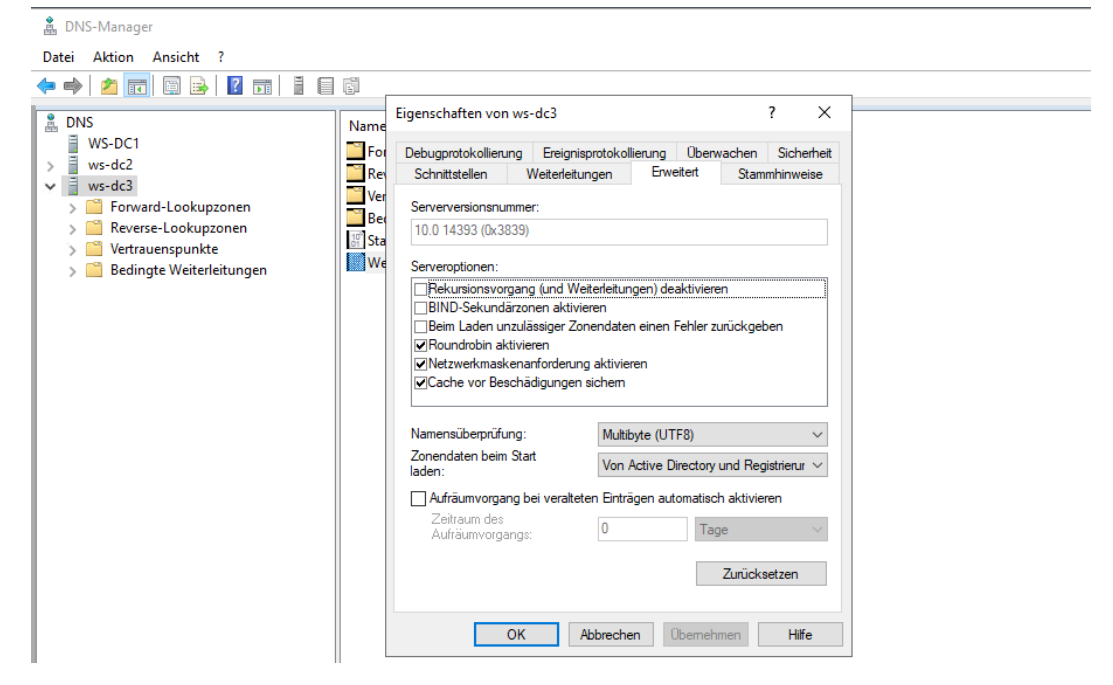

Auf meinen alten Servern hatte ich das DNS-Logging nicht aktiv. Auch das werde ich auf dem neuen Server anpassen:

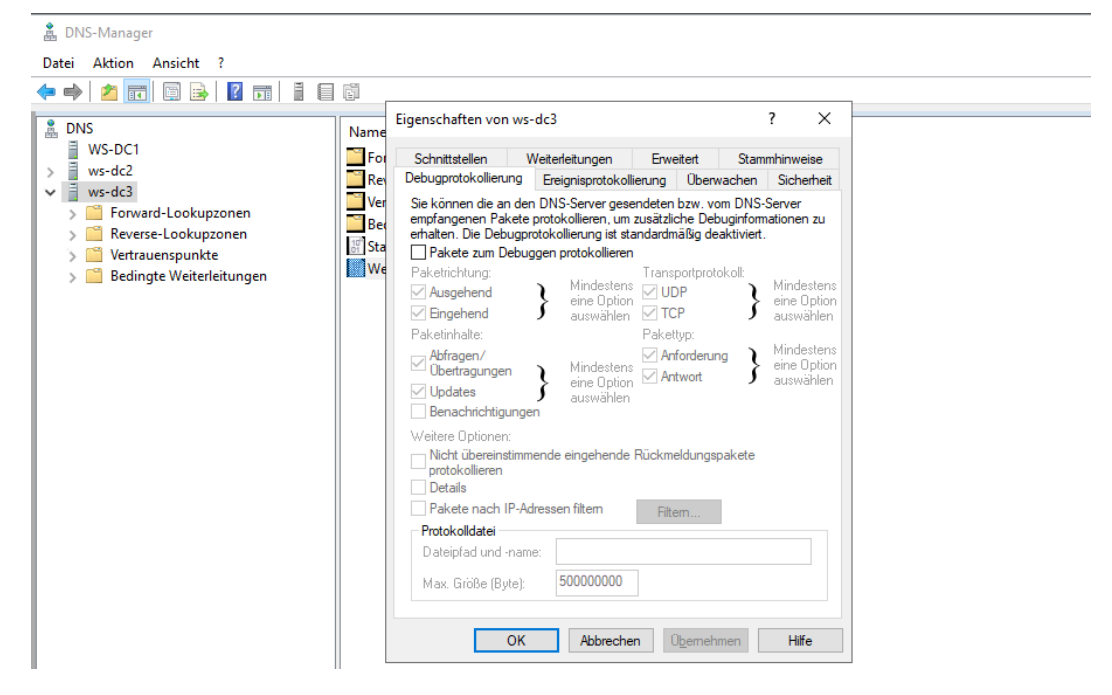

#### aktuelle Konfiguration des Active Directory

Der Server ist ein vollständiger, schreibbarer Domain Controller mit der Zusatzfunktion Global Catalog. Die Replikationsverbindungen sind überschaubar und dank Bridgehead-Konfiguration vorhersehbar. Ein kurzer Blick auf das letzte Replikationsergebnis vom Server in Ergoldsbach gibt meiner Migration grünes Licht: WS IT-Solutions

# WSHowTo – Migration eines Domain Controllers auf 2019 (WS-DC3) 2020-09-20 Migration auf Windows Server 2019

Administrator: Eingabeaufforderung

| C:\>repadmin /showreps                                       |
|--------------------------------------------------------------|
| Ergoldsbach\WS-DC1                                           |
| DSA-Optionen: IS_GC                                          |
| Standortoptionen: (none)                                     |
| DSA-Objekt-GUID: d84376f5-b557-4eea-96b6-6e67d8252ef9        |
| DSA-Aufrufkennung: 378c21c6-2536-4dfb-ad3d-d79968442e79      |
| ==== EINGEHENDE NACHBARN==================================== |
| DC=ws.DC=its                                                 |
| Neufahrn\WS-DC3 über RPC                                     |
| DSA-Objekt-GUID: 3b20c582-acc7-4758-8364-90e58595047f        |
| Letzter Versuch am 2020-09-20 14:20:49 war erfolgreich.      |
| Ergoldsbach\WS-DC2 über RPC                                  |
| DSA-Objekt-GUID: 96a6f2e7-54db-4582-848f-d0d0b3d1c363        |
| Letzter Versuch am 2020-09-20 14:23:47 war erfolgreich.      |
| CN=Configuration.DC=ws.DC=its                                |
| Neufahrn\WS-DC3 über RPC                                     |
| DSA-Objekt-GUID: 3b20c582-acc7-4758-8364-90e58595047f        |
| Letzter Versuch am 2020-09-20 14:15:14 war erfolgreich.      |
| Ergoldsbach\WS-DC2 über RPC                                  |
| DSA-Objekt-GUID: 96a6f2e7-54db-4582-848f-d0d0b3d1c363        |
| Letzter Versuch am 2020-09-20 14:21:59 war erfolgreich.      |
| CN=Schema,CN=Configuration,DC=ws,DC=its                      |
| Ergoldsbach\WS-DC2 über RPC                                  |
| DSA-Objekt-GUID: 96a6f2e7-54db-4582-848f-d0d0b3d1c363        |
| Letzter Versuch am 2020-09-20 13:49:53 war erfolgreich.      |
| Neufahrn\WS-DC3 über RPC                                     |
| DSA-Objekt-GUID: 3b20c582-acc7-4758-8364-90e58595047f        |
| Letzter Versuch am 2020-09-20 14:04:53 war erfolgreich.      |
| DC=ForestDnsZones,DC=ws,DC=its                               |
| Ergoldsbach\WS-DC2 über RPC                                  |
| DSA-Objekt-GUID: 96a6f2e7-54db-4582-848f-d0d0b3d1c363        |
| Letzter Versuch am 2020-09-20 13:49:53 war erfolgreich.      |
| Neufahrn\WS-DC3 über RPC                                     |
| DSA-Objekt-GUID: 3b20c582-acc7-4758-8364-90e58595047f        |
| Letzter Versuch am 2020-09-20 14:04:53 war erfolgreich.      |
| DC=DomainDnsZones,DC=ws,DC=its                               |
| Ergoldsbach\WS-DC2 über RPC                                  |
| DSA-Objekt-GUID: 96a6f2e7-54db-4582-848f-d0d0b3d1c363        |
| Letzter Versuch am 2020-09-20 13:49:53 war erfolgreich.      |
| Neufahrn\WS-DC3 über RPC                                     |
| DSA-Objekt-GUID: 3b20c582-acc7-4758-8364-90e58595047f        |
| Letzter Versuch am 2020-09-20 14:04:53 war erfolgreich.      |
| C:\>                                                         |

Und auch die Rückreplikation von Neufahrn nach Ergoldsbach ist erfolgreich:

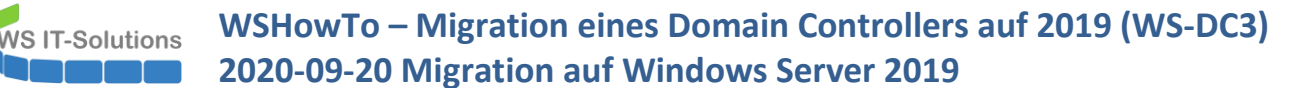

| 🔤 Administrator: Eingabeaufforderung - winrs -r:ws-dc3 cmd                                                                                                    |
|----------------------------------------------------------------------------------------------------|
| C:\>winrs -r:ws-dc3 cmd<br>Microsoft Windows [Version 10.0.14393]<br>(c) 2016 Microsoft Corporation. Alle Rechte vorbehalten.                                                                                                    |
| C:\Users\Stephan-T0>repadmin /showreps<br>repadmin /showreps<br>Neufahrn\WS-DC3<br>DSA-Optionen: IS_GC<br>Standortoptionen: (none)<br>DSA-Objekt-GUID: 3b20c582-acc7-4758-8364-90e58595047f<br>DSA-Aufrufkennung: 272c97c6-29f6-4dab-a872-e5bb9f0d0379 |
| ==== EINGEHENDE NACHBARN====================================                                                                                                    |
| DC=ws,DC=its<br>Ergoldsbach\WS-DC1 über RPC<br>DSA-Objekt-GUID: d84376f5-b557-4eea-96b6-6e67d8252ef9<br>Letzter Versuch am 2020-09-20 14:25:16 war erfolgreich.                                                                                        |
| ECN=Configuration,DC=ws,DC=its<br>Ergoldsbach\WS-DC1 über RPC<br>DSA-Objekt-GUID: d84376f5-b557-4eea-96b6-6e67d8252ef9<br>Letzter Versuch am 2020-09-20 14:24:58 war erfolgreich.                                                                      |
| CN=Schema,CN=Configuration,DC=ws,DC=its<br>Ergoldsbach\WS-DC1 über RPC<br>DSA-Objekt-GUID: d84376f5-b557-4eea-96b6-6e67d8252ef9<br>Letzter Versuch am 2020-09-20 14:24:58 war erfolgreich.                                                             |
| DC=ForestDnsZones,DC=ws,DC=its<br>Ergoldsbach\WS-DC1 über RPC<br>DSA-Objekt-GUID: d84376f5-b557-4eea-96b6-6e67d8252ef9<br>Letzter Versuch am 2020-09-20 14:24:58 war erfolgreich.                                                                      |
| DC=DomainDnsZones,DC=ws,DC=its<br>Ergoldsbach\WS-DC1 über RPC<br>DSA-Objekt-GUID: d84376f5-b557-4eea-96b6-6e67d8252ef9<br>Letzter Versuch am 2020-09-20 14:24:59 war erfolgreich.                                                                      |

### aktuelle ATA-Konfiguration und Vorbereitung im ATA

Bei meiner letzten Migration stellte ich fest, das Microsoft ATA mit Wipe & Load Migrationen nicht so gut klarkommt. Daher deinstalliere ich den Server aus der ATA-Konsole:

| Microsoft Advanced Threat Analytic | s   Konfigurationen |                  |                         |                                   |                         |                 |            |
|------------------------------------|---------------------|------------------|-------------------------|-----------------------------------|-------------------------|-----------------|------------|
|                                    |                     |                  |                         |                                   |                         |                 |            |
| System                             | -                   |                  |                         |                                   |                         |                 |            |
| Center                             | Gateways            |                  |                         |                                   |                         |                 |            |
| Gateways                           |                     |                  |                         |                                   |                         |                 |            |
| Updates                            | Gatewaysetup        | Ladon Sie diese  | s Paket herunter um ein | Gateway oder ein Lightweight-I    | Sateway zu installieren |                 |            |
| Datenquellen                       | Gutewaysetap        | Educit Sic diese | s raket neranter, an en | Successive over ein Eightweight - | outeway za instancien.  |                 |            |
| Verzeichnisdienste<br>SIEM         | NAME                | ^                | ТҮР                     | DOMÄNEN-CONTROLLER                | VERSION                 | DIENSTSTATUS    | INTEGRITÄT |
| VPN                                | WS-ATA              |                  | Gateway                 | ws-dc1.ws.its                     | 1.9.7478.57683          | Wird ausgeführt |            |
| Erkennung                          | WS-DC2              |                  | Lightweight-Gateway     | WS-DC2.ws.its                     | 1.9.7478.57683          | Wird ausgeführt |            |
| Entitätsmarkierungen<br>Ausnahmen  | WS-DC3              |                  | Lightweight-Gateway     | WS-DC3.ws.its                     | 1.9.7478.57683          | Wird ausgeführt |            |
| Benachrichtigungen und<br>Berichte |                     |                  |                         |                                   |                         |                 |            |

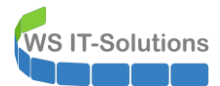

| Gateways                                         |                                             |                                                     |                     |                            |
|--------------------------------------------------|---------------------------------------------|-----------------------------------------------------|---------------------|----------------------------|
| Gatewaysetup Laden Sie dieses Pak                | et herunter, um ein Gateway                 | oder ein Lightweight-Gateway zu installie           | eren.               |                            |
| NAME ^ T                                         | 2014 <sup>2</sup>                           |                                                     |                     |                            |
| WS-ATA G                                         | WS-DC3                                      |                                                     |                     | ×                          |
| WS-DC2                                           |                                             |                                                     |                     |                            |
| WS-DC3                                           | Beschreibung                                |                                                     |                     |                            |
|                                                  | Domänencontroller (FQDN)                    | WS-DC3.ws.its                                       |                     |                            |
|                                                  | Netzwerkadapter für<br>Erfassung            | ☑ Ethernet                                          |                     |                            |
|                                                  | Kandidat für die<br>Domänensynchronisierung | DEAKTIVIERT                                         |                     |                            |
|                                                  | Gateway löschen                             |                                                     | Speichern           | Abbrechen                  |
|                                                  |                                             |                                                     |                     |                            |
| Microsoft Advanced Threat Analytics Konfigu      | rationen                                    |                                                     |                     | Suchen nach Benutzern, Con |
| System<br>Center Gateways                        | ieways                                      |                                                     |                     |                            |
| Updates Ga<br>Datenquellen<br>Verzeichnisdienste | Laden Sie dieses Paket                      | herunter, um ein Gateway oder ein Lightweight-Gatew | ay zu installieren. |                            |

| SIEM                 | NAME   | ^ | ТҮР                 | DOMÄNEN-CONTROLLER | VERSION        | DIENSTSTATUS    | 1 |
|----------------------|--------|---|---------------------|--------------------|----------------|-----------------|---|
| VPN                  | WS-ATA |   | Gateway             | ws-dc1.ws.its      | 1.9.7478.57683 | Wird ausgeführt |   |
| Erkennung            | WS-DC2 |   | Lightweight-Gateway | WS-DC2.ws.its      | 1.9.7478.57683 | Wird ausgeführt |   |
| Entitätsmarkierungen |        |   |                     |                    |                |                 |   |
| Ausnahmen            |        |   |                     |                    |                |                 |   |
|                      |        |   |                     |                    |                |                 |   |

Ab jetzt kann ich ggf. nicht mehr alle Angriffsszenarien in Echtzeit verfolgen!

### <u>Maintenance</u>

Mein Server wird zusätzlich vom PRTG-Monitoring überwacht. Hier pausiere ich die zuständigen Sensoren, damit ich Fehlalarme vermeide:

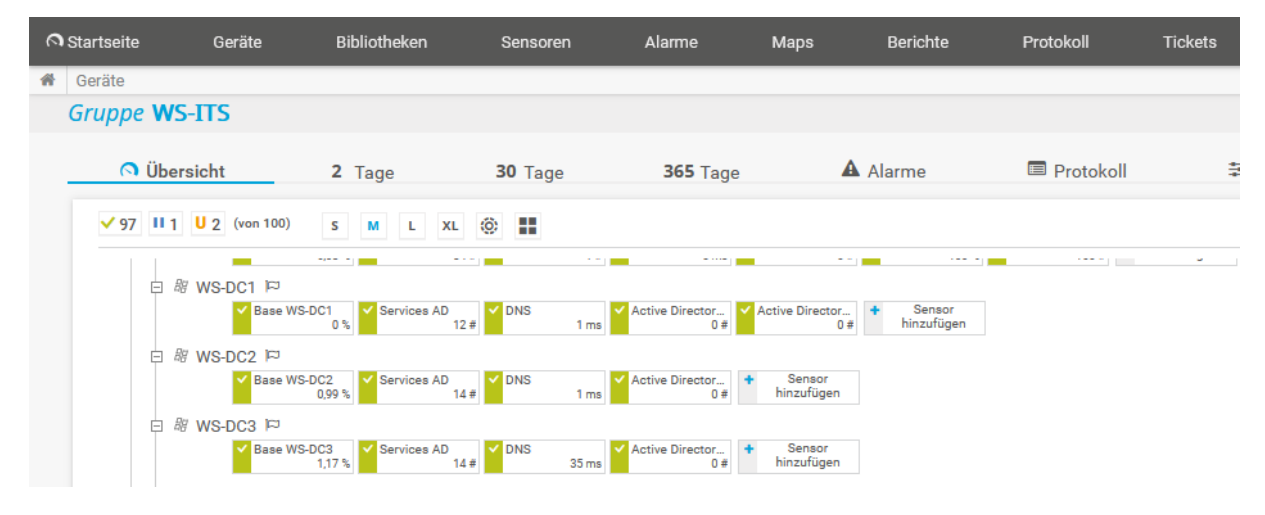

# **Deinstallation**

### Vorbereitung der Migration der Rolle DHCP

Ich habe keine Show-Stopper gefunden. Daher beginne ich nun aktiv mit der Migration. Die Rolle DHCP ist zuerst an der Reihe. Hier erwarte ich keine Clientseitigen Probleme, denn zum einen sind alle Clients aktiv bereits mit einer Lease versorgt. Und zum anderen ist heute Sonntag – das ist ein prima Wartungszeitfenster!

Die Migration des DHCP ist denkbar einfach: Auf dem alten Server exportiere ich die Konfiguration und halte optional den Service an. Und auf dem neuen Server importiere ich die Konfiguration einfach wieder. Durch PowerShell-Remoting kann ich diese Arbeitsschritte von meinem WS-DC1 aus ausführen. Wichtig beim Export ist die Inklusion der bereits ausgestellten Leases. Das kann mit dem Parameter -Lease vorgenommen werden:

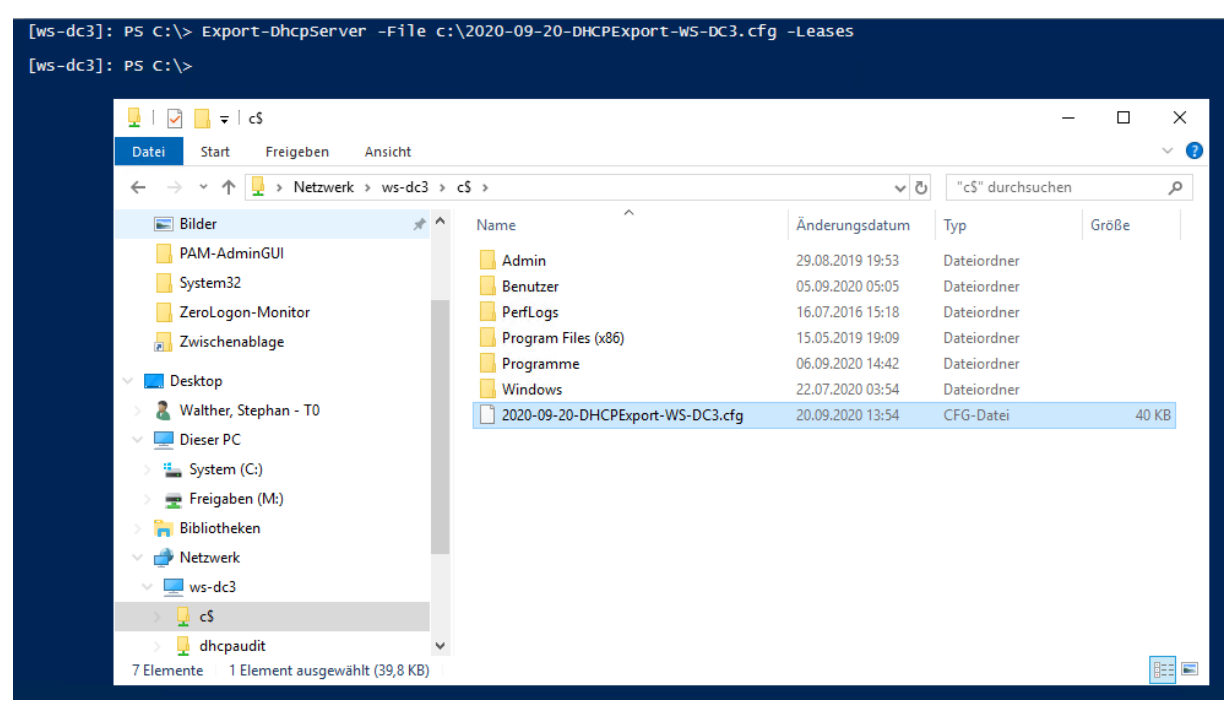

Die Konfigurationsdatei verschiebe ich in mein zentrales Adminverzeichnis:

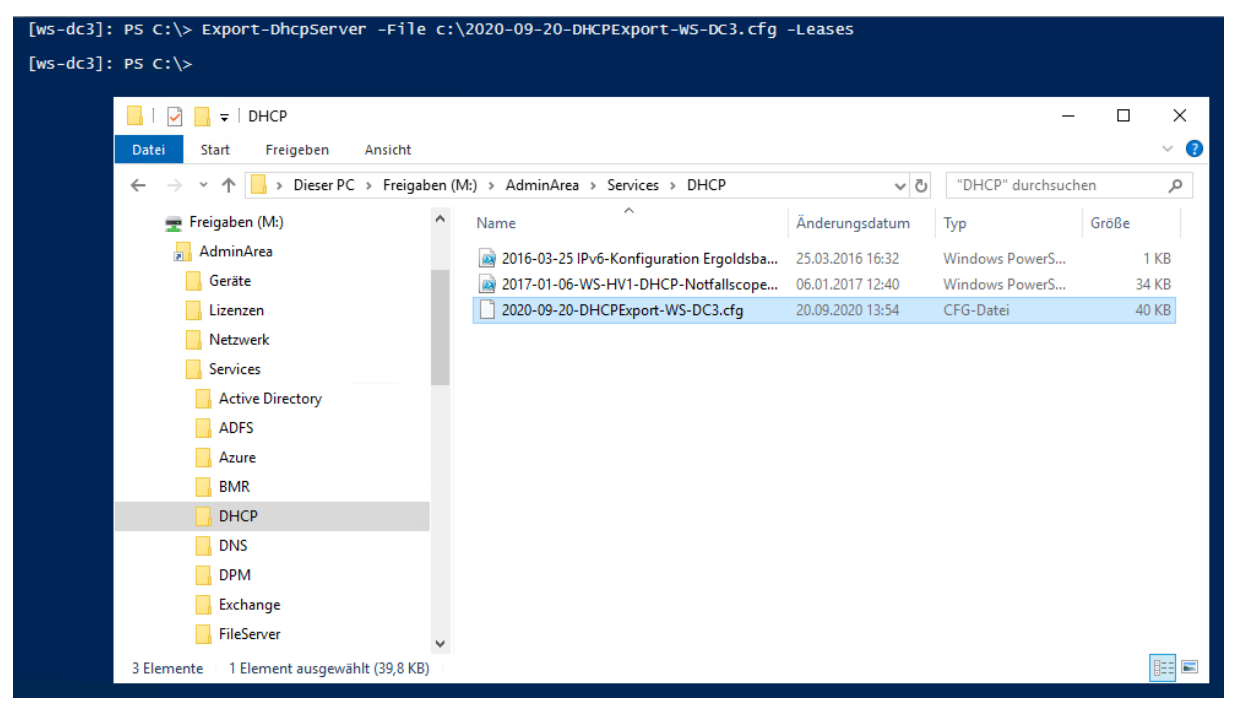

Den Service muss ich wegen meinem Wartungsfenster nicht anhalten.

### Vorbereitung der Migration der Rolle DNS

Weiter geht es im DNS. Eigentlich werden die Zonen ja bei der Neuinstallation über die AD-Replikation wieder eingespielt. Aber um diese Zonen geht es hier nicht. Viel wichtiger sind die Forwarder. Aktuell kann der Server auf Fragen zu meiner internen DNS-Zone ws.its direkt antworten, denn er ist ja als Domain Controller dazu autorisiert. Wenn ich aber gleich die Rolle Active Directory deinstalliere, dann verliert der DNS-Server den Zugriff auf die Zonen. Andere Server und Clients im Netzwerk werden ihn aber dennoch weiter befragen. Ohne eigene Zonen kann der DNS-Server aber nicht mehr antworten. Und dann bricht das Netzwerk zusammen. Daher rekonfiguriere ich den primären Forwarder um und zeige auf einen der anderen Domain Controller statt auf das Gateway:

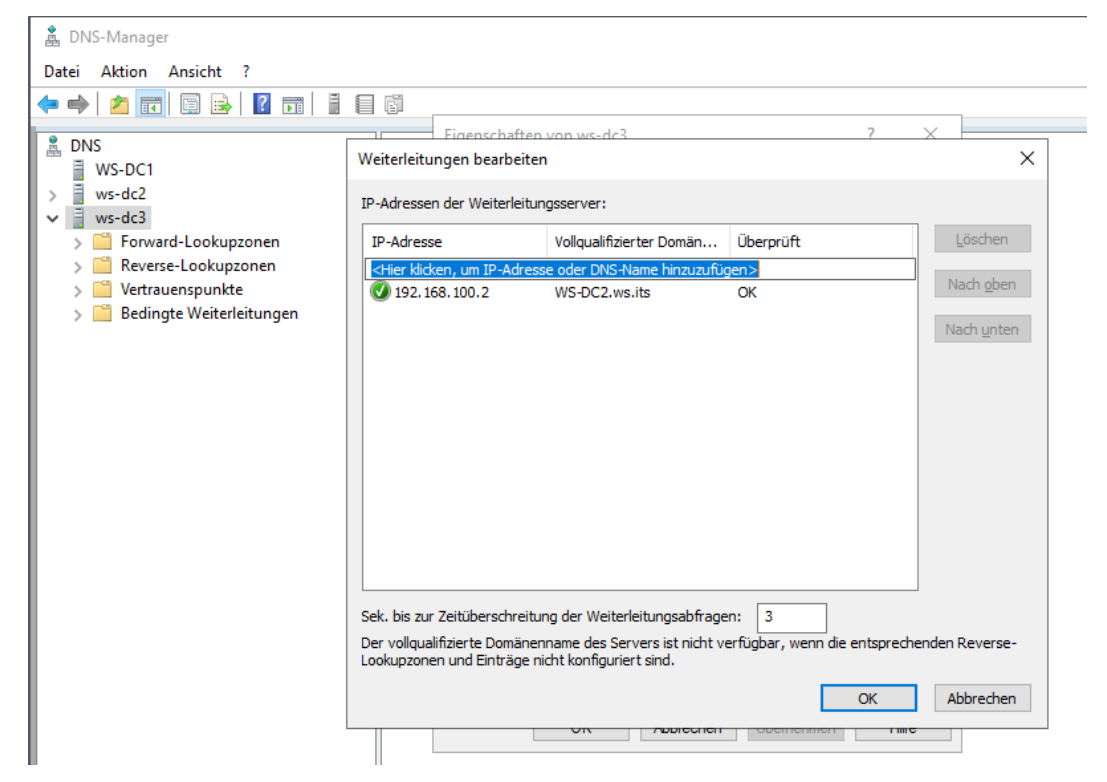

Damit ergibt sich folgendes Layout für die Namensauflösung. Der WS-DC3 wird als DNS-Server ohne die Rolle Active Directory weiter funktional arbeiten. Nur erhält er die Antworten auf die Fragen der Clients selber vom WS-DC2 in Ergoldsbach. So sind meine internen DNS-Zonen weiter auflösbar. Und die externe Namensauflösung kann den gleichen Weg nehmen:

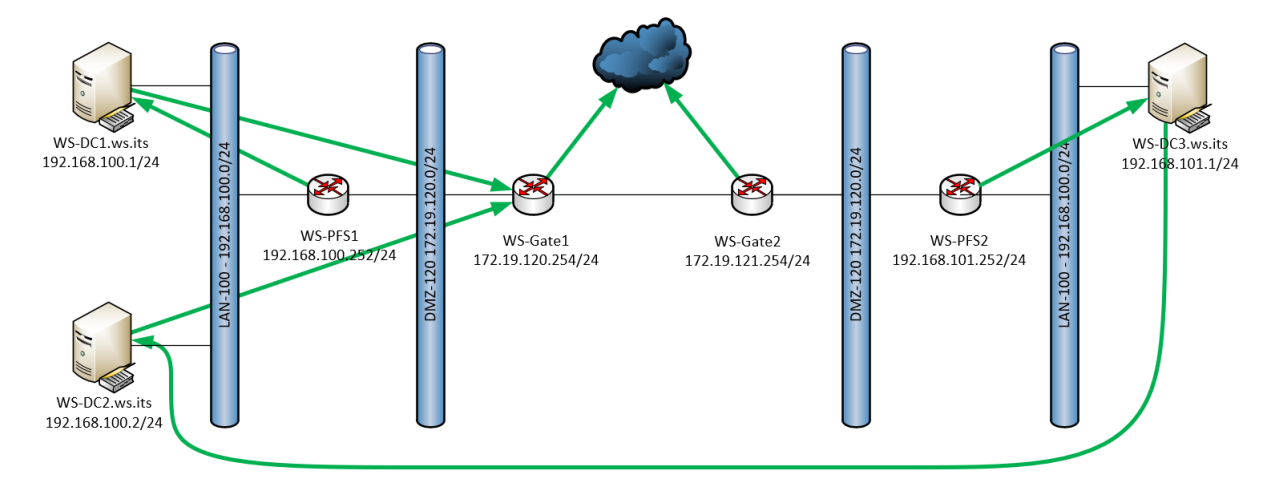

Ich teste das auf einem Client in Neufahrn. Das sieht gut aus:

WS IT-Solutions

WSHowTo – Migration eines Domain Controllers auf 2019 (WS-DC3) 2020-09-20 Migration auf Windows Server 2019

| 🔀 Windows PowerShell                                                                                    |                   |            |                       |                           |  |
|----------------------------------------------------------------------------------------------------|-------------------|------------|-----------------------|---------------------------|--|
| PS C:\> Resolve-DnsName -Name                                                                           | www.ws-           | its.de     | e -Server w           | s-dc3.ws.its              |  |
| Name<br><br>www.ws-its.de                                                                               | Type<br><br>CNAME | TTL<br>137 | Section<br><br>Answer | NameHost<br><br>ws-its.de |  |
| Name : ws-its.de<br>QueryType : AAAA<br>TTL : 149<br>Section : Answer<br>IP6Address : 2a01:238:20a:202: | :1086::           |            |                       |                           |  |
| Name : ws-its.de<br>QueryType : A<br>TTL : 146<br>Section : Answer<br>IP4Address : 81.169.145.86        |                   |            |                       |                           |  |

#### Vorbereitung der neuen VM

Jetzt bekommt die neue VM den finalen Schliff. So kann ich die Unterbrechung in der Namensauflösung so klein wie möglich halten. Zuerst deaktiviere ich den Netzwerkadapter der VM im Hyper-V-Manager. Danach kann ich in der VM die IPv4-Konfiguration des alten Servers eintragen:

| Administrator: C:\Windows\system32\cmd.exe - sconfig                                                                                               |                                                          |  | x        |
|----------------------------------------------------------------------------------------------------|----------------------------------------------------------|--|----------|
| Microsoft (R) Windows Script Host, Versi<br>Copyright (C) Microsoft Corporation. All                                                               | on 5.812<br>e Rechte vorbehalten.                        |  | <u>^</u> |
| System wird überprüft                                                                                                    |                                                          |  |          |
|                                                                                                    |                                                          |  |          |
| Serverkonfigura                                                                                                    | tion                                                     |  |          |
| <ol> <li>Domäne/Arbeitsgruppe:</li> <li>Computername:</li> <li>Lokalen Administrator hinzufügen</li> <li>Remoteverwaltung konfigurieren</li> </ol> | Arbeitsgruppe: WORKGROUP<br>WIN-VKGRADFF66F<br>Aktiviert |  |          |
| <ul> <li>5) Windows Update-Einstellungen:</li> <li>6) Updates herunterladen u. installieren</li> <li>7) Remotedesktop:</li> </ul>                  | Nur Downloads<br>Deaktiviert                             |  |          |
| 8) Netzwerkeinstell.<br>9) Datum und Uhrzeit<br>10) Telemetrieeinstellungen<br>11) Windows-Aktivierung                                             | Unbekannt                                                |  |          |
| 12) Benutzer abmelden<br>13) Server neu starten<br>14) Server herunterfahren<br>15) Zur Befehlszeile wechseln                                      |                                                          |  |          |
| Geben Sie eine Zahl ein, um eine Option                                                                                                    | auszuwählen: 8                                           |  | ~        |

WS IT-Solutions

# WSHowTo – Migration eines Domain Controllers auf 2019 (WS-DC3) 2020-09-20 Migration auf Windows Server 2019

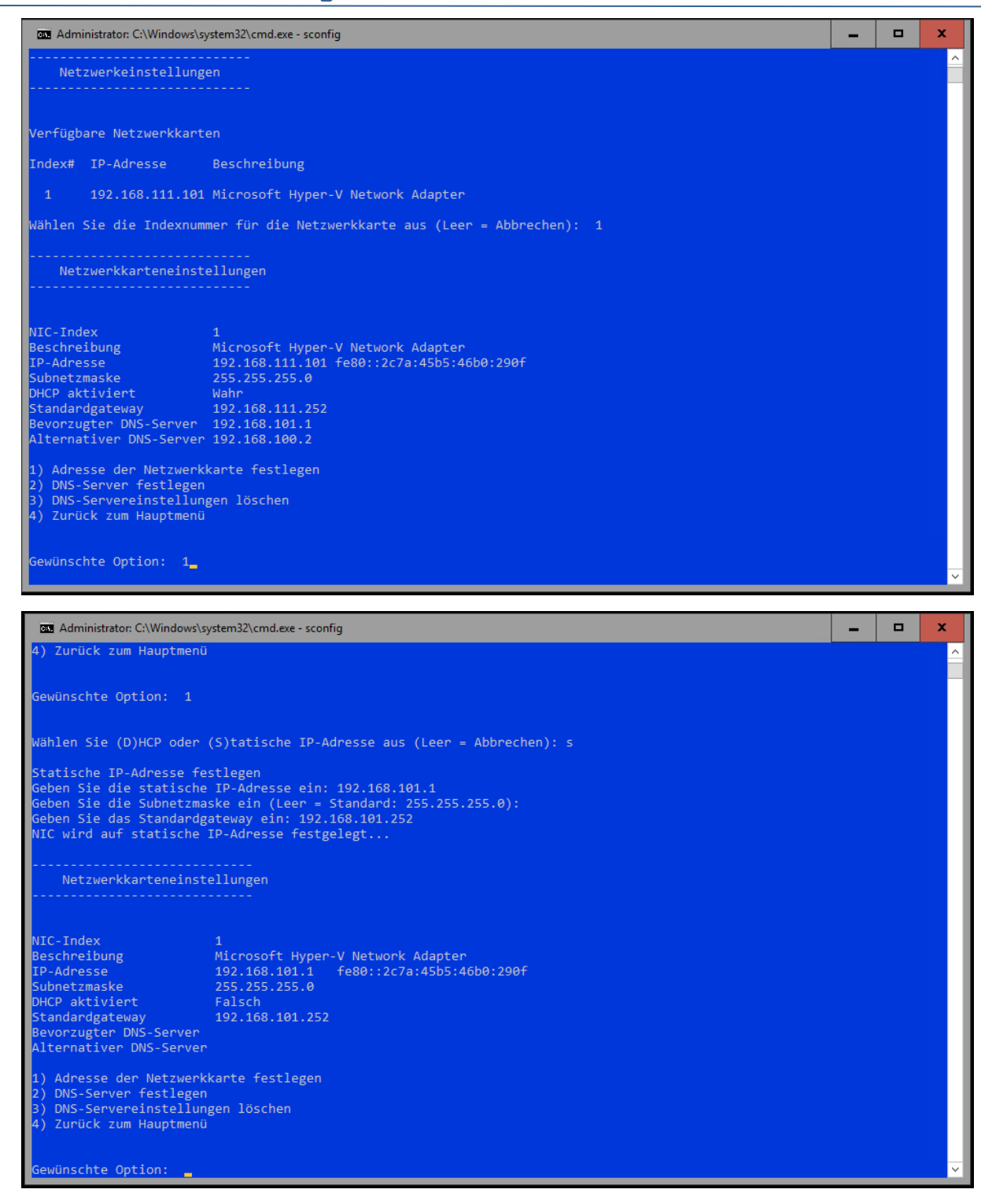

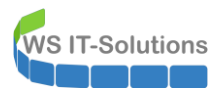

| Administrator: C:\Wind                                                                                                    | ows\system32\cmd.exe - sconfig                                                                                                    | - | × |
|----------------------------------------------------------------------------------------------------|----------------------------------------------------------------------------------------------------|---|---|
| Netzwerkkartene                                                                                                    | instellungen                                                                                                    |   |   |
| NIC-Index<br>Beschreibung<br>IP-Adresse<br>Subnetzmaske<br>DHCP aktiviert<br>Standardgateway<br>Bevorzugter DNS-Ser<br>Alternativer DNS-Se | 1<br>Microsoft Hyper-V Network Adapter<br>192.168.101.1 fe80::2c7a:45b5:46b0:290f<br>255.255.255.0<br>Falsch<br>192.168.101.252<br>ver<br>rver     |   |   |
| 1) Adresse der Netz<br>2) DNS-Server festl<br>3) DNS-Servereinste<br>4) Zurück zum Haupt                                                   | werkkarte festlegen<br>egen<br>llungen löschen<br>menü                                                                                             |   |   |
| Gewünschte Option:<br>DNS-Server                                                                                                    |                                                                                                    |   |   |
| Geben Sie den neuen<br>Geben Sie den alter<br>Der alternative DNS                                                                          | bevorzugten DNS-Server ein (Leer = Abbrechen): 192.168.100.1<br>nativen DNS-Server ein (Leer = keiner): 192.168.101.1<br>-Server wurde festgelegt. |   |   |

Danach kann ich das Betriebssystem umbenennen. Den Namen WS-DC3 kann ich auswählen, da der neue Server keine Netzwerkverbindung hat. Nun ist ein Neustart fällig:

| Serverkonfi                                                                                                    | guration<br>====================================                          |                                                                                                    |   |  |
|----------------------------------------------------------------------------------------------------|---------------------------------------------------------------------------|----------------------------------------------------------------------------------------------------|---|--|
| ) Domäne/Arbeitsgruppe:<br>) Computername:<br>) Lokalen Administrator hinzufügen<br>) Remoteverwaltung konfigurieren<br>) Windows Update-Einstellungen:<br>) Updates herunterladen u. installi | Arbeitsgruppe: W<br>WIN-VKGRADFF66F<br>Aktiviert<br>Nur Downloads<br>eren | ORKGROUP                                                                                                    |   |  |
| ) Remotedesktop:<br>) Netzwerkeinstell.<br>) Datum und Uhrzeit<br>3) Telemetrieeinstellungen<br>1) Windows-Aktivierung<br>2) Renutzer ahmelden                                                 | Deaktiviert<br>Unbekannt                                                  | Neu starten<br>Der Computer muss neu gestartet werden, damit die Änderungen<br>übernommen werden.<br>Jetzt neu starten? | x |  |
| 5) Server neu starten<br>1) Server herunterfahren<br>5) Zur Befehlszeile wechseln                                                                                                    |                                                                           | <u>Ja</u> Nein                                                                                                    | ] |  |
| eben Sie eine Zahl ein, um eine Opt                                                                                                    | ion auszuwählen: 2                                                        |                                                                                                    |   |  |
| omputername                                                                                                    |                                                                           |                                                                                                    |   |  |

Nach dem Neustart installiere ich die Rollen fürs Active Directory, DHCP und DNS. Das Feature Windows Backup brauche ich später auch:

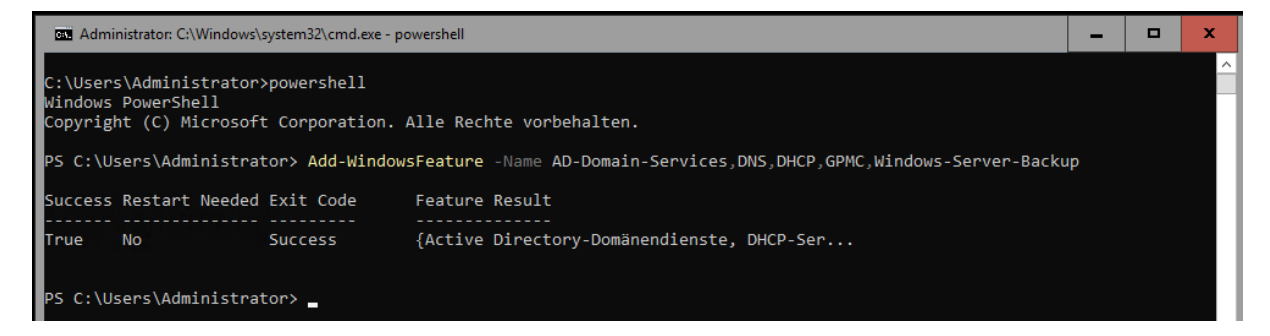

Immer noch ohne Netzwerkverbindung trage ich nun die Forwarder ein. Da der Server Core keine Verwaltungsoberfläche hat und ich kein Remoting ohne Netzwerk nutzen kann, muss hier die PowerShell aushelfen. Ich trage die beiden IPv4-Adressen der Domain Controller in Ergoldsbach ein:

WS IT-Solutions

WSHowTo – Migration eines Domain Controllers auf 2019 (WS-DC3) 2020-09-20 Migration auf Windows Server 2019

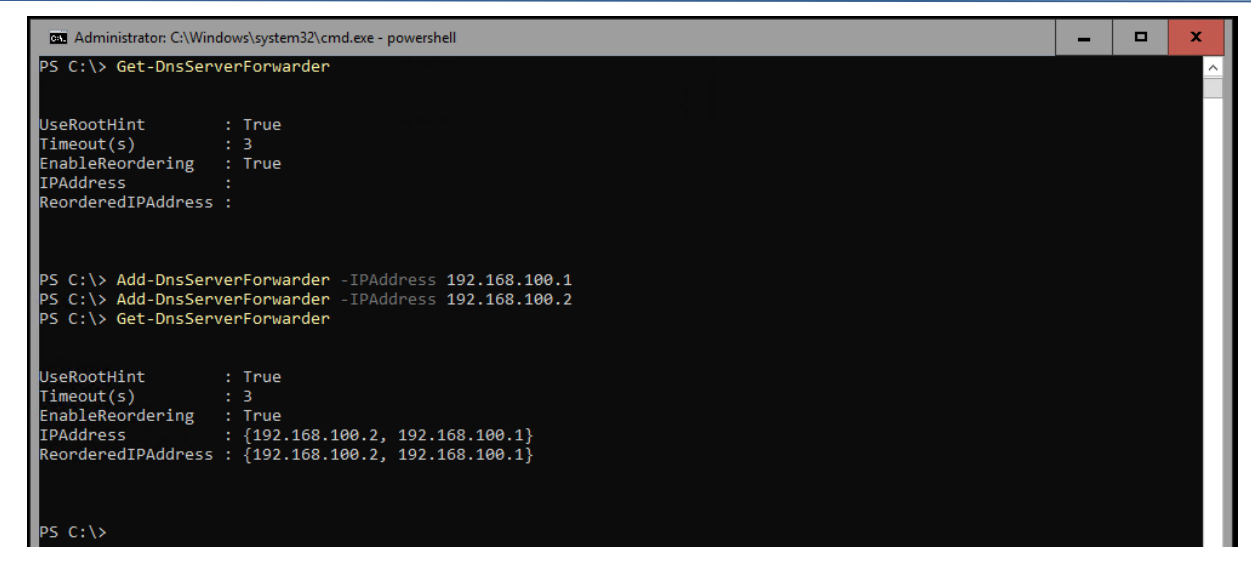

Wenn der neue WS-DC3 mit aktivem Netzwerk eine Frage via DNS erhält, dann holt er sich seine Antworten vom DNS in Ergoldsbach. Damit sind alle Rollen vorbereitet.

#### Entfernen der Rolle Active Directory

Als nächstes deinstalliere ich auf dem alten Server die Rolle Active Directory. Das geht mit einem Server Manager von einem GUI-Server sehr einfach. Ich verbinde den Server in die Konsole vom WS-DC1:

| ᡖ Server-Manager                                                                                                    |                                                                                                    |                                                                                     |                                                                                                    |
|----------------------------------------------------------------------------------------------------|----------------------------------------------------------------------------------------------------|-------------------------------------------------------------------------------------|----------------------------------------------------------------------------------------------------|
| € Server-Ma                                                                                                    | nager • Alle Server                                                                                                    |                                                                                     |                                                                                                    |
| Dashboard     Lokaler Server     Alle     AD     Datei-/Speicherdienste     DHCP     DNS                                                              | SERVER<br>Alle Server   1 insgesamt<br>Filter<br>Servername IPv4-Adresse Verwaltbarkeit<br>WS-DC1 192.168.100.1 Online - Leistungsindikatoren wurden nicht gestartet.                                                                                                    | Letztes Update<br>20.09.2020 14:38:00                                               | Windows-Aktivierung<br>00430-70395-36040-AA799 (Aktiviert)                                                                               |
| 📥 Server-Manager                                                                                                    |                                                                                                    |                                                                                     |                                                                                                    |
| Server-Ma                                                                                                    | nager • Alle Server                                                                                                    |                                                                                     |                                                                                                    |
| <ul> <li>Dashboard</li> <li>Lokaler Server</li> <li>Alle Server</li> <li>AD DS</li> <li>Datei-/Speicherdienste </li> <li>DHCP</li> <li>DNS</li> </ul> | SERVER         Alle Server   3 insgesamt         Filter         Servername         IPv4-Adresse         Verwaltbarkeit         WS-DC1       192.168.100.1         Online - Leistungsindikatoren wurden nicht gestartet.         WS-DC2       192.168.100.2         Online - Leistungsindikatoren wurden nicht gestartet.         WS-DC3       192.168.101.1 | Letztes Update<br>20.09.2020 14:38:00<br>20.09.2020 14:38:40<br>20.09.2020 14:38:47 | Windows-Aktivierung<br>00430-70395-36040-AA799 (Aktiviert)<br>00430-70395-36040-AA168 (Aktiviert)<br>00377-90011-18116-AA655 (Aktiviert) |

Über die Schalter oben rechts geht es weiter:

|                                            | – 0 ×                                 |
|--------------------------------------------|---------------------------------------|
|                                            | - 🗭   🚩 Verwalten Tools Ansicht Hilfe |
|                                            | Rollen und Features hinzufügen        |
|                                            | Rollen und Features entfernen         |
|                                            | Server hinzufügen                     |
|                                            | Servergruppe erstellen                |
|                                            | Server-Manager-Eigenschaften          |
| e Windows-Aktivierung                      |                                       |
| :38:00 00430-70395-36040-AA799 (Aktiviert) |                                       |
| :38:40 00430-70395-36040-AA168 (Aktiviert) |                                       |
| 38:47 00377-90011-18116-AA655 (Aktiviert)  |                                       |
|                                            |                                       |
|                                            |                                       |

#### Für die Deinstallation selektiere ich den alten Server:

| Vorbereitung  | Wählen Sie einen Serv<br>entfernt werden soller | er oder eine virtuelle Fe<br>1.                     | stplatte aus, von dem bzw. der Rollen und Fea                                                 | tures               |
|---------------|-------------------------------------------------|-----------------------------------------------------|-----------------------------------------------------------------------------------------------|---------------------|
| Serverauswahl | <ul> <li>Einen Server aus d</li> </ul>          | em Serverpool auswähl                               | en                                                                                            |                     |
| Serverrollen  | O Virtuelle Festplatte                          | auswählen                                           |                                                                                               |                     |
| Features      | Sonyorpool                                      |                                                     |                                                                                               |                     |
| Bestätigung   | Serverpoor                                      |                                                     |                                                                                               |                     |
| Ergebnisse    | Filter:                                         |                                                     |                                                                                               |                     |
|               | Name                                            | IP-Adresse                                          | Betriebssystem                                                                                |                     |
|               | WS-DC3.ws.its                                   | 192.168.101.1                                       | Microsoft Windows Server 2016 Datacenter                                                      | r                   |
|               | WS-DC1.ws.its                                   | 192.168.100.1                                       | Microsoft Windows Server 2019 Datacenter                                                      | r                   |
|               | WS-DC2.ws.its                                   | 192.168.100.2                                       | Microsoft Windows Server 2019 Datacenter                                                      | r                   |
|               | 3 Computer gefunden                             | 1                                                   |                                                                                               |                     |
|               | Auf dieser Seite werde<br>von Windows Server a  | en Server angezeigt, die<br>Jusgeführt werden und i | unter Windows Server 2012 oder einer neuere<br>mithilfe des Befehls "Server hinzufügen" im Se | en Versior<br>rver- |

Bei der Vorabprüfung stellt der Server fest, dass die Rolle Active Directory aktiv verwendet wird. Beim Anzeigen dieser Fehlermeldung wird mir aber das Herabstufen angeboten. Da wollte ich hin:

WS IT-Solutions

# WSHowTo – Migration eines Domain Controllers auf 2019 (WS-DC3) 2020-09-20 Migration auf Windows Server 2019

| 🚗 Assistent zum Entfernen vo  | on Rollen und Features                                                                                                    |                                                                   |                                            |
|-------------------------------|----------------------------------------------------------------------------------------------------|-------------------------------------------------------------------|--------------------------------------------|
| Serverrollen er               | itfernen                                                                                                    |                                                                   | ZIELSERVER<br>WS-DC3.ws.its                |
| Vorbereitung<br>Serverauswahl | Wenn Sie installierte Rollen vom ausgewählten Server entfernen möch<br>entsprechenden Kontrollkästchen.                                                                                                    | nten, deaktivieren Si                                             | e die 🗙                                    |
| Serverrollen                  | Rollen Be                                                                                                    | schreibung                                                        |                                            |
| Features<br>Bestätigung       | Active Directory Lightweight Directory Services (Ni △ Vo     Active Directory-Domänendienste     Active Directory-Rechteverwaltungsdienste (Nicht Do                                                                                            | n den Active Directo<br>mänendiensten (Act<br>main Services, AD D | ry-<br>ive Directory<br>S) werden          |
|                               | 📥 Assistent zum Entfernen von Rollen und Features                                                                                                    | ×                                                                 | , en im<br>e                               |
|                               | Validierungsergebnisse<br>Vom Überprüfungsprozess wurden Probleme auf dem Server erkannt, von<br>entfernen möchten. Die ausgewählten Features können nicht vom ausgew<br>entfernt werden. Klicken Sie auf "OK", um andere Features auszuwählen. | dem Sie Features<br>ählten Server                                 | werden<br>endet, um<br>einer<br>ugriff auf |
|                               | Validierungser<br>gebnisse                                                                                                    |                                                                   | m<br>möglichen.                            |
|                               | WS-DC3.ws.its         Vor dem Entfernen der AD DS-Rolle muss der Domänencontroller tiefer         Diesen Domänencontroller tiefer stufen                                                                                                    | gestuft werden.                                                   |                                            |
|                               |                                                                                                    | OK                                                                | Abbrechen                                  |

Mein aktueller Benutzer hat die dazu erforderlichen Rechte über mein PAM-Tool erhalten:

| 📥 Konfigurations-Assistent für die                                              | Active Directory-Domänendienste                                                                                                    | _         |                     | ×             |
|---------------------------------------------------------------------------------|----------------------------------------------------------------------------------------------------|-----------|---------------------|---------------|
| Anmeldeinformat                                                                 | ionen                                                                                                    | W         | ZIELSER<br>VS-DC3.w | VER<br>/s.its |
| Anmeldeinformationen<br>Warnungen<br>Neues Administratorkenn<br>Optionen prüfen | Geben Sie die Anmeldeinformationen für diesen Vorgang an.<br><keine angegeben="" anmeldeinformationen=""><br/>Entfernen dieses Domänencontrollers erzwingen</keine>                                         | Ā         | ndern               |               |
| Herabstufung<br>Ergebnisse                                                      |                                                                                                    |           |                     |               |
|                                                                                 | <ul> <li>Der Server wird nach dem Herabstufungsvorgang automatisch neu gestarte<br/>erst nach dem Neustart entfernt werden.</li> <li>Weitere Informationen zu Anmeldeinformationen zum Entfernen</li> </ul> | et. Rolle | n sollten           |               |
|                                                                                 | < Zurück Weiter > Tiefer st                                                                                                    | ufen      | Abbrech             | en            |

Die Bestätigungen sind fast eine Formsache, denn ohne geht es nicht weiter:

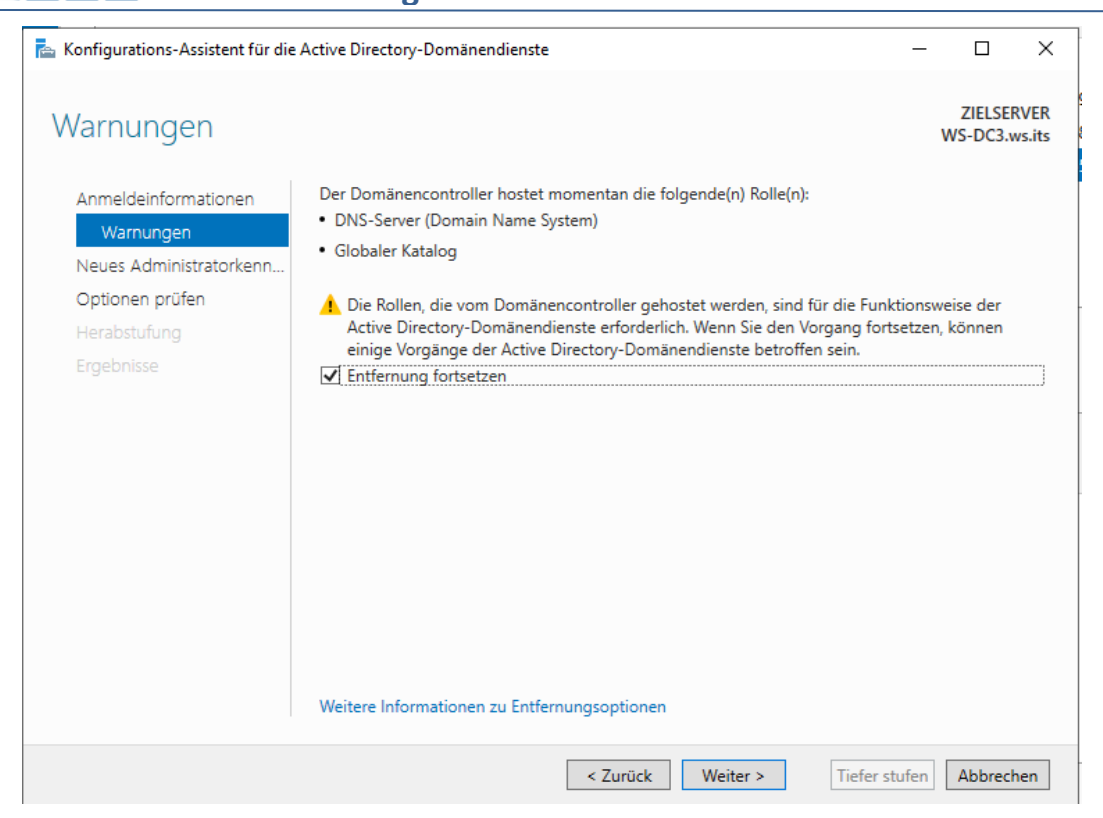

Nach dem Herabstufen ist der Server nur noch ein Memberserver. Dieser hat dann wieder einen lokalen Admin-Account. Und hier wird dessen Passwort definiert:

| ᡖ Konfigurations-Assistent für die | Active Directory-Domänendienste    |                             |           | -    |                     | ×              |
|------------------------------------|------------------------------------|-----------------------------|-----------|------|---------------------|----------------|
| Neues Administra                   | atorkennwort                       |                             |           | ١    | ZIELSEF<br>WS-DC3.v | RVER<br>vs.its |
| Anmeldeinformationen               | Kennwort:                          | •••••                       |           |      |                     |                |
| Warnungen                          | Kennwort bestätigen:               | •••••                       |           |      |                     |                |
| Neues Administratorkenn            |                                    |                             |           |      |                     |                |
| Optionen prüfen                    |                                    |                             |           |      |                     |                |
| Herabstufung                       |                                    |                             |           |      |                     |                |
| Ergebnisse                         |                                    |                             |           |      |                     |                |
|                                    |                                    |                             |           |      |                     |                |
|                                    |                                    |                             |           |      |                     |                |
|                                    |                                    |                             |           |      |                     |                |
|                                    |                                    |                             |           |      |                     |                |
|                                    |                                    |                             |           |      |                     |                |
|                                    |                                    |                             |           |      |                     |                |
|                                    |                                    |                             |           |      |                     |                |
|                                    |                                    |                             |           |      |                     |                |
|                                    |                                    |                             |           |      |                     |                |
|                                    | Weitere Informationen zum Administ | ratorkennwort zum Entfernen |           |      |                     |                |
|                                    |                                    | < Zurück Weiter >           | Tiefer st | ufen | Abbreck             | nen            |

So sollte es passen:

**NS IT-Solutions** 

| 📥 Konfigurations-Assistent für die | Active Directory-Domänendienste                                                                                                  | -        |                     | ×              |
|------------------------------------|----------------------------------------------------------------------------------------------------|----------|---------------------|----------------|
| Optionen prüfen                    |                                                                                                    |          | ZIELSEF<br>WS-DC3.v | RVER<br>vs.its |
| Anmeldeinformationen<br>Warnungen  | Auswahl prüfen:                                                                                                    |          |                     |                |
| Optionen prüfen<br>Herabstufung    | Entfernt die Active Directory-Domänendienste von diesem Computer,                                                                |          |                     |                |
| Ergebnisse                         | Nach Abschluss des Vorgangs gehört dieser Server der Domäne "ws.its" an.                                                         |          |                     |                |
|                                    | Diese Einstellungen können in ein Windows PowerShell-Skript exportiert werde<br>um zusätzliche Installationen zu automatisieren. | n,<br>Sk | ript anzeig         | jen            |
|                                    | Weitere Informationen zu Entfernungsoptionen                                                                                     | ufan     | Abbreck             | an             |

Oder doch nicht? Ich "liebe" ja diese äußerst detaillierten Fehlermeldungen...

**VS IT-Solutions** 

| Konfigurations-Assistent für die A | Active Directory-Domänendienste                                               | – 🗆 X                       |
|------------------------------------|-------------------------------------------------------------------------------|-----------------------------|
| Ergebnisse                         |                                                                               | ZIELSERVER<br>WS-DC3.ws.its |
| () Bei der Herabstufung des Act    | tive Directory-Domänencontrollers ist ein Fehler aufgetreten.                 | Mehr anzeigen 🛛 🗙           |
| Anmeldeinformationen               | O Detaillierte Vorgangsergebnisse anzeigen                                    |                             |
| Warnungen                          | 😣 Der Vorgang konnte nicht durchgeführt werden. Fehler:                       |                             |
| Neues Administratorkenn            | Die SYSVOL-Replikation konnte nicht vorbereitet oder nicht e                  | ntfernt werden.             |
| Optionen prüfen                    |                                                                               |                             |
| Herabstufung                       | "Das System kann das angegebene Gerät oder die angegeber                      | ne Datei nicht öffnen."     |
| Ergebnisse                         |                                                                               |                             |
|                                    | Ergebnisse                                                                    | ×                           |
|                                    | Bei der Herabstufung des Active<br>Directory-Domänencontrollers ist ein Fehle | er aufgetreten.             |
|                                    |                                                                               | ОК                          |
|                                    | Weitere Informationen zu Ergebnissen                                          |                             |
|                                    | < Zurück Weiter >                                                             | Schließen Abbrechen         |

Aber ich habe da so eine Vermutung. Den Prozess habe ich remote angestoßen. Der Server Manager arbeitet mit PowerShell Remoting im Hintergrund. Und dieses Remoting gibt standardmäßig keine Credentials an das Zielsystem weiter. Wenn dann aber Befehle gegen ein drittes System im Hintergrund angestoßen werden sollen, dann entsteht nicht selten ein Doppel-Hop-Problem. Also versuche ich das Demoting (Herabstufen) einfach noch einmal lokal auf dem WS-DC3. Hier geht es nur mit der PowerShell: WS IT-Solutions

# WSHowTo – Migration eines Domain Controllers auf 2019 (WS-DC3) 2020-09-20 Migration auf Windows Server 2019

| C Administrator: C:\Windows\system32\cmd.exe - powershell                                                                                                    |                                         |                             | ×          |
|----------------------------------------------------------------------------------------------------|-----------------------------------------|-----------------------------|------------|
| C:\Users\Stephan-T0>powershell                                                                                                    |                                         |                             |            |
| Windows Powershell<br>Copyright (C) 2016 Microsoft Corporation. Alle Rechte vorbehalten.                                                                                  |                                         |                             |            |
| <pre>PS C:\Users\Stephan-T0&gt; Import-Module ADDSDeployment PS C:\Users\Stephan-T0&gt; \$AdminPWD = Read-Host -AsSecureString ************************************</pre> |                                         |                             |            |
| <pre>PS C:\Users\Stephan-T0&gt; Uninstall-ADDSDomainController -DemoteOper<br/>Password \$AdminPWD -NoRebootOnCompletion:\$true</pre>                                     | ationMasterRole:\$tr                    | rue -Force:\$true -LocalAdm | inistrator |
| Administrator: C:\Windows\system32\cmd.exe - powershell                                                                                                    |                                         |                             | ×          |
| C:\Users\Stephan-T0>powershell                                                                                                    |                                         |                             | ^          |
| Uninstall-ADDSDomainController                                                                                                    |                                         |                             |            |
| Umgebung und Benutzereingaben werden überprüft<br>Alle Tests wurden erfolgreich abgeschlossen.<br>[oooooooooooooooooooooooooooooooooooo                                   | 000000000000000000000000000000000000000 |                             | 000]       |
| Administrator: C:\Windows\system32\cmd.exe - powershell                                                                                                    |                                         |                             | ×          |
| C:\Users\Stephan-T0>powershell<br>Windows PowerShell<br>Converte (C) 2016 Wingersft Conservation Allo Boshto workshelter                                                  |                                         |                             | ^          |
| copyright (C) 2016 Microsoft Corporation. Alle Rechte Vorbenalten.                                                                                                    |                                         |                             |            |
| PS C:\Users\Stephan-T0> Import-Module ADDSDeployment<br>PS C:\Users\Stephan-T0> \$AdminPWD = Read-Host -AsSecureString                                                    |                                         |                             |            |
| PS C:\Users\Stephan-T0> Uninstall-ADDSDomainController -DemoteOper<br>Password \$AdminPWD -NoRebootOnCompletion:\$true                                                    | ationMasterRole: <b>\$t</b> r           | rue -Force:\$true -LocalAdm | inistrator |
| Message                                                                                                    | Context                                 | RebootRequired Status       |            |
| Sie müssen den Computer neu starten, um den Vorgang abzuschließen.                                                                                                    | DCPromo.General.                        | 2 True Success              |            |
| PS C:\Users\Stephan-T0>                                                                                                    |                                         |                             |            |

Na, das sah doch schon viel besser aus! Ich fahre den alten Server herunter. Offensichtlich war es ein Doppel-Hop...

#### Hintergrund:

Wo soll bei zwei Servern der doppelte Hop versteckt sein? Ganz einfach:

- Via PowerShell Remoting habe ich mich von WS-DC1 zum WS-DC3 verbunden (erster Hop).
- Dort hat das Demoting wohl eine finale Replikation des SYSVOL-Verzeichnisses anstoßen wollen im Kontext meiner Anmeldung. Da kann es nur ein Ziel geben: Den PDC-Emulator der Domain. Und das ist mein WS-DC1. Also versuchte das Setup, eine Verbindung in meinem Anmeldekontext vom WS-DC3 zum WS-DC1 aufzubauen. Das ist der zweite Hop.
- Weil aber beim ersten Hop meine Credentials nicht auf den Zielserver übertragen werden (daher ist PowerShell-Remoting sehr viel sicherer als eine Remote Desktop Verbindung), konnte ich am Zielserver WS-DC1 nicht angemeldet werden

Das könnte dann so aussehen:

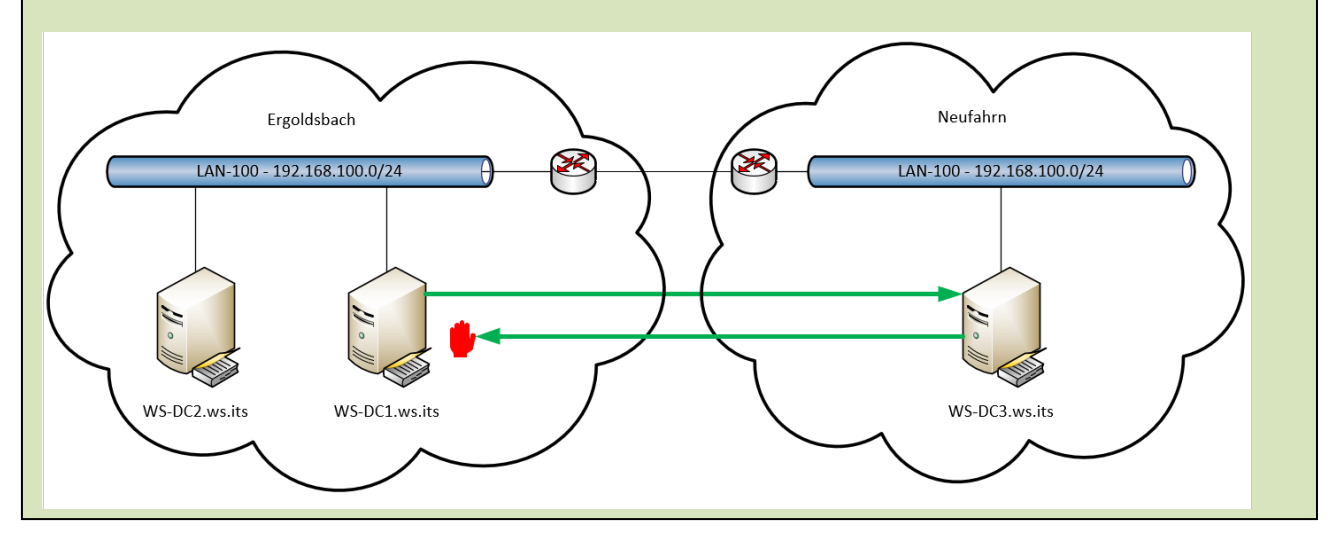

## Bereitstellung des neuen Servers

### Austausch der VM

Jetzt bin ich eventuell in einer kritischen Übergangsphase. Das Fehlen des Domain Controllers gleichen die beiden anderen DCs aus. Aber das Fehlen des DNS-Servers kann durchaus Probleme verursachen. Daher gehe ich mal ein wenig Gas.

Ich patche den alten Server aus seinem Netzwerk heraus. So kann er mir beim versehentlichen Start nichts tun:

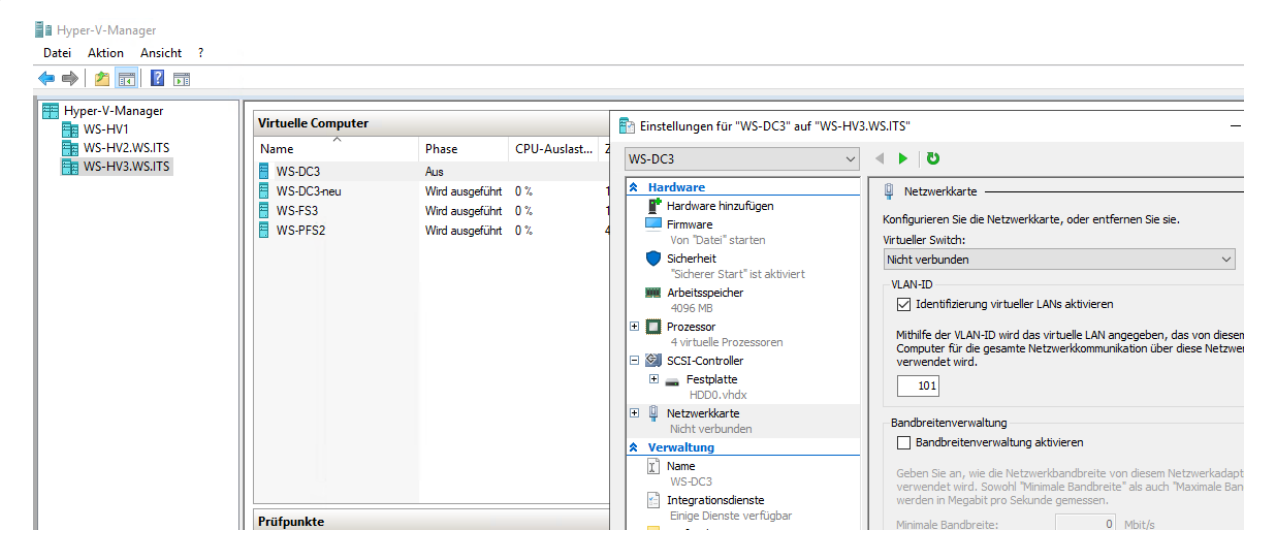

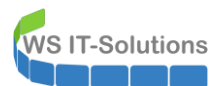

Die Namensauflösung auf meinem Testclient funktioniert weiter, denn dieser hat dank der DHCP-Optionen ja noch einen sekundären DNS-Server:

|                                                                                                    |                   |               |                       | and the second second     | 1000 | and the second second se | 10 1 1 1 1 1 1 1 1 1 1 1 1 1 1 1 1 1 1 | 100.0 |
|----------------------------------------------------------------------------------------------------|-------------------|---------------|-----------------------|---------------------------|------|----------------------------------------------------------------------------------------------------|----------------------------------------|-------|
| 🔀 Windows PowerShell                                                                               |                   |               |                       |                           |      |                                                                                                    | 2 <u>—</u> 2                           | ×     |
| PS C:\> Resolve-DnsName -N                                                                         | lame www.ws-      | its.de        | 2                     |                           |      |                                                                                                    |                                        | ^     |
| Name<br><br>www.ws-its.de                                                                          | Type<br><br>CNAME | TTL<br><br>43 | Section<br><br>Answer | NameHost<br><br>ws-its.de |      |                                                                                                    |                                        |       |
| Name : ws-its.de<br>QueryType : AAAA<br>TTL : 74<br>Section : Answer<br>IP6Address : 2a01:238:20a: | 202:1086::        |               |                       |                           |      |                                                                                                    |                                        |       |
| Name : ws-its.de<br>QueryType : A<br>TTL : 43<br>Section : Answer<br>IP4Address : 81.169.145.86    |                   |               |                       |                           |      |                                                                                                    |                                        |       |

Aber andere Systeme haben vielleicht eine statische Konfiguration ohne zweiten DNS...

#### Bereitstellung des neuen Domain Controllers

Daher schließe ich nun den neuen Server an mein Server-Netzwerk an:

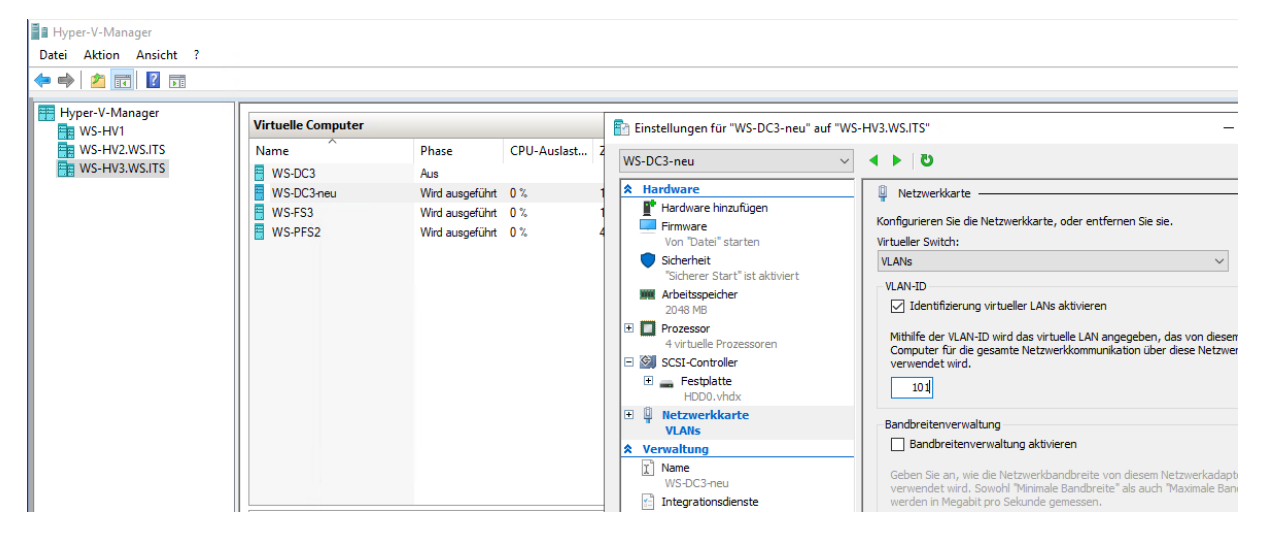

Jetzt werden die Fragen wieder lokal beantwortet. Da der neue Server die gleiche IPv4 wie der alte Server hat und als DNS-Server die Fragen zu einem der anderen DC forwarded, geht alles weiter wie bisher:

| 🔀 Windows PowerShell                                                                                       |         |        |             |              |  | _ | × |
|----------------------------------------------------------------------------------------------------|---------|--------|-------------|--------------|--|---|---|
| PS C:\> Resolve-DnsName -Name                                                                              | www.ws- | its.de | e -server 1 | 92.168.101.1 |  |   | ^ |
| Name                                                                                                    | Туре    | TTL    | Section     | NameHost     |  |   |   |
| www.ws-its.de                                                                                              | CNAME   | 39     | Answer      | ws-its.de    |  |   |   |
| Name : ws-its.de<br>QueryType : AAAA<br>TTL : 148<br>Section : Answer<br>IP6Address : 2a01:238:20a:202     | :1086:: |        |             |              |  |   |   |
| Name : ws-its.de<br>QueryType : A<br>TTL : 39<br>Section : Answer<br>IP4Address : 81.169.145.86<br>PS C:\> |         |        |             |              |  |   |   |

Der Schwenk hat nur wenige Sekunden gedauert.

## **Betriebssystemvorbereitung**

Nun kann ich in aller Ruhe die Rolle Active Directory vorbereiten. Das alte Computerkonto möchte ich wiederverwenden. Nach der Herabstufung liegt es jetzt im Container "Computers". Ich verschiebe es in die Organisationseinheit "Domain Controllers". Wenn ich anschließend den neuen Server in die Domain aufnehme, dann zieht er von seiner ersten Minute an nur die Gruppenrichtlinien der DCs:

| Active Directory-Benutzer und -Computer         |                                  |           |              |
|-------------------------------------------------|----------------------------------|-----------|--------------|
| Datei Aktion Ansicht ?                          |                                  |           |              |
| 🗢 🔿 🙍 📰 🤞 📋 🗙 🖾 🗟 🕞                             | 1 🐍 🐮 🍸 🧕 🐍                      |           |              |
| Active Directory-Benutzer und -Computer [WS-DC1 | Name                             | Тур       | Beschreibung |
| > Gespeicherte Abfragen                         | WS-DC3                           | Computer  |              |
| V III ws.its                                    |                                  |           |              |
| > Builtin                                       |                                  |           |              |
| Computers     Demain Controllerr                | Verschieben                      | ×         |              |
| Domain Controllers EoreignSecurityPrincipals    | verschieben                      | ~         |              |
| Keve                                            | Objekt in Container verschieben: |           |              |
| > CostAndFound                                  |                                  |           |              |
| Managed Service Accounts                        |                                  | •         |              |
| Microsoft Exchange Security Groups              | Builtin                          |           |              |
| > 📔 Program Data                                | Computers                        |           |              |
| > 📔 System                                      | Domain Controllers               |           |              |
| > 📔 Users                                       | Foreign SecurityPrincipals       |           |              |
| ✓ 📓 WS                                          |                                  |           |              |
| > 📓 AdminArea                                   |                                  |           |              |
| > 🗐 Benutzer                                    |                                  | ips III   |              |
| > 🖬 Clients                                     | Microsoft Exchange System Object | ts        |              |
| > 🖬 Exchange-Objekte                            | NTDS Quotas                      |           |              |
| V 🔄 Gruppen                                     |                                  | ×         |              |
| domainiokal                                     |                                  | ALL 1     |              |
| > 🔤 giobai                                      | OK                               | Abbrechen |              |
| > enver                                         |                                  |           |              |
| > Server                                        |                                  |           |              |

Den Domain-Join führe ich mit einer passenden Admin-Kennung aus. Diese bereite ich im PAM-Tool vor:

| 드 PAM-AdminGUI - verbunden                                                                                                 | mit WS-DC1.ws.its (Version V2.00) |                                                                                                    |                                                                                                    | _ |
|----------------------------------------------------------------------------------------------------|-----------------------------------|----------------------------------------------------------------------------------------------------|----------------------------------------------------------------------------------------------------|---|
| Zeitraum: 3 Stunden<br>Ziel-DC:                                                                                            | ✓ zu DC replizieren               | zu allen DC replizieren Die automatische AD-F                                                                                                    | Replikation ist aktiv.                                                                                                    |   |
| Security-Tiers:                                                                                                    | Admins:                           | mögliche Gruppen:                                                                                                    | aktive Mitgliedschaften:                                                                                                    |   |
|                                                                                                    | x                                 | x                                                                                                    | x                                                                                                    |   |
| ale<br>Terch - DomanAdministration<br>Terch - ServerAdministration<br>Terch - CiencrAdministration<br>Terch - ServiceAdmin | dephan-T3                         | GG-Admin-AD-GPO<br>GG-Admin-Backup<br>GG-Admin-DHOP<br>GG-Admin-DNS<br>GG-Admin-MpanV<br>GG-Admin-HyperV-Storage<br>GG-Admin-HyperV-Storage<br>GG-Admin-ADPS Server<br>GG-Admin-MX<br>GG-Admin-MX<br>GG-Admin-MX | Gültigket         Gruppe           2020-09-20 17:17:16         GG-Admin-ATA           2020-09-20 17:52:51         GG-Admin-AD-Join           2020-09-20 17:53:43         Domänen-Admins |   |

Und dann nehme ich den neuen Server mit der alten Kennung in das Active Directory auf:

| Cas Administrator: C:\Windows\system32\cmd.exe - powershell                                                           | - | х |
|----------------------------------------------------------------------------------------------------|---|---|
| PS C:\> Add-Computer -DomainName ws.its                                                                               |   | ^ |
| Cmdlet Add-Computer an der Befehlspipelineposition 1<br>Geben Sie Werte für die folgenden Parameter an:<br>Credential |   |   |
|                                                                                                    |   |   |
| Bei Windows PowerShell anmelden ? 🗙                                                                                   |   |   |
|                                                                                                    |   |   |
| Geben Sie Ihre Anmeldeinformationen ein.                                                                              |   |   |
| Benutzername: 🙍 ws\stephan-t3 🗸                                                                                       |   |   |
| Kennwort:                                                                                                    |   |   |
| OK Abbrechen                                                                                                    |   |   |
|                                                                                                    |   |   |

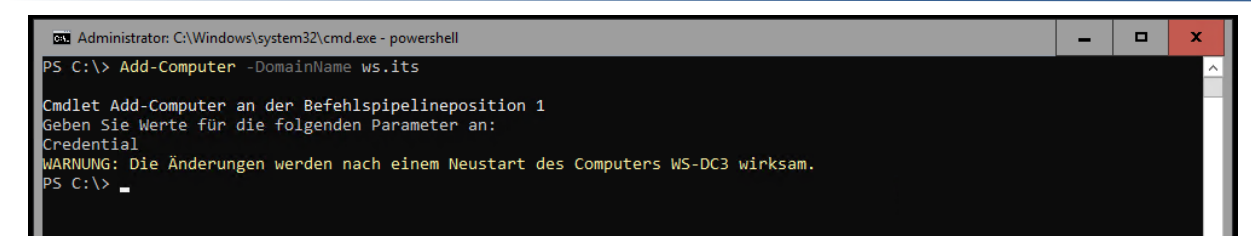

### Bereitstellung der Rolle Active Directory

Nach dem Neustart verbinde ich den neuen Server in dem Server Manager von meinem WS-DC1. So kann ich die grafische Unterstützung für die Bereitstellung verwenden. Der Start lässt sich im Infobereich des Server Managers finden:

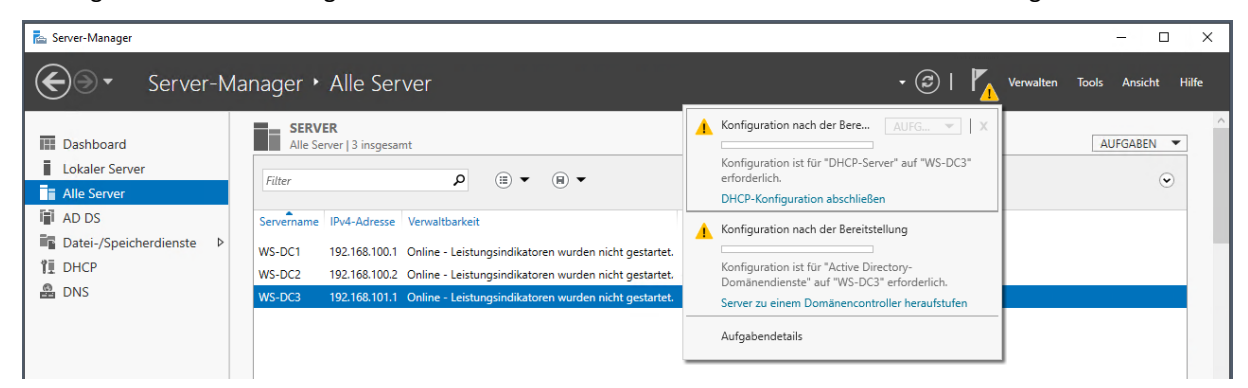

Ab hier ist der Weg wieder bekannt. Der neue Domain Controller soll wie die anderen auch meine Domain ws.its bereitstellen:

| 📥 Konfigurations-Assistent für die                                                                                                    | e Active Directory-Domänend                                                                                                    | lienste                                                                                                    |                                                                                                    |                        | -            | _       |                  | ×             |
|----------------------------------------------------------------------------------------------------|----------------------------------------------------------------------------------------------------|----------------------------------------------------------------------------------------------------|----------------------------------------------------------------------------------------------------|------------------------|--------------|---------|------------------|---------------|
| Bereitstellungskor                                                                                                    | nfiguration                                                                                                    |                                                                                                    |                                                                                                    |                        |              | Z<br>WS | IELSER<br>-DC3.w | VER<br>/s.its |
| Bereitstellungskonfigurati<br>Domänencontrolleroption<br>Zusätzliche Optionen<br>Pfade<br>Optionen prüfen<br>Voraussetzungsüberprüfu<br>Installation<br>Ergebnisse | Wählen Sie den Bereitstel<br>Domänencontroller zu<br>Neue Domäne zu eine<br>Neue Gesamtstruktur<br>Geben Sie die Domänenin<br>Domäne:<br>Geben Sie die Anmeldein<br><keine anmeldeinformat<="" th=""><th>Ilungsvorgang a<br/>u einer vorhand<br/>er vorhandenen<br/>hinzufügen<br/>nformationen fü<br/>nformationen fü<br/>tionen angegeb</th><th>enen Domäne hinzu<br/>Gesamtstruktur hin:<br/>ir diesen Vorgang ar<br/>ws.its<br/>r diesen Vorgang an.<br/>en&gt;</th><th>fügen<br/>zufügen<br/>1.</th><th></th><th>Ausw</th><th>ählen</th><th></th></keine> | Ilungsvorgang a<br>u einer vorhand<br>er vorhandenen<br>hinzufügen<br>nformationen fü<br>nformationen fü<br>tionen angegeb | enen Domäne hinzu<br>Gesamtstruktur hin:<br>ir diesen Vorgang ar<br>ws.its<br>r diesen Vorgang an.<br>en> | fügen<br>zufügen<br>1. |              | Ausw    | ählen            |               |
|                                                                                                    |                                                                                                    |                                                                                                    |                                                                                                    |                        |              |         |                  |               |
|                                                                                                    |                                                                                                    | < Zu                                                                                                    | urück Weiter >                                                                                            |                        | Installieren | A       | bbrech           | en            |

Die Anmeldung verändere ich und nutze meine freigeschaltete Kennung stephan-TO:

| Konfigurations-Assistent für die                                                                                                    | Active Directory-Domänendienste                                                                                                    |                                                                                                    | _            |                    | ×                   |
|----------------------------------------------------------------------------------------------------|----------------------------------------------------------------------------------------------------|----------------------------------------------------------------------------------------------------|--------------|--------------------|---------------------|
| Konfigurations-Assistent für die<br>Bereitstellungskonfigurati<br>Domänencontrolleroption<br>Zusätzliche Optionen<br>Pfade<br>Optionen prüfen<br>Voraussetzungsüberprüfu<br>Installation<br>Ergebnisse | Active Directory-Domänendienste<br>figuration<br>Wählen Sie den Bereitstellungsvorgang a<br>© Domänencontroller zu einer vorhand<br>O Neue Domäne zu einer vorhandenen<br>O Neue Gesamtstruktur hinzufügen<br>Geben Sie die Domäneninformationen fü<br>Domäne:<br>Geben Sie die Anmeldeinformationen fü<br>ws\stephan-t0 | us.<br>enen Domäne hinzufügen<br>Gesamtstruktur hinzufügen<br>ir diesen Vorgang an.<br>ws.its<br>r diesen Vorgang an. |              | ZIELSE<br>WS-DC3.1 | X<br>RVER<br>ws.its |
|                                                                                                    | Weitere Informationen zu Bereitstellung                                                                                                    | konfigurationen                                                                                                    |              |                    |                     |
|                                                                                                    | < Zu                                                                                                    | ırück Weiter >                                                                                                    | Installieren | Abbrec             | hen                 |

**NS IT-Solutions** 

Alle Domain Controller führen bei mir einen globalen Katalog. Der Standort wurde basierend auf der statischen IPv4 richtig erkannt. Das Wiederherstellungspasswort speichere ich in meinem Passwort-Safe:

| 📥 Konfigurations-Assistent für die                                                                                                    | Active Directory-Domänendienste                                                                                                    |                                                                                                    | -         |                     | ×              |
|----------------------------------------------------------------------------------------------------|----------------------------------------------------------------------------------------------------|----------------------------------------------------------------------------------------------------|-----------|---------------------|----------------|
| Domänencontrolle                                                                                                    | eroptionen                                                                                                    |                                                                                                    |           | ZIELSEF<br>WS-DC3.v | RVER<br>vs.its |
| Bereitstellungskonfigurati<br>Domänencontrolleroption<br>DNS-Optionen<br>Zusätzliche Optionen<br>Pfade<br>Optionen prüfen<br>Voraussetzungsüberprüfu<br>Installation<br>Ergebnisse | Domänencontrollerfunktionen und Stand<br>DNS-Server<br>Globaler Katalog<br>Schreibgeschützter Domänencontrol<br>Standortname:<br>Kennwort für den Verzeichnisdienst-Wied<br>Kennwort:<br>Kennwort bestätigen: | dortinformationen angeben<br>ler (RODC)<br>Neufahrn<br>derherstellungsmodus (DSRM-Kennu<br>••••••••••• | vort) ein | geben               | 3              |
|                                                                                                    | Weitere Informationen zu Domänencont                                                                                                    | rolleroptionen                                                                                         |           |                     |                |
|                                                                                                    | < Zu                                                                                                    | rrück Weiter > Insta                                                                                   | llieren   | Abbrech             | nen            |

Diese Warnung kann ignoriert werden, denn die Toplevel-Domain \*.its gibt es nicht. Also kann ich auch keinen übergeordneten DNS-Server um eine Delegation bitten:

| 📥 Konfigurations-A                            | ssistent für die                   | Active Directory-Domänendienste                                            | _         |                  | ×                |
|-----------------------------------------------|------------------------------------|----------------------------------------------------------------------------|-----------|------------------|------------------|
| DNS-Opti                                      | onen                               |                                                                            |           | ZIELSI<br>WS-DC3 | ERVER<br>.ws.its |
| Für den DNS                                   | -Server kann k                     | eine Delegierung erstellt werden, da die autorisierende übergeordnete Zone | Mehr ar   | nzeigen          | ×                |
| Bereitstellungs<br>Domänencontr<br>DNS-Option | konfigurati<br>rolleroption<br>nen | DNS-Delegierungsoptionen angeben DNS-Delegierung aktualisieren             |           |                  |                  |
| Zusätzliche Op                                | tionen                             |                                                                            |           |                  |                  |
| Pfade                                         |                                    |                                                                            |           |                  |                  |
| Optionen prüfe                                | en                                 |                                                                            |           |                  |                  |
| Voraussetzung                                 | süberprüfu                         |                                                                            |           |                  |                  |
| Installation                                  |                                    |                                                                            |           |                  |                  |
| Ergebnisse                                    |                                    | Weitere Informationen zur DNS-Delegierung                                  |           |                  |                  |
|                                               |                                    | < Zurück Weiter > Inst                                                     | tallieren | Abbre            | then             |

Mein Active Directory ist recht klein. Da kann ich die Replikation einfach über das VPN ausführen:

| 📥 Konfigurations-Assistent für die                                                            | Active Directory-Domänendienste                                                                            |                                    | -         |                     | ×              |
|-----------------------------------------------------------------------------------------------|----------------------------------------------------------------------------------------------------|------------------------------------|-----------|---------------------|----------------|
| Zusätzliche Optio                                                                             | nen                                                                                                    |                                    |           | ZIELSEI<br>WS-DC3.v | RVER<br>vs.its |
| Bereitstellungskonfigurati<br>Domänencontrolleroption<br>DNS-Optionen<br>Zusätzliche Optionen | IFM-Optionen (Install From Media, Vom<br>Vom Medium installieren<br>Zusätzliche Replikationsoptionen angeb | Medium installieren) angeben<br>en |           |                     |                |
| Pfade                                                                                         | Replizieren von:                                                                                           | WS-DC1.ws.its                      |           |                     | ~              |
| Optionen prüfen                                                                               |                                                                                                    |                                    |           |                     |                |
| Voraussetzungsüberprüfu                                                                       |                                                                                                    |                                    |           |                     |                |
| Installation                                                                                  |                                                                                                    |                                    |           |                     |                |
| Ergebnisse                                                                                    |                                                                                                    |                                    |           |                     |                |
|                                                                                               |                                                                                                    |                                    |           |                     |                |
|                                                                                               |                                                                                                    |                                    |           |                     |                |
|                                                                                               |                                                                                                    |                                    |           |                     |                |
|                                                                                               |                                                                                                    |                                    |           |                     |                |
|                                                                                               |                                                                                                    |                                    |           |                     |                |
|                                                                                               |                                                                                                    |                                    |           |                     |                |
|                                                                                               | Weitere Informationen zu zusätzlichen C                                                                    | ptionen                            |           |                     |                |
|                                                                                               | < 70                                                                                                    | urück Weiter > Ins                 | tallieren | Abbreck             | hen            |

Für einen Pfadwechsel gibt es keinen Grund:

WS IT-Solutions

| 🚡 Konfigurations-Assistent für die                                                | Active Directory-Domänendienste                |                                        | -         |                     | ×             |
|-----------------------------------------------------------------------------------|------------------------------------------------|----------------------------------------|-----------|---------------------|---------------|
| Pfade                                                                             |                                                |                                        | ١         | ZIELSER<br>WS-DC3.w | VER<br>/s.its |
| Bereitstellungskonfigurati<br>Domänencontrolleroption<br>DNS-Optionen             | Geben Sie den Speicherort der AD DS<br>an.     | -Datenbank, der Protokolldateien und d | den Ort v | ron SYSVC           | )L            |
| Zusätzliche Optionen                                                              | Ordner für Protokolldateien:                   | C:\Windows\NTDS                        |           |                     |               |
| Pfade<br>Optionen prüfen<br>Voraussetzungsüberprüfu<br>Installation<br>Ergebnisse | Ordner für Protokolldateien:<br>SYSVOL-Ordner: | C:\Windows\SYSVOL                      |           |                     |               |
|                                                                                   | Weitere Informationen zu Active Direc          | zurück Weiter > Instal                 | lieren    | Abbrech             | ien           |

Der Assistent hat einige Vorprüfungen durchgeführt. Also kann es losgehen:

WS IT-Solutions

| 📥 Konfigurations-Assistent für die                                                                                                    | Active Directory-Domänendienste – 🗆 🗙                                                                                                    |  |
|----------------------------------------------------------------------------------------------------|----------------------------------------------------------------------------------------------------|--|
| Voraussetzungsük                                                                                                    | perprüfung ZIELSERVER<br>WS-DC3.ws.its                                                                                                    |  |
| <ul> <li>Alle erforderlichen Kompor</li> <li>Bereitstellungskonfigurati</li> <li>Domänencontrolleroption</li> <li>DNS-Optionen</li> <li>Zusätzliche Optionen</li> </ul> | enten wurden erfolgreich überprüft. Klicken Sie auf "Installieren", um die Inst Mehr anzeigen X<br>Vor dem Installieren der Active Directory-Domänendienste auf dem Computer müssen die<br>Voraussetzungen überprüft werden.<br>Voraussetzungsüberprüfung erneut ausführen                                                                                                    |  |
| Pfade<br>Optionen prüfen<br>Voraussetzungsüberprüfu<br>Installation<br>Ergebnisse                                                                                       | <ul> <li>Ergebnisse anzeigen</li> <li>942564 (http://go.microsoft.com/fwlink/?Linkld=104751).</li> <li>Für den DNS-Server kann keine Delegierung erstellt werden, da die autorisierende übergeordnete Zone nicht gefunden wurde oder Windows DNS-Server nicht ausgeführt wird. Wenn Sie eine Integration in eine vorhandene DNS-Infrastruktur vornehmen möchten, sollten Sie in der übergeordneten Zone manuell eine Delegierung an den DNS-Server erstellen, um eine zuverlässige Namensauflösung von außerhalb der Domäne "ws.its" zu gewährleisten. Andernfalls ist keine Aktion erforderlich.</li> <li>Voraussetzungsüberprüfung abgeschlossen</li> <li>Alle erforderlichen Komponenten wurden erfolgreich überprüft. Klicken Sie auf "Installieren", um die Installation zu starten.</li> </ul> |  |
|                                                                                                    | Wenn Sie auf "Installieren" klicken, wird der Server am Ende der Heraufstufung automatisch<br>neu gestartet.      Weitere Informationen zu Voraussetzungen         < Zurück                                                                                                    |  |

| nstallation                                                                                               | ZIELSERVE<br>WS-DC3.ws.i                                                                                                    |
|----------------------------------------------------------------------------------------------------|----------------------------------------------------------------------------------------------------|
| Bereitstellungskonfigurati<br>Domänencontrolleroption<br>DNS-Optionen                                     | Fortschritt<br>Replikation von CN=Schema,CN=Configuration,DC=ws,DC=its: 1000 Objekte von ungefähr 3273<br>Objekten empfangen.                                                                                                    |
| Zusätzliche Optionen<br>Pfade<br>Optionen prüfen<br>Voraussetzungsüberprüfu<br>Installation<br>Ergebnisse | <ul> <li>Domänencontroller unter Windows Server 2019 haben einen Standardwert für die Sicherheitseinstellung "Mit Windows NT 4.0 kompatible Kryptografiealgorithmen zulassen". Durch diese Einstellung wird verhindert, dass beim Herstellen von Sicherheitskanalsitzungen schwächere Kryptografiealgorithmen verwendet werden.</li> <li>Weitere Informationen zu dieser Einstellung finden Sie im Knowledge Base-Artikel 942564 (http://go.microsoft.com/fwlink/?Linkld=104751).</li> <li>Für den DNS-Server kann keine Delegierung erstellt werden, da die autorisierende übergeordnete Zone nicht gefunden wurde oder Windows DNS-Server nicht ausgeführt wird. Wenn Sie eine Integration in eine vorhandene DNS-Infrastruktur vornehmen möchten, sollten Sie in der übergeordneten Zone manuell eine Delegierung an den DNS-Server erstellen, um eine zuverlässige Namensauflösung von außerhalb der Domäne "ws.its" zu gewährleisten. Andernfalls ist keine Aktion erforderlich.</li> </ul> |
|                                                                                                    | Weitere Informationen zu Installationsoptionen                                                                                                    |

Nach einigen Minuten startet der Server WS-DC3 automatisch neu und kommt als Domain Controller hoch. Die AD-Replikation wird automatisch eingerichtet. Das Ergebnis schaue ich mir später im Monitoring an.

#### Konfiguration Monitoring

WS IT-Solutions

Und mit diesem geht es auch gleich weiter. Mein selbstprogrammierter Sensor "BASE" findet die alten Festplatten des alten Servers nicht mehr (diese werden durch ihre GUID identifiziert):

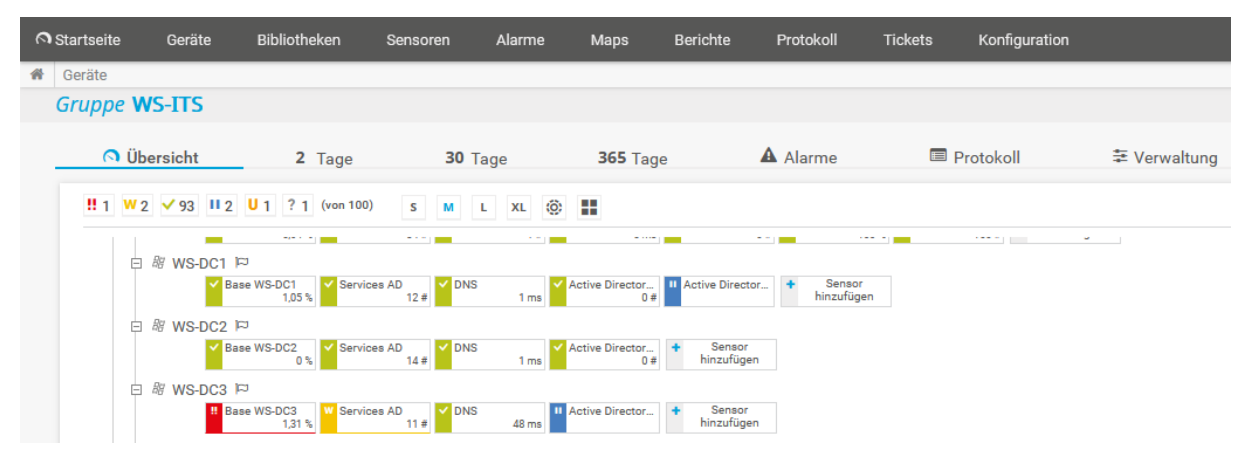

Daher lösche ich den Sensor und erstelle einen neuen:

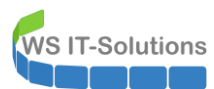

WSHowTo – Migration eines Domain Controllers auf 2019 (WS-DC3) 2020-09-20 Migration auf Windows Server 2019

|              | Geräte    | Bibliotheken  | Sensoren            | Alarme          | Maps     | Berichte | Protokoll     | Tickets                                                 | Konfiguration Neue Alar                                                                                                    |
|--------------|-----------|---------------|---------------------|-----------------|----------|----------|---------------|---------------------------------------------------------|----------------------------------------------------------------------------------------------------|
| Geräte WS-IT | TS 🔻 Serv | ver 🔻 WS-DC3  | Sensor hinzufüge    | n (Schritt 2 vo | n 2)     |          |               |                                                         |                                                                                                    |
|              | Senso     | or hinzufüge  | <b>en</b> zum Gerät | t WS-DC3        | [192.168 | 3.101.1] |               |                                                         |                                                                                                    |
|              | < Abbr    | rechen        |                     |                 |          |          |               |                                                         |                                                                                                    |
|              | Allg      | gemeine Sen   | soreinstellur       | igen            |          | Name de  | es Sensors 💿  | Base WS-DC3                                             |                                                                                                    |
|              |           |               |                     |                 |          | Übergeor | dnete Tags 🕚  |                                                         |                                                                                                    |
|              |           |               |                     |                 |          |          | Tags 🕚        | xmlexesensor                                            | × 0                                                                                                    |
|              |           | Prioriti      |                     |                 |          |          |               | ★★★☆☆                                                   |                                                                                                    |
|              | Ser       | nsoreinstellu | ngen                |                 |          |          |               | Die ausführl<br>Das Arbeitsv<br>Arbeitsverze            | bare Datei wird auf der Maschine ausgeführt, auf der die übergeordnete Probe Insta<br>verzeichnis für EXE-Dateien ist das Verzeichnis der Probevbs-, .ps1- oder andere Sk<br>lichnisse verwenden. |
|              |           |               |                     |                 |          | Progra   | mm/Skript 🔍   | WSSensor-Serve                                          | erBaseline.ps1                                                                                                    |
|              |           |               |                     |                 |          |          | Parameter 🕚   | "WS-DC3"                                                |                                                                                                    |
|              |           |               |                     |                 |          |          | Umgebung 🖲    | <ul> <li>Standardum</li> <li>Platzhalter a</li> </ul>   | gebung<br>Is Umgebungsvariablen verwenden                                                                                                    |
|              |           |               |                     |                 |          | Sicherh  | eitskontext 🔍 | <ul> <li>Sicherheitsko</li> <li>Die Zugangso</li> </ul> | ontext des Probe-Dienstes verwenden<br>daten für Windows des übergeordneten Geräts verwenden                                                                                                    |

Der Rest passt automatisch.

#### Bereitstellung der Rolle DHCP

Also wird es Zeit für die anderen Rollen. Ich nehme mir zuerst den DHCP-Service vor. Die Konfiguration hatte ich auf dem alten WS-DC3 in eine Datei exportiert. Diese kopiere ich nun via SMB auf den neuen Server:

| Datei Start Freigeben Ansich                                                       | ıt                               |                  |                   | $\sim$    |
|------------------------------------------------------------------------------------|----------------------------------|------------------|-------------------|-----------|
| $\leftarrow$ $\rightarrow$ $\checkmark$ $\uparrow$ $\blacksquare$ > Netzwerk > ws- | dc3 → c\$                        | ٽ ~              | "c\$" durchsuchen | م         |
| 📌 Schnellzugriff                                                                   | Name                             | Änderungsdatum   | Тур               | Größe     |
| Dedter                                                                             | Admin                            | 20.09.2020 14:56 | Dateiordner       |           |
| Desktop                                                                            | Benutzer                         | 20.09.2020 14:57 | Dateiordner       |           |
| 🥈 Walther, Stephan - T0                                                            | PerfLogs                         | 01.06.2020 16:36 | Dateiordner       |           |
| 💻 Dieser PC                                                                        | Program Files (x86)              | 15.09.2018 09:21 | Dateiordner       |           |
| 🏪 System (C:)                                                                      |                                  | 15.11.2019 17:49 | Dateiordner       |           |
| 🛖 Freigaben (M:)                                                                   | Windows                          | 20.09.2020 14:59 | Dateiordner       |           |
| AdminArea                                                                          | 2020-09-20-DHCPExport-WS-DC3.cfg | 20.09.2020 13:54 | CFG-Datei         | 40 KB     |
| - Zwischenablage                                                                   |                                  | 20.09.2020 15:06 | Dateiordner       |           |
|                                                                                    | Microsoft ATA Gateway Setup.zip  | 20.09.2020 15:00 | ZIP-komprimierte  | 95.157 KB |
| Bibliotheken                                                                       |                                  |                  |                   |           |

Danach importiere ich die Konfiguration in den bereits installierten, aber leeren DHCP-Service. Das soll die PowerShell erledigen. Mit einem PowerShell-Remoting verbinde ich mich mit WS-DC3 und starte den Import. Aber die Verbindung bricht ab! Ich starte zusätzlich ein ICMP-Echorequest (ping). Auch das bleibt unbeantwortet...

| PS C                                 | :\Win                                                                                                    | ndows\sy                                          | stem32>                                              | Enter-P                            | SSession -ComputerName ws-dc3                                                                                             |  |   |  |   |  |
|--------------------------------------|----------------------------------------------------------------------------------------------------|---------------------------------------------------|------------------------------------------------------|------------------------------------|----------------------------------------------------------------------------------------------------|--|---|--|---|--|
| [ws-<br>WARN<br>WARN<br>WARN<br>WARN | [ws-dc3]: PS C:\Users\stephan-T0\Documents> Import-DhcpServer -File C:\2020-09-20-DHCPExport-WS-DC3.cfg -Leases -BackupPath C:\dhcp<br>WARNUNG: Die Netzwerkverbindungsnit "ws-dc3" wurde unterbrochen. Es wurde für 4 Minuten versucht, die Verbindung wiederherzustellen<br>WARNUNG: Versuch der Verbindungsaufnahme mit "ws-dc3"<br>WARNUNG: Versuch der Verbindungsaufnahme mit "ws-dc3"<br>WARNUNG: Versuch der Verbindungsaufnahme mit "ws-dc3" |                                                   |                                                      |                                    |                                                                                                    |  |   |  |   |  |
|                                      | 2 \                                                                                                    | Windows P                                         | owerShell                                            |                                    |                                                                                                    |  | - |  | × |  |
|                                      | Ping<br>STRG-<br>PS C:<br>Route<br>über<br>1                                                                                                    | wird aus<br>C<br>\Users\S<br>enverfolg<br>maximal | geführt f<br>tephan-T0<br>ung zu ws<br>30 Hops:<br>* | Für ws-dc<br>> tracer<br>s-dc3.ws. | 3.ws.its [192.168.101.1] mit 32 Bytes Daten:<br>t -d ws-dc3<br>its [192.168.101.1]<br>Zeitüberschreitung der Anforderung. |  |   |  | ^ |  |
|                                      | 2<br>3                                                                                                    | *                                                 | *                                                    | -                                  | Zeitüberschreitung der Anforderung.                                                                                       |  |   |  |   |  |

Die Ursache ist schnell gefunden: Mein IPS hat die Verbindung dynamisch blockiert:

| Solut   | ions                     | WSHow<br>2020-09             | To – N<br>-20 M                | /ligrat<br>ligratio             | ion ein<br>on auf                   | es Do<br>Windo                     | main C<br>ows Se                 | ontroll<br>rver 20 | ers auf<br>19                  | 2019 (\       | NS-D   | C3 |
|---------|--------------------------|------------------------------|--------------------------------|---------------------------------|-------------------------------------|------------------------------------|----------------------------------|--------------------|--------------------------------|---------------|--------|----|
|         | <b>NSE</b> System        | stem <del>-</del> Interi     | faces <del>-</del>             | Firewall 👻                      | Services <del>-</del>               | VPN -                              | Status 🔻                         | Diagnostics 👻      | Help 🗸                         |               |        | (  |
| Serv    | ices / Sn                | ort / Block                  | ed Hosts                       |                                 |                                     |                                    |                                  |                    |                                |               |        | 0  |
| Snort I | Interfaces               | Global Settings              | Updates                        | a Alerts                        | Blocked                             | Pass Lists                         | Suppress                         | s IP Lists         | SID Mgmt                       | Log Mgmt      | Sync   |    |
| Block   | ed Hosts a<br>Blocked Ho | nd Log View S<br>osts 🛃 Down | ettings<br><sub>oad</sub>      |                                 |                                     |                                    | Û                                | Clear              |                                |               |        |    |
|         |                          | All blocke                   | d hosts will b                 | e saved                         |                                     |                                    | All b                            | locked hosts will  | be removed                     |               |        |    |
| Refr    | esh and Log V            | iew 🖪 Save                   |                                |                                 | ✓ Re                                | fresh                              |                                  | 500                |                                |               | •      |    |
|         |                          | Save auto                    | -refresh and v                 | view settings                   | Defau                               | lt is ON                           |                                  | Numb<br>Defau      | er of blocked ent<br>It is 500 | ries to view. |        |    |
| Last    | 500 Hosts I              | Blocked by Sn                | ort                            |                                 |                                     |                                    |                                  |                    |                                |               |        |    |
| #       | IP                       | Alert Des                    | criptions and                  | Event Times                     |                                     |                                    |                                  |                    |                                |               | Remove |    |
| 1       | 192.168.101.<br><b>Q</b> | 1 ET SCAI<br>ET SCAI         | N Behavioral L<br>N DCERPC rpc | Inusual Port 1<br>mgmt ifids Ur | 35 traffic Poten<br>authenticated E | tial Scan or Inf<br>3IND – 2020-09 | ection – 2020-0<br>)-20 15:13:40 | 9-18 07:41:02      |                                |               | ×      |    |
|         |                          |                              |                                | 11                              | nost IP address                     | is currently be                    | ing blocked Sno                  | rt.                |                                |               |        |    |

Vielleicht mag sich einer von euch die Frage stellen, wie ich darauf gekommen bin. Das ist einfach:

- Ich kenne mein Netzwerk und seine Services sehr genau.
- Und natürlich werde ich auch per Mail informiert, wenn das IPS eine Verbindung sperrt.

Nachdem ich die Blockierung aufgehoben habe, kann ich nun endlich den Import starten:

| 😫 Bestätigen —                                                                                                    |            | ×         |
|----------------------------------------------------------------------------------------------------|------------|-----------|
| Die Konfiguration und Leases aus der Datei "c\2020-09-20-DHCPExport-WS-DC3.cfg" werden auf den Server "WS-DC3.Möchten Sie diese Aktion aus | ühren?" im | portiert. |
| Ja Nein                                                                                                    |            |           |
| P5 C:\Windows\system32> Enter-PSSession -ComputerName ws-dc3                                                                               |            |           |
| [ws-dc3]: PS C:\Users\stephan-TO\Documents> Import-DhcpServer -File c:\2020-09-20-DHCPExport-WS-DC3.cfg -Leases -Ba                        | kupPath o  | c:\dhcp   |
| [ws-dc3]: PS C:\Users\stephan-TO\Documents>                                                                                                |            |           |

Danach registriere ich den DHCP-Server im Active Directory. Das geht über den immer noch verbundenen Server Manager recht einfach:

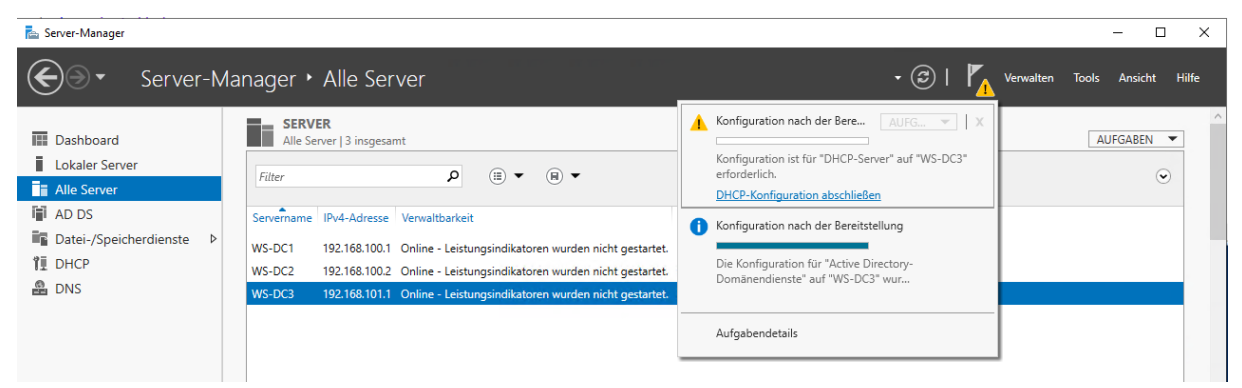

| Sechreibung   Lotinitium   Dammendisation   Participations des Schritte werden ausgeführt um die Konfiguration des DHCP-Servers auf dem Zielosomung der DHCP-Servers auf dem Zielosomung der DHCP-Servers | 📥 DHCP-Konfigurations-Assistent | nach der Installation                                                                                                    | - (      |         | ×    |
|----------------------------------------------------------------------------------------------------|---------------------------------|----------------------------------------------------------------------------------------------------|----------|---------|------|
| Beschreibung<br>Autorisierung<br>Zusammerfasung       Febreade Schriete werden ausgeführt, um die Konfiguration des DHCP-Servers auf dem<br>Zeisomputer abzuschlieden:         Bittelen Sie die folgenden Sicherheitsgruppen für die Delegierung der DHCP-Serverswaltung:       DHCP-Abmittatoren         DHCP-Abmittatoren       Zusammerfasung         Vordisierung       DHCP-Server auf dem Ziekomputer (sofern dieser einer Domäne beigetreten<br>attrisieren Sie den DHCP-Server auf dem Ziekomputer (sofern dieser einer Domäne beigetreten<br>attrisieren Sie den DHCP-Server auf dem Ziekomputer (sofern dieser einer Domäne beigetreten<br>attrisieren Sie die Anmeldeinformationen zum Authentifizieren dieses DHCP-Servers in den Active<br>Director/Domänendiensten an.         Beschreibung<br>Zusammerfasung       Geben Sie die Anmeldeinformationen zum Authentifizieren dieses DHCP-Servers in den Active<br>Director/Domänendiensten an.         Quantmerfasung       Mentideinformationen des folgenden Benutzers verwenden<br>Benutzername: WSISBephan-T0         Onterrative Anmeldeinformationen vervenden<br>Benutzername:       Angeben.         On Ab-Autorisierung überspringen       Ab-Autorisierung überspringen                                                                                                    | Beschreibung                    |                                                                                                    |          |         |      |
| Zusammerfasung       Estellen Sie die folgenden Sicherheitsgruppen für die Delegierung der DHCP-Serverewaltung:<br>- DHCP-Administratoren<br>- DHCP-Server auf dem Zielcomputer (sofern dieser einer Domäne beigetreten is).            Autorisieren Sie den DHCP-Server auf dem Zielcomputer (sofern dieser einer Domäne beigetreten is).                                                                                                    | Beschreibung<br>Autorisierung   | Folgende Schritte werden ausgeführt, um die Konfiguration des DHCP-Servers au<br>Zielcomputer abzuschließen:                  | f dem    |         |      |
|                                                                                                    | Zusammenfassung                 | Erstellen Sie die folgenden Sicherheitsgruppen für die Delegierung der DHCP-Ser<br>- DHCP-Administratoren<br>- DHCP. Reputter | ververwa | altung: |      |
| < Zurick                                                                                                    |                                 | - DHCP-benutzer<br>Autorisieren Sie den DHCP-Server auf dem Zielcomputer (sofern dieser einer Don<br>ist).                    | näne bei | getrete | n    |
| Zurück Weiter > Commit ausführen Abbrechen        DHCP-Konfigurations-Assistent nach der Installation – I ×        Autorisierung        Beschreibung        Directory-Domänendiensten an.        @ Anneldeinformationen zum Authentifizieren dieses DHCP-Servers in den Active     Directory-Domänendiensten an.        @ Anneldeinformationen des folgenden Benutzers verwenden     Benutzername: WS\Stephan-T0        @ Alternative Anmeldeinformationen verwenden     Benutzername:        @ Alternative Anmeldeinformationen verwenden     Benutzername:        @ Alternative Anmeldeinformationen verwenden     Benutzername:        @ Alternative Anmeldeinformationen verwenden     Benutzername:        @ Alternative Anmeldeinformationen verwenden     Benutzername:        @ Alternative Anmeldeinformationen verwenden     Benutzername:        @ Alternative Anmeldeinformationen verwenden     Benutzername:     @ AD-Autorisierung überspringen        @ AD-Autorisierung überspringen        @ Atternative Anmeldeinformationen verwenden     Benutzername:     @ AD-Autorisierung überspringen                                                                                                    |                                 |                                                                                                    |          |         |      |
| Curick Weiter> Commit ausführen Abbrechen     Abbrechen     Abbrechen     Curick Weiter>     Commit ausführen Abbrechen     Abbrechen     Abtrechen     Curick Weiter>     Commit ausführen Abbrechen     Abbrechen     Curick Weiter>     Commit ausführen Abbrechen     Abbrechen     Curick Weiter>     Commit ausführen Abbrechen     Curick Weiter>     Commit ausführen Abbrechen     Curick Weiter>     Commit ausführen Abbrechen     Commit ausführen Abbrechen     Curick Weiter>     Commit ausführen Abbrechen     Commit ausführen Abbrechen     Curick Weiter>     Commit ausführen Abbrechen     Curick Weiter>     Commit ausführen Abbrechen     Curick Weiter>     Commit ausführen Abbrechen     Curick Weiter>     Commit ausführen Abbrechen     Curick Autorisierung                                                                                                    |                                 |                                                                                                    |          |         |      |
| < Zurick                                                                                                    |                                 |                                                                                                    |          |         |      |
| < Zurück                                                                                                    |                                 |                                                                                                    |          |         |      |
| DHCP-Konfigurations-Assistent nach der Installation   ×     Autorisierung     Beschreibung   Autorisierung     Ceben Sie die Anmeldeinformationen zum Authentifizieren dieses DHCP-Servers in den Active   Directory-Domänendiensten an.     @ Anmeldeinformationen des folgenden Benutzers verwenden   Benutzername:   WS\Stephan-T0   Alternative Anmeldeinformationen verwenden   Benutzername:     AD-Autorisierung überspringen   AD-Autorisierung überspringen                                                                                                    |                                 | < Zurück Weiter > Commit ausführ                                                                                              | en Ab    | breche  | n    |
| Beschreibung       Geben Sie die Anmeldeinformationen zum Authentifizieren dieses DHCP-Servers in den Active Directory-Domänendiensten an.         Zusammenfassung                                                                                                    | 🔁 DHCP-Konfigurations-Assistent | nach der Installation                                                                                                    | - (      |         | ×    |
| Beschreibung       Geben Sie die Anmeldeinformationen zum Authentifizieren dieses DHCP-Servers in den Active Directory-Domänendiensten an.         Zusammenfassung <ul> <li>Anmeldeinformationen des folgenden Benutzers verwenden</li> <li>Benutzername: WS\Stephan-T0</li> <li>Alternative Anmeldeinformationen verwenden</li> <li>Benutzername: Angeben</li> <li>AD-Autorisierung überspringen</li> </ul>                                                                                                    | Autorisierung                   |                                                                                                    |          |         |      |
| Zusammenfassung <ul> <li>Anmeldeinformationen des folgenden Benutzers verwenden</li> <li>Benutzername:</li> <li>MS\Stephan-T0</li> </ul> <li>Alternative Anmeldeinformationen verwenden         <ul> <li>Benutzername:</li> <li>Angeben</li> <li>AD-Autorisierung überspringen</li> </ul> </li>                                                                                                    | Beschreibung<br>Autorisierung   | Geben Sie die Anmeldeinformationen zum Authentifizieren dieses DHCP-Servers<br>Directory-Domänendiensten an.                  | in den A | ctive   |      |
| Alternative Anmeldeinformationen verwenden   Benutzername: Angeben   AD-Autorisierung überspringen                                                                                                    | Zusammenfassung                 | Anmeldeinformationen des folgenden Benutzers verwenden     Benutzername: WS\Stephan-T0                                        |          |         |      |
| Angeben Angeben Angeben AD-Autorisierung überspringen                                                                                                    |                                 | Alternative Anmeldeinformationen verwenden                                                                                    |          |         |      |
| AD-Autorisierung überspringen                                                                                                    |                                 | Benutzername: Angeben                                                                                                    |          |         |      |
|                                                                                                    |                                 | O AD-Autorisierung überspringen                                                                                               |          |         |      |
|                                                                                                    |                                 |                                                                                                    |          |         |      |
|                                                                                                    |                                 |                                                                                                    |          |         |      |
| < ZUPUCK   Vielter >   Commit austument   Abbrechen                                                                                                    |                                 | < Zurück Weiter > Commit ausführ                                                                                              | en Ab    | obreche | en j |

Oder auch nicht...

WS IT-Solutions

| ᡖ DHCP-Konfigurations-Assiste | ent nach der Installation                                                                                                    | _                                                                 |                                     | ×   |
|-------------------------------|----------------------------------------------------------------------------------------------------|-------------------------------------------------------------------|-------------------------------------|-----|
| Zusammenfassu                 | ng                                                                                                    |                                                                   |                                     |     |
| Beschreibung<br>Autorisierung | Im Anschluss finden Sie den Status der Konfigurationsschritte nach der Inst                                                                                                    | allation:                                                         |                                     |     |
| Zusammenfassung               | Sicherheitsgruppen werden erstellt<br>Fehler beim Installieren der Sicherheitsgruppe "DHCP-Benutzer" oder "DH<br>Administratoren". Fehlercode: 1722. Der RPC-Server ist nicht verfügbar.<br>Diese Sicherheitsgruppen müssen für DHCP erstellt werden, da DHCP-Sei<br>den Mitgliedern dieser Gruppen überwacht bzw. verwaltet werden könne<br>DHCP-Server wird autorisiert<br>Fehler Fehler beim Autorisiert des DHCP-Servers: 20079. Die angegebenen Ser<br>Verzeichnisdienst vorhanden.<br>Wenn der DHCP-Server nicht von den Active Directory-Domänendienster<br>kann er nicht auf DHCP-Anforderungen reagieren. | Fehler<br>HCP-<br>ver aussch<br>n.<br>ver sind be<br>n autorisier | nließlich v<br>ereits im<br>t wird, | von |
|                               | < Zurück Weiter > Sch                                                                                                    | ıließen                                                           | Abbrec                              | hen |

Egal: Die Sicherheitsgruppen gibt es bereits. Und die Autorisierung kann ich auch direkt in der DHCP-Managementkonsole vornehmen. Der Import vom alten Server hat funktioniert. Die Lease-Informationen wurden ebenfalls eingelesen:

| 🚆 DHCP                              |                   |               |                      |       | -             |    |
|-------------------------------------|-------------------|---------------|----------------------|-------|---------------|----|
| Datei Aktion Ansicht ?              |                   |               |                      |       |               |    |
| 🗢 🌩   🖄 📰   🗟 🖬                     |                   |               |                      |       |               |    |
| 🕎 DHCP                              | Client-IP-Adresse | Name          | Leaseablaufdatum     | Тур   | Eindeutige ID | Be |
| > ws-dc1.ws.its                     | 192.168.111.100   | WS-CL3.ws.its | Reservierung (aktiv) | Keine | 901b0e4e8726  |    |
|                                     |                   |               |                      |       |               |    |
| Bereich [172.19.121.0] DMZ-121      |                   |               |                      |       |               |    |
| > 📔 Bereich [172.19.131.0] DMZ-131  |                   |               |                      |       |               |    |
| > 🧮 Bereich [192.168.101.0] LAN-101 |                   |               |                      |       |               |    |
| ✓ I Bereich [192.168.111.0] LAN-111 |                   |               |                      |       |               |    |
| Adresspool                          |                   |               |                      |       |               |    |
| Adressleases                        |                   |               |                      |       |               |    |
| Reserveringen                       |                   |               |                      |       |               |    |
| Richtlinien                         |                   |               |                      |       |               |    |
| 📑 Serveroptionen                    |                   |               |                      |       |               |    |
| 📓 Richtlinien                       |                   |               |                      |       |               |    |
| > 📝 Filter                          |                   |               |                      |       |               |    |
| > 🔂 IPv6                            |                   |               |                      |       |               |    |
|                                     |                   |               |                      |       |               |    |

Damit ist diese Rolle wieder einsatzbereit.

### Bereitstellung der Rolle DNS

Weiter geht es mit dem DNS-Service. Dieser ist durch seine AD-Integration ja eigentlich schon erreichbar. Aber es fehlt eben noch etwas Feintuning. Ich beginne mit den Forwardern. Primär soll das WS-Gate2 im Außenstandort befragt werden:

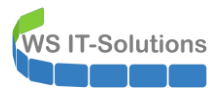

| 臝 DNS-Manager                                                                                                    |                           |                                                                                                    |          |
|----------------------------------------------------------------------------------------------------|---------------------------|----------------------------------------------------------------------------------------------------|----------|
| Datei Aktion Ansicht ?                                                                                                    |                           |                                                                                                    |          |
| 🗢 🄿 者 📆 🖾 🔛 🕯 🖬                                                                                                    | đ                         | Figenschaften von ws-dc3 ? X                                                                                                    |          |
| BNS                                                                                                    | Name                      | e Weiterleitungen bearbeiten                                                                                                    | $\times$ |
| WS-DC1         ws-dc2         Image: Sonward-Lookupzonen         Image: Sonward-Lookupzonen | Fon<br>Rev<br>Bed<br>Star | IP-Adressen der Weiterleitungsserver:         V         IP-Adresse       Vollqualifizierter Domän         Überprüft       Löschen         IP-Adresse       Vollqualifizierter Domän         UP-Adresse       Vollqualifizierter Domän         UP-Adresse       Vollqualifizierter Domän         UP-Adresse       Vollqualifizierter Domän         UP-Adresse       Vollqualifizierter Domän         UP-Adresse       Vollqualifizierter Domän         UP-Adresse       Vollqualifizierter Domän         UP-Adresse       Vollqualifizierter Domän         UP-Adresse       Vollqualifizierter Domän         UP-Adresse       Vollqualifizierter Domän         UP-Adresse       Vollqualifizierter Domän         Vollqualifizierter       OK         Vollqualifizierter       Nach gben         Vollqualifizierter       OK         Vollqualifizierter       OK         Vollqualifizierter       OK         Vollqualifizierter       OK         Vollqualifizierter       OK         Vollqualifizierter       Nach gben         Vollqualifizierter       OK         Vollqualifizierter       OK         Vollqualifizierter       OK     < |          |
|                                                                                                    |                           | Sek. bis zur Zeitüberschreitung der Weiterleitungsabfragen: 3<br>Der vollqualifizierte Domänenname des Servers ist nicht verfügbar, wenn die entsprechenden Reverse-<br>Lookupzonen und Einträge nicht konfiguriert sind.                                                                                                    |          |
|                                                                                                    |                           | OK Abbrechen                                                                                                    |          |

Dann bin ich ein Fan von Logging-Optionen. Daher aktiviere ich proaktiv das DNS-Debug-Log:

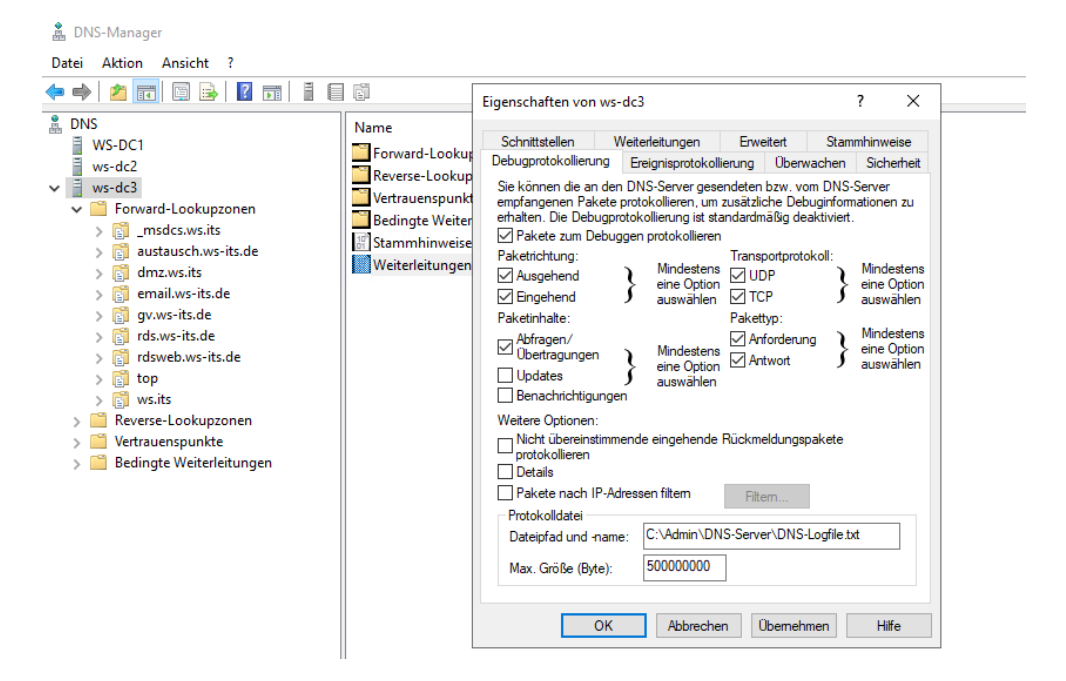

Der Rest soll für den Augenblick passen.

## Integration ins ATA (mit TroubleShooting)

Danach geht es zum Sicherheits-Monitoring. Das übernimmt mein Microsoft Advanced Threat Analytics Service. Aus dem Webportal meines lokalen ATA-Servers hole ich mir das Gateway-Setup heraus:

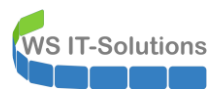

| Microsoft Advance | ced Threat Analytics   k | Configurationen |                       |                               |                                  |                          | Suchen nach Benutze |  |  |  |  |
|-------------------|--------------------------|-----------------|-----------------------|-------------------------------|----------------------------------|--------------------------|---------------------|--|--|--|--|
|                   |                          |                 |                       |                               |                                  |                          |                     |  |  |  |  |
|                   | System                   |                 |                       |                               |                                  |                          |                     |  |  |  |  |
|                   | Center                   | Gateways        |                       |                               |                                  |                          |                     |  |  |  |  |
|                   | Gateways                 |                 |                       |                               |                                  |                          |                     |  |  |  |  |
|                   | Updates                  | Gatewaysetu     | Laden Sie die         | ses Paket herunter, um e      | in Gateway oder ein Lightweight- | Gateway zu installieren. |                     |  |  |  |  |
|                   | Datenquellen             |                 |                       |                               |                                  |                          |                     |  |  |  |  |
|                   | Verzeichnisdienste       |                 |                       |                               |                                  |                          |                     |  |  |  |  |
|                   | SIEM                     | NAME            | ^                     | ТҮР                           | DOMANEN-CONTROLLER               | VERSION                  | DIENSTSTATUS        |  |  |  |  |
|                   | VPN                      | WS-ATA          |                       | Gateway                       | ws-dc1.ws.its                    | 1.9.7478.57683           | Wird ausgeführt     |  |  |  |  |
|                   | Erkennung                | WS-DC2          |                       | Lightweight-Gateway           | WS-DC2.ws.its                    | 1.9.7478.57683           | Wird ausgeführt     |  |  |  |  |
|                   | Entitätsmarkierungen     |                 |                       |                               |                                  |                          |                     |  |  |  |  |
|                   | Ausnahmen                |                 | Öffnen von Microso    | ft ATA Gateway Setup.zip      | ×                                |                          |                     |  |  |  |  |
|                   | Benachrichtigungen und   |                 | Sie möchten folger    | ide Datei öffnen:             |                                  |                          |                     |  |  |  |  |
|                   | Berichte                 |                 | 🦉 Microsoft AT        | A Gateway Setup.zip           |                                  |                          |                     |  |  |  |  |
|                   | Sprache                  |                 | Vom Typ: Con          | mpressed (zipped) Folder (92, | 9 MB)                            |                          |                     |  |  |  |  |
|                   | Benachrichtigungen       |                 | von: https://a        | ita.ws.its                    |                                  |                          |                     |  |  |  |  |
|                   | Geplante Berichte        |                 | Wie soll Firefox m    | it dieser Datei verfahren?    |                                  |                          |                     |  |  |  |  |
|                   | E-Mail-Server            |                 | ○ <u>Ö</u> ffnen mit  | Windows-Explorer (Standar     | d) ~                             |                          |                     |  |  |  |  |
|                   | Syslog-Server            |                 | Datei <u>s</u> peiche | rn                            |                                  |                          |                     |  |  |  |  |
|                   | Sonstiges                |                 | Eür Dateien o         | lieses Typs immer diese Aktio | on ausführen                     |                          |                     |  |  |  |  |
|                   | Lizenzierung             |                 |                       | C                             | OK Abbrechen                     |                          |                     |  |  |  |  |

Dieses ZIP bringe ich auf meinen WS-DC3. Dort kann ich mit der cmd einen Windows Explorer starten, denn ich hatte ja mal diese Erweiterung installiert. Blöd nur, dass der Explorer nicht alle Funktionen wie im GUI-Server hat. Ein einfaches Öffnen von ZIP-Archiven ist nicht dabei...

|            | $\leftarrow \rightarrow \checkmark \uparrow \blacksquare \rightarrow Die$ | eser | PC > System (C:)                         |                        |              |       |
|------------|---------------------------------------------------------------------------|------|------------------------------------------|------------------------|--------------|-------|
|            | Organisieren 👻 Ausge                                                      | wäh  | lten Ordner in Bibliothek einschließen 🔻 | Zugriff gewähren auf 🔻 | Neuer Ordner |       |
|            | 🛃 Schnellzugriff                                                          | Ν    | lame                                     | Änderungsdatum         | Тур          | Größe |
|            | Desktop *                                                                 |      | Admin                                    | 20.09.2020 18:43       | Dateiordner  |       |
|            | 🖆 Dokumente 💉                                                             | i    | Benutzer                                 | 20.09.2020 14:57       | Dateiordner  |       |
|            | Develoads                                                                 |      | DHCP                                     | 20.09.2020 16:28       | Dateiordner  |       |
| - Download |                                                                           |      | PerfLogs                                 | 01.06.2020 16:36       | Dateiordner  |       |
|            | 📰 Bilder 🛛 🖈                                                              |      | Program Files (x86)                      | 15.09.2018 09:21       | Dateiordner  |       |
|            | 📃 Desktop                                                                 |      | Programme                                | 15.11.2019 17:49       | Dateiordner  |       |
|            | 🤱 Walther, Stephan                                                        | - [  | Windows                                  | 20.09.2020 14:59       | Dateiordner  |       |
|            | Dieser PC                                                                 | [    | 2020-09-20-DHCPExport-WS-DC3.cfg         | 20.09.2020 13:54       | CFG-Datei    |       |
|            | System (C)                                                                | [    | Microsoft ATA Gateway Setup.zip          | 20.09.2020 15:00       | ZIP-Datei    | 95.1  |
|            | Ereigaben (Mt)                                                            |      |                                          |                        |              |       |
|            | Diblication                                                               |      |                                          |                        |              |       |
|            |                                                                           |      |                                          |                        |              |       |
|            | Netzwerk                                                                  |      |                                          |                        |              |       |
|            | Systemsteuerung                                                           |      |                                          |                        |              |       |

Also starte ich in der cmd die Powershell und entpacke so das Archiv:

WS IT-Solutions WSHow 2020-09

# WSHowTo – Migration eines Domain Controllers auf 2019 (WS-DC3) 2020-09-20 Migration auf Windows Server 2019

|                                                           |                                              |       |                                |               |                      |                                  |           |   | <br>_ |
|-----------------------------------------------------------|----------------------------------------------|-------|--------------------------------|---------------|----------------------|----------------------------------|-----------|---|-------|
| 🖼 Administrator: C:\Windows\system32\cmd.exe - powershell |                                              |       |                                |               |                      |                                  |           | - | ×     |
| :\>power<br>indows P<br>opyright                          | oshell<br>PowerShell<br>: (C) Microsoft      | Corpo | ration. Alle Rechte            | vorbehalten.  |                      |                                  |           |   |       |
| S C:\> E                                                  | xpand-Archive                                | -Path | 'C:\Microsoft ATA Ga           | teway Setup.  | zip' -Destinatio     | nPath c:\ATA                     |           |   |       |
| S C:\>                                                    |                                              |       |                                |               |                      |                                  |           |   |       |
|                                                           |                                              |       |                                |               |                      |                                  |           |   |       |
|                                                           | 🕳 System (C:)                                |       |                                |               |                      |                                  |           |   |       |
|                                                           | $\leftarrow \rightarrow \checkmark \uparrow$ | ⇒ Die | ser PC > System (C;)           |               |                      |                                  |           |   | ~ 7   |
|                                                           |                                              |       |                                |               |                      |                                  |           |   |       |
| _                                                         | Organisieren 🔻                               | Ausge | wählten Ordner in Bibliothek e | inschließen 🔻 | Zugriff gewähren auf | <ul> <li>Neuer Ordner</li> </ul> |           |   |       |
|                                                           | 📌 Schnellzugriff                             | ^     | Name                           |               | Änderungsdatum       | Тур                              | Größe     |   |       |
|                                                           | Desktop                                      | *     | Admin                          |               | 20.09.2020 18:43     | Dateiordner                      |           |   |       |
|                                                           | Dokumente                                    | *     | Benutzer                       |               | 20.09.2020 14:57     | Dateiordner                      |           |   |       |
|                                                           | Downloads                                    | *     | DHCP                           |               | 20.09.2020 16:28     | Dateiordner                      |           |   |       |
|                                                           | - Pilder                                     |       | PerfLogs                       |               | 01.06.2020 16:36     | Dateiordner                      |           |   |       |
|                                                           | i bildei                                     | ~     | Program Files (x86)            |               | 15.09.2018 09:21     | Dateiordner                      |           |   |       |
|                                                           | Desktop                                      |       | Programme                      |               | 15.11.2019 17:49     | Dateiordner                      |           |   |       |
|                                                           | 🤱 Walther, Ste                               | phar  | Windows                        |               | 20.09.2020 14:59     | Dateiordner                      |           |   |       |
|                                                           | Dieser PC                                    |       | 2020-09-20-DHCPExpor           | t-WS-DC3.cfg  | 20.09.2020 13:54     | CFG-Datei                        | 40 KB     |   |       |
|                                                           | System (Ci                                   | ,     | Microsoft ATA Gateway          | Setup.zip     | 20.09.2020 15:00     | ZIP-Datei                        | 95.157 KB |   |       |
|                                                           | System (C:                                   | /     | ΑΤΑ                            |               | 20.00.2020.19-40     | Dateiordper                      |           |   |       |

Nun fehlen noch die Installationsberechtigungen. Diese werden meinen Admin-Kennungen auch nur auf Zeit gegönnt und ansonsten 24/7 vom Applocker verwehrt:

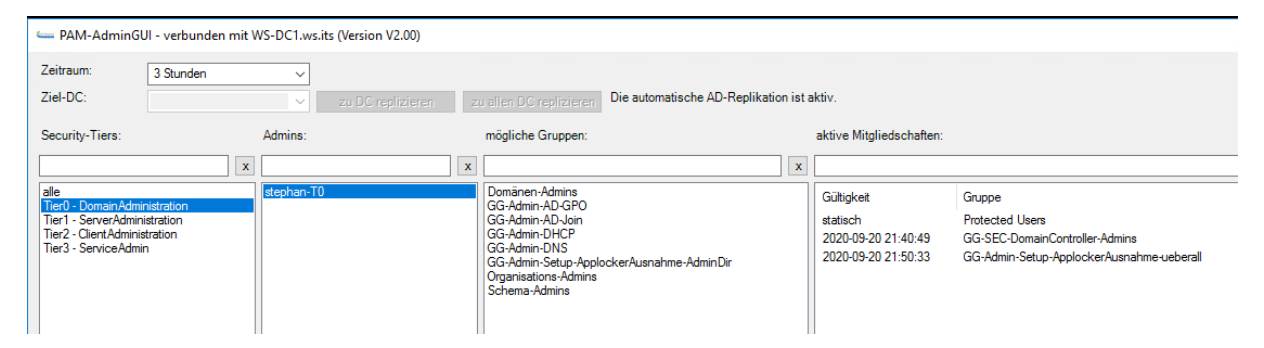

Über den Windows Explorer auf dem WS-DC3 starte ich das Setup. Aber nichts passiert. Das Setup wird nicht sichtbar ausgeführt und bricht anscheinend ab. Eventuell greift meine Applocker-Ausnahme nicht. Daher kontrolliere ich die dazugehörigen Eventlogs. Aber hier passt alles:

| 🛃 Ereignisanzeige                 |      |                        |                            |                            |             |              |                                                                                 |
|-----------------------------------|------|------------------------|----------------------------|----------------------------|-------------|--------------|---------------------------------------------------------------------------------|
| Datei Aktion Ansicht ?            |      |                        |                            |                            |             |              |                                                                                 |
| 🗢 🌩 🖄 📰 📓 🖬                       |      |                        |                            |                            |             |              |                                                                                 |
| 🛃 Ereignisanzeige (Lokal)         | ^    | EXE and DLL Anzahl     | von Ereignissen: 679 (!) N | leue Ereignisse sind verfü | gbar        |              |                                                                                 |
| > 📑 Benutzerdefinierte Ansichten  | li   | Ebono                  | Datum und Ubrait           | Quelle                     | Freignis-ID | Aufgabooka   |                                                                                 |
| > 🙀 Windows-Protokolle            |      | Informationon          | 20.00.2020.19:54:24        | Applacker                  | 2002        | Keine        |                                                                                 |
| Anwendungs- und Dienstprotokolle  |      | () Informationen       | 20.09.2020 10.94.24        | Appeocker                  | 0002        | Keine        |                                                                                 |
| Active Directory-Webdienste       | -    | () informationen       | 20.09.2020 10:34:16        | AppLocker                  | 8002        | Keine        |                                                                                 |
| DFS-Replikation                   | -    | Informationen          | 20.09.2020 18:54:15        | AppLocker                  | 8002        | Keine        |                                                                                 |
| Directory Service                 |      | Informationen          | 20.09.2020 18:54:15        | AppLocker                  | 8002        | Keine        |                                                                                 |
| DNS Server                        |      | 1) Informationen       | 20.09.2020 18:54:08        | AppLocker                  | 8002        | Keine        |                                                                                 |
| Hardware-Ereignisse               |      | 1) Informationen       | 20.09.2020 18:53:58        | AppLocker                  | 8002        | Keine        |                                                                                 |
| 📔 Internet Explorer               |      | (1) Informationen      | 20.09.2020 18:53:20        | AppLocker                  | 8002        | Keine        |                                                                                 |
| V Microsoft                       | - 11 | Informationen          | 20.09.2020 18:53:18        | AppLocker                  | 8002        | Keine        |                                                                                 |
| V Windows                         | 10   | (i) Informationen      | 20.09.2020 18:53:08        | AppLocker                  | 8002        | Keine        |                                                                                 |
| > All-User-Install-Agent          | - 11 | Freignis 8002, Appl.oc | ker                        |                            |             |              |                                                                                 |
| > AllJoyn                         | - 11 |                        | -                          |                            |             |              |                                                                                 |
| > AppID                           | - 11 | Allgemein Details      |                            |                            |             |              |                                                                                 |
| > Application Server-Applications | - 11 |                        |                            |                            |             |              |                                                                                 |
| V AppLocker                       | - 11 | Die Ausführung v       | on %OSDRIVE%\USERS\ST      | EPHAN-TO\APPDATA\LO        | DCAL\TEMP\3 | ACDE58AD-FE7 | 2-4698-89F2-73CFB4B34271)\.CR\MICROSOFT ATA GATEWAY SETUP.EXE wurde zugelassen. |
| EXE and DLL                       | - 11 |                        |                            |                            |             |              |                                                                                 |
| MSI and Script                    | - 11 |                        |                            |                            |             |              |                                                                                 |
| Packaged app-Deployment           | - 11 |                        |                            |                            |             |              |                                                                                 |
| Packaged app-Execution            | - 11 |                        |                            |                            |             |              |                                                                                 |
| > AppModel-Runtime                | - 11 |                        |                            |                            |             |              |                                                                                 |
| > Appreadiness                    | - 11 |                        |                            |                            |             |              |                                                                                 |
| > Apps-API                        | - 11 |                        |                            |                            |             |              |                                                                                 |

Also muss der Fehler im Setup liegen. Ich finde keine anderen, relevanten Eventlogs. Daher suche ich nach einem Setup-Logfile vom ATA-Gateway. Dieses ist nicht schwer zu finden, wenn man weiß, wo es liegt. Das Logfile selber ist gut lesbar. Je Setup-Versuch wird eine neue Logdatei generiert. Und der Fehlercode ist immer gleich:

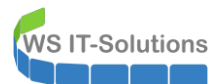

| Temp                                                                                                    |                                                                                                    |                                                                                                    |                                                                                                    |                                                                                                 |                  |                 |         |         |  |
|----------------------------------------------------------------------------------------------------|----------------------------------------------------------------------------------------------------|----------------------------------------------------------------------------------------------------|----------------------------------------------------------------------------------------------------|-------------------------------------------------------------------------------------------------|------------------|-----------------|---------|---------|--|
| $\leftarrow \rightarrow \lor \uparrow$ $\square \rightarrow$ Dieser PC $\rightarrow$ System (Ci) $\rightarrow$ Benutzer $\rightarrow$ stephan-TO $\rightarrow$ AppData $\rightarrow$ Local $\rightarrow$ Temp $\lor \heartsuit$                                                                                                    |                                                                                                    |                                                                                                    |                                                                                                    |                                                                                                 |                  |                 |         | o" durc |  |
| Administrator: C:\Windows\system32\cmd.exe - powe                                                                                                    | Organisieren 👻 🧻 Öf                                                                                                    | fnen 🔻 Zugriff gewähren au                                                                                                    | f 🕶 Drucken Neuer                                                                                                    | Ordner                                                                                          |                  |                 |         |         |  |
| -a 01.04.2019 08:40                                                                                                    | 🗄 Dokumente 🖈 🛆                                                                                                    | Name                                                                                                    | *                                                                                                    |                                                                                                 | Änderungsdatum   | Тур             | Größe   |         |  |
| -a 08.08.2017 10:07                                                                                                    | 🖊 Downloads  🖈                                                                                                    | 3                                                                                                    |                                                                                                    |                                                                                                 | 20.09.2020 18:55 | Dateiordner     |         |         |  |
| -a 18.06.201/ 13:5/<br>-a 08.08.2017 19:19                                                                                                    | 📰 Bilder 🛛 🖈                                                                                                    | Microsoft Advanced Threat                                                                                                    | Analytics Gateway_202009201                                                                                                    | 85018.log                                                                                       | 20.09.2020 18:50 | Textdokument    |         | 7 KB    |  |
| -a 27.07.2017 14:18                                                                                                    | Desktop                                                                                                    | Microsoft Advanced Threat                                                                                                    | Analytics Gateway_202009201                                                                                                    | 85106.log                                                                                       | 20.09.2020 18:51 | Textdokument    |         | 7 KB    |  |
| -a 25.03.2019 06:42<br>-a 28.01.2015 04:02                                                                                                    | a Walther, Stephar                                                                                                    | Microsoft Advanced Threat                                                                                                    | Analytics Gateway_202009201                                                                                                    | 85134.log                                                                                       | 20.09.2020 18:51 | Textdokument    |         | 7 KB    |  |
| -a 01.05.2017 07:33                                                                                                    | Dieser PC                                                                                                    | Microsoft Advanced Threat                                                                                                    | Analytics Gateway_202009201                                                                                                    | 85415.log                                                                                       | 20.09.2020 18:54 | Textdokument    |         | 7 KB    |  |
| -a 15.10.2015 23:57<br>-a 04.05.2017 23:33                                                                                                    | System (C:)                                                                                                    | MICrosoft Advanced Thread                                                                                                    | Analytics Gateway_202009201                                                                                                    | 63333.log                                                                                       | 20.09.2020 10.33 | Textuokument    |         | 7 KD    |  |
| -a<br>Microsoft Advanced Threat Analytics Gateway_2                                                                                                    | 0200920185555.log - Editor                                                                                                    |                                                                                                    |                                                                                                    |                                                                                                 |                  | _               |         | x       |  |
| -a Datei Bearbeiten Format Ansicht Hilfe                                                                                                    |                                                                                                    |                                                                                                    |                                                                                                    |                                                                                                 |                  |                 |         | _       |  |
| <ul> <li>1116:044AC [2220-09-20116:55:57]141</li> <li>1116:044AC [2220-09-20118:55:57]141</li> <li>1116:04AC [2220-09-20118:55:57]141</li> <li>1116:04AC [2220</li></ul> | c) Variable: KB304715<br>6) Variable: KB304715<br>6) Variable: NetFrame<br>6) Variable: NetFrame<br>6) Variable: WixBundl<br>6) Variable: WixBundl<br>6) Variable: WixBundl<br>6) Variable: WixBundl<br>6) Variable: WixBundl<br>6) Variable: WixBundl<br>6) Variable: WixBundl<br>6) Variable: WixBundl<br>6) Variable: WixBundl<br>6) Variable: WixBundl<br>6) Variable: WixBundl<br>6) Variable: WixBundl<br>6) Variable: WixBundl<br>6) Variable: WixBundl<br>7) Variable: WixBundl<br>7) Variable: WixBundl<br>7) Variable: WixBundl<br>7) Variable: WixBundl<br>7) Variable: WixBundl<br>7) Variable: WixBundl | Eloncomrigurationrier<br>Atxists = 0<br>workCommandLineArgumen<br>workRegistryValue = 46<br>ellevated = 1<br>elog = C:\Users\STEPHA<br>eManufacturen = Microssoft Adva<br>eDriginalSourceFolder =<br>eOriginalSourceFolder =<br>eSourceProcessFolder =<br>SourceProcessFolt = C<br>ellever = 4<br>eVersion = 1.9.748.57 | <pre>str = C: \atd\\Gatewa<br/>ts = /passive /shown<br/>Hal4<br/>/alue = 1<br/>/\AppData\Local\Tem<br/>ff Corporation<br/>stred Threat Analytic<br/>ta\Microsoft ATA Gat<br/>= C:\ata\<br/>Stata\<br/>C:\ata\<br/>\ata\Microsoft ATA<br/>583</pre> | yinstallationconvigur<br>mui<br>s Gateway<br>eway Setup.exe<br>36b4eac877}<br>Gateway Setup.exe | ation.json       | rs Gateway_2020 | 0920185 | ;5<br>= |  |
|                                                                                                    |                                                                                                    | 5                                                                                                    |                                                                                                    |                                                                                                 |                  |                 |         | v       |  |
| <                                                                                                    | Ш                                                                                                    |                                                                                                    | 1                                                                                                    |                                                                                                 | 1                |                 |         | >       |  |
|                                                                                                    |                                                                                                    |                                                                                                    | Windows (CRLF)                                                                                                    | Zeile 55, Spalte 55                                                                             | 1                | 00%             |         |         |  |
|                                                                                                    | 6 Elemente 1 Element au                                                                                                    | roewählt (6.17 KB)                                                                                                    |                                                                                                    |                                                                                                 |                  |                 |         |         |  |

Ich durchsuche mit diesem Code das Internet, finde aber nur unpassende Artikel. Offensichtlich passt da was mit dem Zertifikat nicht. Daher aktiviere ich das CAPI-Eventlog auf dem Server. So kann dieser alle Ereignisse rund um Zertifikatthemen mitschreiben:

| 👌 Ereignisanzeige                              |                  |                                         |        |
|------------------------------------------------|------------------|-----------------------------------------|--------|
| Datei Aktion Ansicht ?                         |                  |                                         |        |
| 🗢 🔿 📶 🖬                                        |                  |                                         |        |
| 🚦 Ereignisanzeige (Lokal)                      | Betriebsbereit A | Anzahl von Ereignissen: 0 (deaktiviert) |        |
| > 🛱 Benutzerdefinierte Ansichten               | Ehene            | Datum und Ubrzeit                       | Quelle |
| > 🖺 Windows-Protokolle                         | Lbene            | Datum und Unizeit                       | Quelle |
| Anwendungs- und Dienstprotokolle               |                  |                                         |        |
| Active Directory-Webdienste                    |                  |                                         |        |
| DFS-Replikation                                |                  |                                         |        |
| Directory Service                              |                  |                                         |        |
| DNS Server                                     |                  |                                         |        |
| Internet Explorer                              | 1                |                                         |        |
| Microsoft                                      |                  |                                         |        |
| ✓                                              | <                |                                         | Ш      |
| > 🧮 All-User-Install-Agent                     |                  |                                         |        |
| > 🛅 AllJoyn                                    | II               |                                         |        |
| > 📫 AppID                                      | Allgemein Deta   | ails                                    |        |
| > Application Server-Applications              |                  |                                         |        |
| > AppLocker                                    | Angezeigte A     | Ansicht O XML-Ansicht                   |        |
| > AppModel-Runtime                             |                  |                                         |        |
| > AppReadiness                                 |                  |                                         |        |
| > AppS-API                                     |                  | 7                                       |        |
| Gespeicherte Protokolldatei                    | öffnen           |                                         |        |
| AppxPackaging Benutzerdefinierte Ansicht er    | rstellen         |                                         |        |
| > 📫 ASN1 Benutzerdefinierte Ansicht in         | mportieren       |                                         |        |
| > ATAPort Protokoll löschen                    |                  |                                         |        |
| > Audio                                        |                  |                                         |        |
| > Authentication Actuents Protocol Internation |                  |                                         |        |
| > Authentication Eigenscharten                 |                  |                                         |        |
| Protokoll aktivieren                           |                  |                                         |        |
| Base-Filtering-F                               |                  |                                         |        |
| Alle Ereignisse speichern unt                  | ter              |                                         |        |
| Best Practices A Aufgabe an dieses Protokoll   | anfügen          |                                         |        |
| > Bits-Client Ansicht                          | >                |                                         |        |
| Sluetooth-BthL     Aktualisieren               |                  |                                         |        |
| CAPI2                                          | >                |                                         |        |
| Betriebsberen                                  |                  | 1                                       |        |
| > CertificateServices-Deployment               |                  |                                         |        |

Anschließend starte ich ein neues Setup. Auch dieses wird still abgebrochen. Im CAPI-Log finde ich dann einen Treffer:

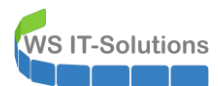

| Betriebsbereit Anzahl von Ereignissen: 385 (!) | Neue Ereignisse sind verfügbar                   |                           |             |                             |  |  |  |  |
|------------------------------------------------|--------------------------------------------------|---------------------------|-------------|-----------------------------|--|--|--|--|
| Ebene                                          | Datum und Uhrzeit                                | Quelle                    | Ereignis-ID | Aufgabenkategorie           |  |  |  |  |
| 🕕 Fehler                                       | 21.09.2020 16:30:09                              | CAPI2                     | 30          | Kettenrichtlinie überprüfen |  |  |  |  |
| (i) Informationen                              | 21.09.2020 16:30:09                              | CAPI2                     | 30          | Kettenrichtlinie überprüfen |  |  |  |  |
| 1 Informationen                                | 21.09.2020 16:30:09                              | CAPI2                     | 11          | Kette erstellen             |  |  |  |  |
| Ereignis 30, CAPI2                             |                                                  |                           |             |                             |  |  |  |  |
| Allgemein Details                              |                                                  |                           |             |                             |  |  |  |  |
| Angezeigte Ansicht O XML-Ansich                | ıt                                               |                           |             |                             |  |  |  |  |
| + System                                       |                                                  |                           |             |                             |  |  |  |  |
| - UserData                                     |                                                  |                           |             |                             |  |  |  |  |
| - CertVerifyCertificateC                       | hainPolicy                                       |                           |             |                             |  |  |  |  |
| - Policy                                       |                                                  |                           |             |                             |  |  |  |  |
| [ type]                                        | CERT_CHAIN_POLICY_SSL                            |                           |             |                             |  |  |  |  |
| [ constant]                                    | 4                                                |                           |             |                             |  |  |  |  |
| Certificate                                    |                                                  |                           |             |                             |  |  |  |  |
| [ filePof                                      |                                                  |                           |             |                             |  |  |  |  |
| [ subjectName                                  |                                                  |                           |             |                             |  |  |  |  |
| Cartificate Chain                              | a danish s                                       |                           |             |                             |  |  |  |  |
| - CertificateChain                             |                                                  |                           |             |                             |  |  |  |  |
| [ chainRef]                                    | {5C314DA1-F94A-4B09-97A0-278CE220FDDD}           |                           |             |                             |  |  |  |  |
| - SSLAdditionalPol                             | icyInfo                                          |                           |             |                             |  |  |  |  |
| [authType]                                     | server                                           |                           |             |                             |  |  |  |  |
| [ serverName]                                  | weataweite                                       |                           |             |                             |  |  |  |  |
|                                                | ws dda.ws.its                                    |                           |             |                             |  |  |  |  |
| - ignoreriags                                  |                                                  |                           |             |                             |  |  |  |  |
| [ value]                                       | 0                                                |                           |             |                             |  |  |  |  |
| - Status                                       |                                                  |                           |             |                             |  |  |  |  |
| [ chainIndex]                                  | 0                                                |                           |             |                             |  |  |  |  |
| [ elementinde                                  | 0 [x                                             |                           |             |                             |  |  |  |  |
| - EventAuxInfo                                 |                                                  |                           |             |                             |  |  |  |  |
| [ ProcessNam                                   | e] ata.exe                                       |                           |             |                             |  |  |  |  |
| - CorrelationAuxIn                             | fo                                               |                           |             |                             |  |  |  |  |
| [ Taskid]                                      | {42E6C72C-44A4-4C4A-83CC-D5A93E12BF88}           |                           |             |                             |  |  |  |  |
| [ SeqNumber]                                   | 1                                                |                           |             |                             |  |  |  |  |
| - Result                                       | Der CN-Name des Zertifikats stimmt nicht mit dem | übergebenen Wert überein. |             |                             |  |  |  |  |
| [ value]                                       | 800B010F                                         | <u> </u>                  |             |                             |  |  |  |  |

Das ist ja mal wieder klar: der Server meldet sich mit seinem CNAME "ata.ws.its" (auf den auch das Zertifikat läuft), hat aber in der Config-Datei im Setup seinen FQDN "WS-ATA.ws.its" mitgegeben. Und dann wird das Setup wegen einem CN-Mismatch abgebrochen. Die Config selber ist eine json-Datei, die im ZIP-Archiv lag. Diese öffne ich mit einem notepad auf WS-DC3:

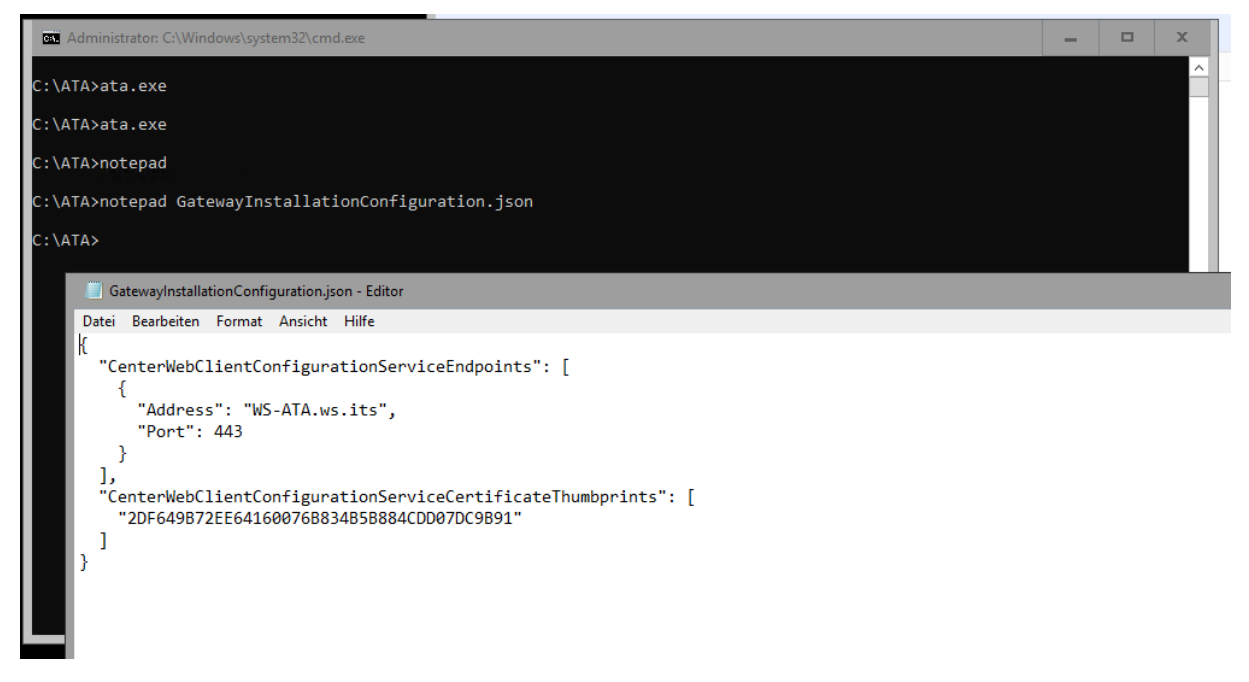

Eine Anpassung soll das Problem lösen. Ich tausche den Servernamen aus:

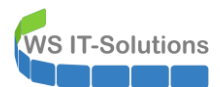

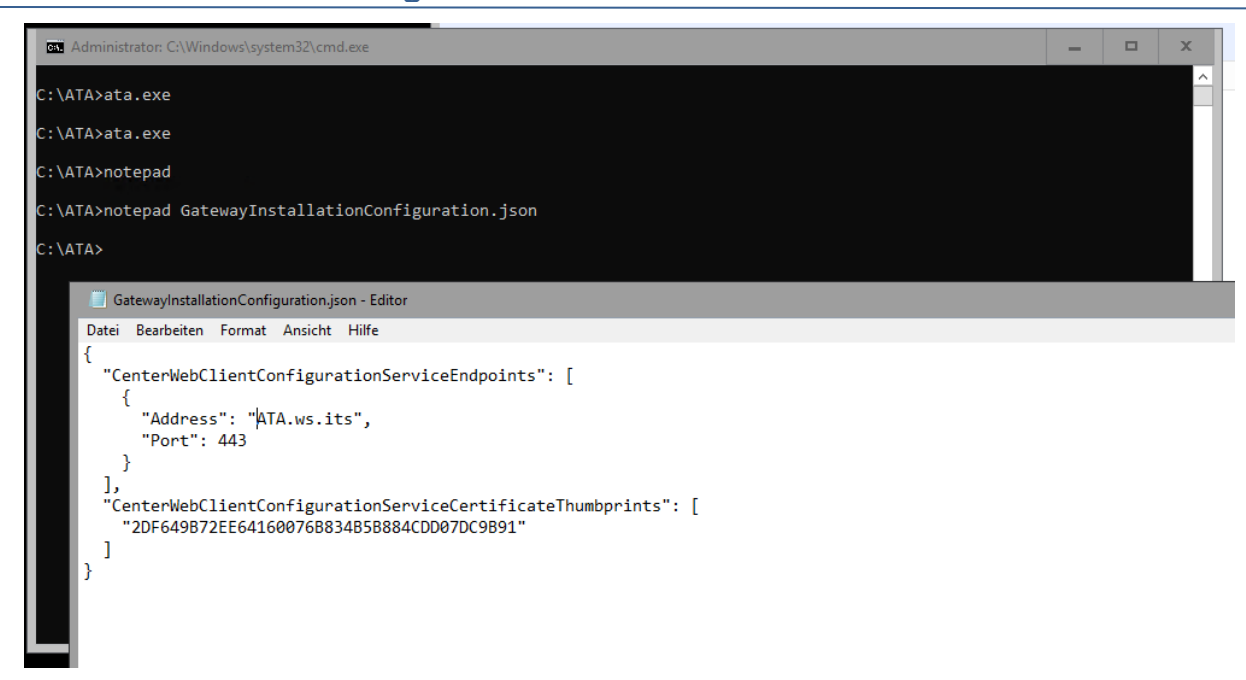

Und dann erinnere ich mich noch an ein anderes Problem bei der Installation des ATA-Gateways. Das hatte ich bei der Bereitstellung meines WS-DC2 (nachzulesen in diesem Artikel):

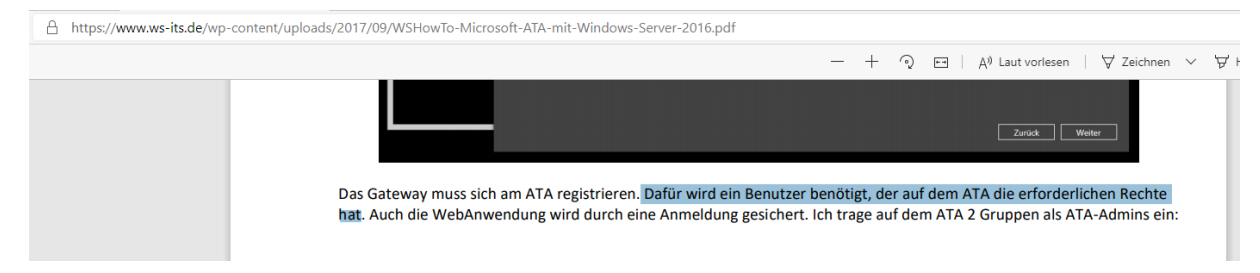

Meine Kennung stephan-T0 hat zwar auf dem Domain Controller die erforderlichen Rechte, ist aber auf dem Memberserver WS-ATA durch meine Security-Scopes mit Null Berechtigungen unterwegs. Also bereite ich eine Brücken-Kennung vor und nehme meinen Admin-Account stephan-T3 temporär in die Admingruppe für die Domain Controller und in die ATA-Sicherheitsgruppe auf:

| 드 PAM-AdminGUI - verbun                                                                                                    | den mit WS-DC1.ws.its (Version V2.00)           |                                                                                                    |                                                                                                    | -                                                                                                | $\times$ |
|----------------------------------------------------------------------------------------------------|-------------------------------------------------|----------------------------------------------------------------------------------------------------|----------------------------------------------------------------------------------------------------|--------------------------------------------------------------------------------------------------|----------|
| Zeitraum: 1 Stunde<br>Ziel-DC:                                                                                                 | <ul><li>✓</li><li>✓ zu DC replizierer</li></ul> | n zu allen DC replizieren Die automatisc                                                                                                    | 1e AD-Replikation ist aktiv.                                                                                                    |                                                                                                  |          |
| Security-Tiers:                                                                                                    | Admins:                                         | mögliche Gruppen:                                                                                                    | aktive Mitgliedschaften:                                                                                                    |                                                                                                  | x        |
| alle<br>Tiero - Domain Administration<br>Tier 1 - ServerAdministration<br>Tier2 - ClientAdministration<br>Tier3 - ServiceAdmin | stephan-T3                                      | Domänen-Admins<br>GG-Admin-AD-GPO<br>GG-Admin-AD-Join<br>GG-Admin-Backup<br>GG-Admin-Plackup<br>GG-Admin-Fingaben<br>GG-Admin-Fingaben<br>GG-Admin-Fingaben | <ul> <li>▲ Goltigkeit Gri</li> <li>2020-09-21 17:41:41 GG</li> <li>2020-09-21 17:41:41 GG</li> <li>2020-09-21 17:41:41 GG</li> </ul> | uppe<br>3-Admin-ATA<br>3-Admin-Setup-ApplockerAusnahme-ueberall<br>3-SEC-DomainController-Admins |          |

Mit dieser Kennung starte ich das Setup erneut:

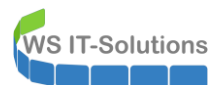

| Administrator: C:\Windows\sys | stem32\cmd.exe                                                                 |                                                                            |                  | ×            |                |
|-------------------------------|--------------------------------------------------------------------------------|----------------------------------------------------------------------------|------------------|--------------|----------------|
| C:\Users\stephan-T3>cd\_      |                                                                                |                                                                            |                  |              |                |
| C:\>cd ATA                    | 📙 Temp                                                                         |                                                                            |                  |              |                |
| C:\ATAbata eye                | $\leftarrow$ $\rightarrow$ $\checkmark$ $\uparrow$ $\square$ $\rightarrow$ Die | ser PC > System (C:) > Benutzer > stephan-T3 > AppData > Local > Temp >    |                  |              | ✓ Ö "Temp" dur |
| C:\ATA>explorer               | Organisieren 👻 🧻 Öff                                                           | fnen 🔻 Zugriff gewähren auf 🔻 Drucken Neuer Ordner                         |                  |              |                |
| C+\ATA>                       | ★ Schnellzugriff ■ Desktop ★ Dokumente                                         | Name                                                                       | Änderungsdatum   | Тур          | Größe          |
| C. (A1A2                      |                                                                                | 3                                                                          | 21.09.2020 16:43 | Dateiordner  |                |
|                               |                                                                                | dd_vcredist_amd64_20200921164227.log                                       | 21.09.2020 16:42 | Textdokument | 9 KB           |
|                               | L Downloads                                                                    | dd_vcredist_amd64_20200921164227_0_vcRuntimeMinimum_x64.log                | 21.09.2020 16:42 | Textdokument | 168 KB         |
|                               | Dilder A                                                                       | dd_vcredist_amd64_20200921164227_1_vcRuntimeAdditional_x64.log             | 21.09.2020 16:42 | Textdokument | 189 KB         |
|                               |                                                                                | Microsoft Advanced Threat Analytics Gateway_20200921164208.log             | 21.09.2020 16:43 | Textdokument | 18 KB          |
|                               | Desktop                                                                        | Microsoft Advanced Threat Analytics Gateway_20200921164208_001_BundleActio | 21.09.2020 16:42 | Textdokument | 1 KB           |
|                               | 🤱 Walther, Stephar                                                             | Microsoft Advanced Threat Analytics Gateway_20200921164208_002_MsiPackage  | 21.09.2020 16:43 | Textdokument | 490 KB         |
|                               | Dieser PC                                                                      |                                                                            |                  |              |                |
|                               | System (C:)                                                                    |                                                                            |                  |              |                |

Das Setup selber ist immer noch silent. Aber in der ATA-Webkonsole registriert sich der neue WS-DC3:

| Microsoft Advan | ced Threat Analytics   K          | onfigurationen |                  |                        |                                |                         | Suchen nach Benutz | ern, Computern |
|-----------------|-----------------------------------|----------------|------------------|------------------------|--------------------------------|-------------------------|--------------------|----------------|
|                 | System<br>Center<br>Gateways      | Gateways       |                  |                        |                                |                         |                    |                |
|                 | Updates<br>Datenquellen           | Gatewaysetup   | Laden Sie dieses | Paket herunter, um ein | Gateway oder ein Lightweight-G | ateway zu installieren. |                    |                |
|                 | SIEM                              | NAME           | ^                | ТҮР                    | DOMÄNEN-CONTROLLER             | VERSION                 | DIENSTSTATUS       | INTEGRITÄT     |
|                 | VPN                               | WS-ATA         |                  | Gateway                | ws-dc1.ws.its                  | 1.9.7478.57683          | Wird ausgeführt    |                |
|                 | Erkennung                         | WS-DC2         |                  | Lightweight-Gateway    | WS-DC2.ws.its                  | 1.9.7478.57683          | Wird ausgeführt    |                |
|                 | Entitätsmarkierungen<br>Ausnahmen | WS-DC3         |                  | Lightweight-Gateway    | WS-DC3.ws.its                  | 1.9.7478.57683          | Wird gestartet     |                |

Damit habe ich wieder alle sicherheitsrelevanten Events auf den Domain Controllern im Blick.

# **Nacharbeiten**

### Datensicherung des Windows Servers

Nach der Aktivierung des Betriebssystems fehlen nun noch einige Nacharbeiten. Dazu gehört die Einrichtung der Datensicherung. Auf dem neuen Server verwende ich das Windows Backup Feature, dass ich über ein Script aufgabengesteuert laufen lasse. Die Aufgabe importiere ich als XML:

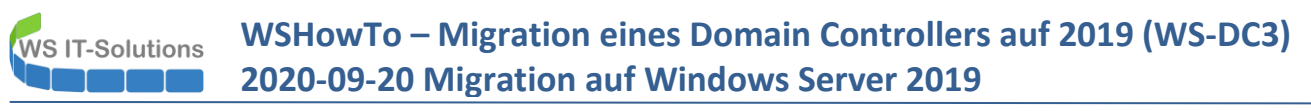

| Aurgabenplanung                                           |                                                                                                    |             |
|-----------------------------------------------------------|----------------------------------------------------------------------------------------------------|-------------|
| Datei Aktion Ansicht ?                                    |                                                                                                    |             |
|                                                           |                                                                                                    |             |
| Aufgabenplanung (WS-DC3.)<br>Aufgabenplanungsbibliot Name | Status Trigger Nächste Laufzeit Letzte Laufzeit Ergebnis der letzten Ausführung Autor                                                        | Erstellt    |
|                                                           | Öffnen                                                                                                    | ×           |
|                                                           | $\leftarrow$ $\rightarrow$ $\checkmark$ $\uparrow$ $_{\sim}$ « WS-DC3 $\rightarrow$ LWC $\checkmark$ $_{\circ}$ $^{\circ}$ "LWC" durchsuchen | Q           |
|                                                           | Organisieren ▼ Neuer Ordner 🗄 🖛 [                                                                                                    | •           |
|                                                           | Geräte ^ Name                                                                                                    | Änder       |
|                                                           | Lizenzen 🔮 Check-ADStart.xml                                                                                                    | 20.09.2     |
|                                                           | Netzwerk                                                                                                    | 20.09.2     |
|                                                           | Active Directory<br>gMSA-Admin<br>GPO<br>KRBTGT-Reset<br>Migration-2019<br>WS-DC1<br>WS-DC3                                                  |             |
|                                                           |                                                                                                    | ;           |
|                                                           | Dateiname: ServerSicherung.xml V XML-Dateien (*.xml)<br>Öffnen Abbr                                                                          | ~<br>rechen |

Temporär trage ich meine Admin-Kennung als Task-Account ein:

| Aufgabenplanung (WS-DC3A)<br>Aufgabenplanungsbibliot | Name Status Trigger Nächste Laufzeit Letzte Laufzeit Ergebnis der letzten Ausführung Autor Erstell                                                                                                    |
|------------------------------------------------------|----------------------------------------------------------------------------------------------------|
|                                                      | Aufgabe erstellen X                                                                                                    |
|                                                      | Allgemein Trigger Aktionen Bedingungen Einstellungen                                                                                                    |
|                                                      | Name: ServerSicherung                                                                                                    |
|                                                      | Speicherort:                                                                                                    |
|                                                      | Autor: WS\stephan-ad                                                                                                    |
|                                                      | Beschreibung:                                                                                                    |
|                                                      |                                                                                                    |
|                                                      |                                                                                                    |
|                                                      | Sicherheitsoptionen                                                                                                    |
|                                                      | Beim Ausführen der Aufgaben folgendes Benutzerkonto verwenden:                                                                                                    |
|                                                      | WS\stephan-T3 Benutzer oder Gruppe ändern                                                                                                    |
|                                                      |                                                                                                    |
|                                                      | O Nur ausführen, wenn der Benutzer angemeldet ist                                                                                                    |
|                                                      | Nur ausführen, wenn der Benutzer angemeldet ist     Unabhängig von der Benutzeranmeldung ausführen                                                                                                    |
|                                                      | <ul> <li>Nur ausführen, wenn der Benutzer angemeldet ist</li> <li>Unabhängig von der Benutzeranmeldung ausführen</li> <li>Kennwort nicht speichern. Die Aufgabe greift nur auf lokale Computerressourcen zu.</li> </ul>          |
|                                                      | Nur ausführen, wenn der Benutzer angemeldet ist     Unabhängig von der Benutzeranmeldung ausführen     Kennwort nicht speichern. Die Aufgabe greift nur auf lokale Computerressourcen zu.                                        |
|                                                      | Nur ausführen, wenn der Benutzer angemeldet ist     Unabhängig von der Benutzeranmeldung ausführen     Kennwort nicht speichern. Die Aufgabe greift nur auf lokale Computerressourcen zu.     Mit höchsten Privilegien ausführen |
|                                                      | <ul> <li>Nur ausführen, wenn der Benutzer angemeldet ist</li> <li>Unabhängig von der Benutzeranmeldung ausführen</li> </ul>                                                                                                    |

Mit meinem gMSA-Admin-Tool kann ich dann den richtigen Sicherungsaccount eintragen. Das ist dann ein Group Managed Service Account:

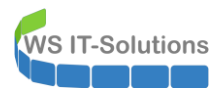

| 띀 gMSA-Admin                                                                                                    |                                                                                                    | - 🗆 X                                                                                                    |
|----------------------------------------------------------------------------------------------------|----------------------------------------------------------------------------------------------------|----------------------------------------------------------------------------------------------------|
| vorhandene gMSA:                                                                                                    | zugehörige Server:                                                                                                    | zugehörige Gruppen:                                                                                                    |
| gMSA-Backup (Task User für MMR)<br>gMSA-Monitor (Task User für Monitoring)<br>gMSA-SQLDPM (Service SQL auf WS-DPM)         erstelle gMSA       Iösche gMSA         bearbeite gMSA       Iösche gMSA         bearbeite gMSA       Klicke in eine Zeile un | WS-DC1 ws its<br>WS-FS1.ws its<br>WS-CA1.ws its<br>WS-CA1.ws its<br>WS-RD51.ws its<br>WS-RD51.ws its<br>WS-RD51.ws its<br>WS-RD52.ws its<br>WS-DC2 ws its<br>WS-DC2 ws its<br>WS-DC2 ws its<br>WS-DC4.ws its<br>WS-CA2.ws its<br>WS-WA2.ws its<br>WS-WA2.ws its<br>WS-WA2.ws its<br>WS-WA2.ws its<br>WS-WA2.ws its<br>WS-WA2.ws its<br>WS-WA2.ws its<br>WS-WA2.ws its<br>WS-WA2.ws its<br>WS-WA2.ws its<br>WS-HV1.ws.its<br>WS-HV1.ws.its<br>WS-HV1.ws.its<br>WS-HV1.ws.its<br>WS-HV2.ws.its<br>WS-HV2.ws.its<br>WS-HV3.ws.its<br>WS-HV3.ws.it | direkte Gruppen:         GG-SEC-Server-Monitoring-Admins         GG-SEC-Server-Mantioring-Admins         GG-SEC-Server-Standard-Admins         GG-SEC-Server-MX-Admins         GG-SEC-Server-MX-Admins         GG-SEC-Server-MX-Admins         GG-SEC-Server-MX-Admins         GG-SEC-Server-MX-Admins         GG-SEC-Server-MX-Admins         GG-SEC-Server-MX-Admins         GG-SEC-Server-MX-Admins         GG-SEC-Server-File-Admins         Sicherungs-Operatoren                                                                                                    |
| Server Task Name                                                                                                    | Account                                                                                                    | Pfad                                                                                                    |
| WS-DC3 ServerSicherung                                                                                                    | ws\gMSA-Backup\$                                                                                                    | X. In the second second s |
| WS-DC3 .NET Framework NGE                                                                                                    | N v4.0.30319 NT-AUTORITÄT\SYST                                                                                                    | TEM \Microsoft\Windows\.NET Framework\                                                                                                    |
| WS-DC3 .NET Framework NGE                                                                                                    | N v4.0.30319 64 NT-AUTORITÄT\SYST                                                                                                    | TEM \Microsoft\Windows\.NET Framework\                                                                                                    |
| WS-DC3 .NET Framework NGE                                                                                                    | N v4.0.30319 6 NT-AUTORITÄT\SYST                                                                                                    | TEM \Microsoft\Windows\.NET Framework\                                                                                                    |
| WS-DC3 .NET Framework NGE                                                                                                    | N v4.0.30319 C NT-AUTORITÄT\SYST                                                                                                    | TEM \Microsoft\Windows\.NET Framework\                                                                                                    |
| WS-DC3 AD RMS Rights Policy                                                                                                    | Template Mana                                                                                                    | \Microsoft\Windows\Active Directory Rights Management Se                                                                                                    |
| WS-DC3 AD RMS Rights Policy                                                                                                    | Template Mana                                                                                                    | \Microsoft\Windows\Active Directory Rights Management Se                                                                                                    |
| WS-DC3 EDP Policy Manager                                                                                                    | NT-AUTORITÄT\Loka                                                                                                    | aler Dienst \Microsoft\Windows\AppID\                                                                                                    |
| lese alle Server setze gMSA ein bereit                                                                                                    |                                                                                                    | i                                                                                                    |

Direkt im Anschluss bekam ich eine Mail vom ATA-Service. Dieser hat eine unbekannte Aktion erkannt und eine Sicherheitswarnung ausgegeben. Das System ist also aktiv:

| Microsoft Advanced Threat Analytics   Versuch der Remoteau | usführung erkannt                       |                                  |                  |                     | Suchen nach Benutzern, Computern, Servern |
|------------------------------------------------------------|-----------------------------------------|----------------------------------|------------------|---------------------|-------------------------------------------|
|                                                            | Versuch der F                           | Remoteausführung e               | rkannt           | WS-DC3" ausoeführt- | Offen :                                   |
|                                                            | • Versuch einer Rem<br>16:46 21.09:2020 | ooteplanung von "Mindestens eine | Remoteausführung | vorbed ausgelant.   |                                           |
|                                                            | WS-DC1                                  | KONTEN                           | ERSTELLT         | ERGEBNIS            | WS-DC3                                    |
|                                                            | 21.09.20 16:46                          | lubekannt                        | Unbekannter Task | Unbekannt           | WS-DC3<br>waite                           |

An dieser Stelle sei mir der Hinweis gestattet, dass mein PowerShell-Script "gMSA-Admin" keinen Schadcode enthält. Vielmehr müssen wir uns auch bei der Anomalie-Erkennung an False-Positives gewöhnen.

Bereinigung im Hyper-V, Windows Update und Cleanup

Im Hyper-V entferne ich den alten Server:

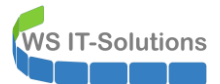

| Hyper-V-Manager        |                    |                 |             |                   |              |        |              |
|------------------------|--------------------|-----------------|-------------|-------------------|--------------|--------|--------------|
| Datei Aktion Ansicht ? |                    |                 |             |                   |              |        |              |
| 🗢 🏟  📷 🚺 👔             |                    |                 |             |                   |              |        |              |
| Hyper-V-Manager        | Vietuelle Computer |                 |             |                   |              |        |              |
| WS-HV1                 | Virtuelle Computer |                 | 1           |                   |              |        |              |
| WS-HV2.WS.ITS          | Name               | Phase           | CPU-Auslast | Zugewiesener Spei | Betriebszeit | Status | Konfiguratio |
| WS-HV3.WS.ITS          | WS-DC3             | Wird ausgeführt | 1%          | 4096 MB           | 00:00:28     |        | 9.0          |
|                        | WS-DC3-alt         | Aus             |             |                   |              |        | 8.0          |
|                        | WS-FS3             | Wird ausgeführt | 0 %         | 1586 MB           | 27.13:02:49  |        | 8.0          |
|                        | WS-PFS2            | Wird ausgeführt | 0 %         | 4096 MB           | 27.13:03:18  |        | 8.0          |
|                        |                    |                 |             |                   |              |        |              |
|                        |                    |                 |             |                   |              |        |              |
|                        |                    |                 |             |                   |              |        |              |

Alle für die Migration kopierten Dateien entferne ich auf dem neuen Server:

| 🖳   🏹 📙 🖛   cS                                                                   |                                 |                        |         | _           |        | ×   |
|----------------------------------------------------------------------------------|---------------------------------|------------------------|---------|-------------|--------|-----|
| Datei Start Freigeben Ansicht                                                    |                                 |                        |         |             |        | ~ 🕐 |
| $\leftarrow \rightarrow \checkmark \uparrow \mathbf{P}$ > Netzwerk > ws-dc3 > cS | >                               | ٽ ~                    | "c\$" c | durchsuchen |        | Q   |
| 📌 Schnellzugriff                                                                 | Name                            | 🖻 Freigabe             |         |             | Größe  |     |
| Deckton                                                                          | Admin                           | Senden an              | >       | Iner        |        |     |
| Wether Stanker TO                                                                | ATA                             | Ausschneiden           |         | Iner        |        |     |
| Stephan - 10                                                                     | Benutzer                        | Kopieren               |         | Iner        |        |     |
| Dieser PC                                                                        | DHCP                            | Varka ünfung anstallan |         | Iner        |        |     |
| System (C:)                                                                      | PerfLogs Verknupfung erstellen  |                        |         | Iner        |        |     |
| 🛖 Freigaben (M:)                                                                 | Program Files (x86)             | Löschen                |         | Iner        |        |     |
| 🐂 Bibliotheken                                                                   | Programme                       | Umbenennen             |         | Iner        |        |     |
| 🔿 Netzwerk                                                                       | Windows                         | Eigenschaften          |         | Iner        |        |     |
| ws-dc3                                                                           | 2020-09-20-DHCPExport-WS-DC3.   | cig 20.09.2020 15:34   | сго-ра  | itei        | 40     | KB  |
|                                                                                  | Microsoft ATA Gateway Setup.zip | 20.09.2020 15:00       | ZIP-kon | nprimierte  | 95.157 | KB  |
|                                                                                  |                                 |                        |         |             |        |     |
|                                                                                  |                                 |                        |         |             |        |     |
| SYSVOL                                                                           |                                 |                        |         |             |        |     |
| 🖭 Systemsteuerung                                                                |                                 |                        |         |             |        |     |
| Papierkorb                                                                       |                                 |                        |         |             |        |     |
| 10 Elemente 4 Elemente ausgewählt                                                |                                 |                        |         |             |        |     |

Natürlich soll der neue Server auch aktuell gehalten werden. Im WSUS hat er sich bereits registriert. Nun schiebe ich ihn in die richtige Update-Gruppe:

| Image: Services         Image: Services         Image: Service | ?                    | (1.0                                                                                                    |                                                                         |                        |        |
|----------------------------------------------------------------------------------------------------|----------------------|----------------------------------------------------------------------------------------------------|-------------------------------------------------------------------------|------------------------|--------|
| Vpdate Services                                                                                                    | Nicht zugewiesene Co | omputer (I Computers von I angezeigt, 29 insgesamt)                                                                                                    |                                                                         |                        |        |
| > 🛃 Updates                                                                                                    | Status: Alle         | - 📿 Aktualisieren                                                                                                    |                                                                         |                        |        |
| ✓ S Computer                                                                                                    | ① Name               |                                                                                                    | IP-Adresse                                                              | Betriebssystem         | Prozen |
| <ul> <li>Alle Computer</li> <li>Nicht zugewiesene Cr</li> <li>Clients</li> <li>Update-Sofont</li> <li>Update-Verzoeger</li> <li>Downstreamserver</li> <li>Synchronisierungen</li> <li>Berichte</li> <li>Optionen</li> </ul>                                                                                                    | ws-dc3.ws.its        | Gruppenmitgliedschaft für Computer festlegen<br>Wählen Sie die Gruppe aus, denen dieser Co<br>soll. Wenn Sie keine Gruppe auswählen, wird<br>die Gruppe "Nicht zugewiesene Computer" vo<br>Clients<br>Server<br>Update-Sofort<br>Update-Verzoegent | 192.168.101.1  X mputer angehören der Computer in erschoben.  Abbrechen | Windows (Version 10.0) |        |

### PowerShell JEA-PAM-AdminGUI

Meine PAM-Lösung habe ich hier schon etliche Male gezeigt. Im Backend verbindet sich das GUI-Script mit einem der Domain Controller. Auf diesem muss dazu ein JEA-Endpunkt für die Just-Enough-Administration-Lösung installiert sein. Das kann ich mit meinem Setup-Script erreichen:

| Administrator: C:\Windows\system32\cmd.exe - powershell                                                                                                    | - | x |
|----------------------------------------------------------------------------------------------------|---|---|
| PS C:\> cd "M:\AdminArea\Services\Active Directory\PAM-AdminGUI"<br>PS M:\AdminArea\Services\Active Directory\PAM-AdminGUI> & '.\Setup-PAM&JEA.ps1'<br>PS M:\AdminArea\Services\Active Directory\PAM-AdminGUI> & '.\Setup-PAM&JEA.ps1' -installiere_PAMAdminGUI<br>Der PAMAdminGUI-JEAEndpunkt wurde installiert.<br>PS M:\AdminArea\Services\Active Directory\PAM-AdminGUI> _ |   | ^ |

### Kontrolle LDAPS

Durch meine interne PKI werden den Domain Controllern automatisch TLS-Zertifikate ausgestellt. Diese werden vollautomatisch für LDAPS verwendet. Eine Kontrolle der Bereitstellung kann nicht schaden. Dafür kann ldp.exe verwendet werden:

| rhindung Durcheur        | hen Ansicht    | Ontionen  | Hilfsprogramme | 2                         |   |     |   |
|--------------------------|----------------|-----------|----------------|---------------------------|---|-----|---|
| Verbinden                | men Ansicht    | Optionen  | rinisprogramme |                           |   |     |   |
| Binden                   | Strg+B         |           |                |                           |   |     |   |
| Trennen                  | ,              |           |                |                           |   |     |   |
| Neu                      | Street N       |           |                |                           |   |     |   |
| Speichern                | Sug+N          |           |                |                           |   |     |   |
| Speichern unter          |                |           |                |                           |   |     |   |
|                          |                |           |                |                           |   |     |   |
| Beenden                  |                |           |                |                           |   |     |   |
|                          |                |           |                |                           |   |     |   |
| bindung mit angegel      | enen Server he | erstellen |                |                           |   | NUM |   |
| Ldp<br>rbindung Durchsud | hen Ansicht    | Optionen  | Hilfsprogramme | ?                         | - |     | ) |
|                          |                |           |                | Verbinden X               |   |     |   |
|                          |                |           |                | Port: 636 Ohne Yerbindung |   |     |   |
|                          |                |           |                |                           |   |     |   |

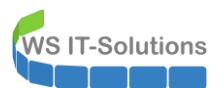

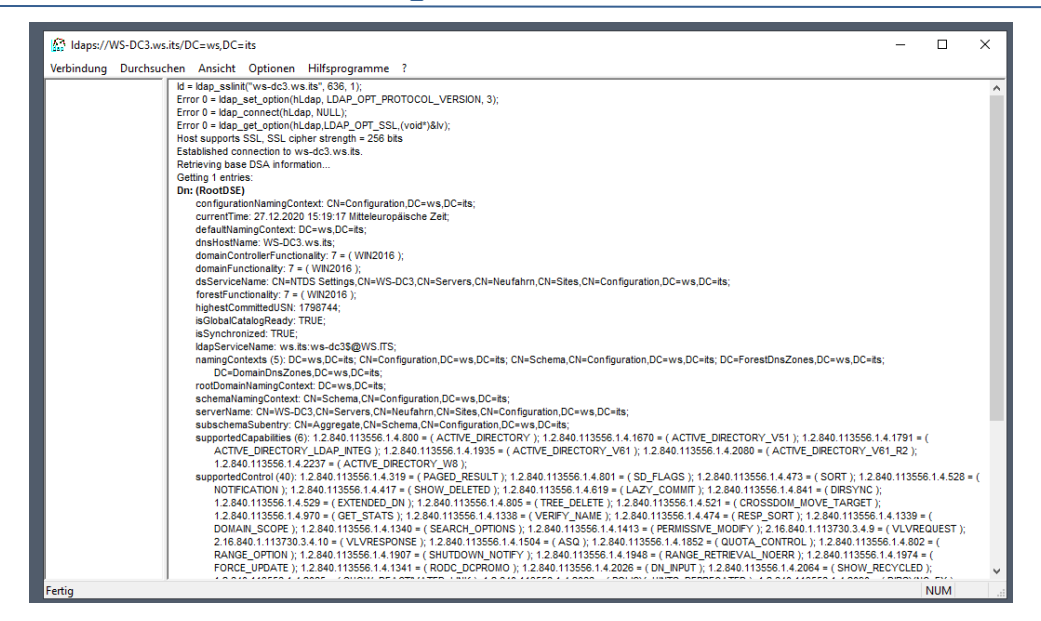

#### **Installation LAPS**

Meine lokalen Admin-Konten erhalten dank der Erweiterung LAPS (Local Administrator Password Solution) regelmäßig neue Kennwörter. Die Erweiterung zum Auslesen darf natürlich auf dem neuen DC nicht fehlen:

| Administrator: C:\Windows\system32\cmd.exe    |                                                                                             |                                                                                                    | - |  | x |  |
|-----------------------------------------------|---------------------------------------------------------------------------------------------|----------------------------------------------------------------------------------------------------|---|--|---|--|
| C:\Windows\SYSVOL\domain\scripts>LAPS.x64.msi |                                                                                             |                                                                                                    | Ê |  |   |  |
| C:\Windows\SYSVOL\domain\scripts>             |                                                                                             |                                                                                                    |   |  |   |  |
| 157 Local Administrator Pa                    | ssword Solution Setup                                                                       | ×                                                                                                    |   |  |   |  |
| Custom Setup<br>Select the way you war        | Custom Setup<br>Select the way you want features to be installed.                           |                                                                                                    |   |  |   |  |
| Click the icons in the tre                    | Click the icons in the tree below to change the way features will be installed.             |                                                                                                    |   |  |   |  |
| AdmPw<br>B                                    | d GPO Extension<br>ment Tools<br>Fat client UI<br>PowerShell module<br>GPO Editor templates | Installs management tools. This<br>component does not need to be<br>installed on managed machines. It is<br>meant to be installed on admin or<br>user machines<br>This feature requires 0KB on your<br>hard drive. It has 3 of 3<br>subfeatures selected. The<br>subfeatures require 237KB on your<br>hard drive. |   |  |   |  |
|                                               |                                                                                             | Browse                                                                                                    |   |  |   |  |
| Reset                                         | Disk Usage                                                                                  | Back Next Cancel                                                                                                    |   |  |   |  |
|                                               |                                                                                             |                                                                                                    |   |  | ~ |  |

## **Zusammenfassung**

Mit etwas Down-Time und ein wenig Schwierigkeiten beim Installieren des ATA-Gateways war es zusammenfassend eine einfache Aktualisierung. Mein Active Directory wird jetzt nativ von Windows Server 2019 bereitgestellt.